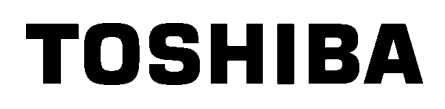

Impressora de Etiquetas 2ST TOSHIBA SÉRIE DB-EA4D

Owner's Manual Mode d'emploi Bedienungsanleitung Manual de instrucciones Gebruikershandleiding Manuale Utente Manual do utilizador

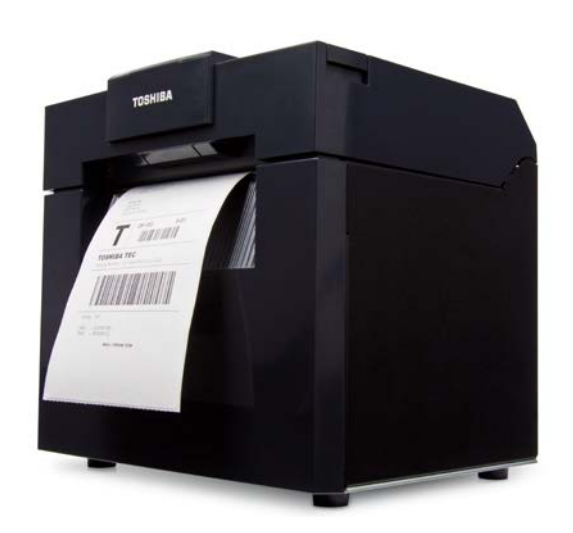

# Impressora de Etiquetas 2ST TOSHIBA SÉRIE DB-EA4D

# Manual do utilizador

## Indicações de segurança

É extremamente importante que tenha em atenção a sua segurança pessoal ao manusear ou efetuar operações de manutenção do equipamento. Foram incluídos neste manual os Avisos e as Advertências necessárias para um manuseamento seguro. Todos os avisos e indicações contidos neste manual devem ser lidos e entendidos antes de manusear ou efectuar operações de manutenção no equipamento.

Não tente efetuar reparações ou modificações neste equipamento. Se ocorrer uma falha que não possa ser retificada utilizando os procedimentos descritos neste manual, desligue o equipamento, desligue a tomada da corrente elétrica e contacte o seu representante oficial TOSHIBA TEC CORPORATION para obter assistência.

# Significados de Cada Símbolo

Este símbolo indica uma potencial situação de risco que, se não for evitada, pode resultar na morte ou em ferimentos graves, prejuízos graves, ou em incêndios no equipamento e nos objectos circundantes.

Este símbolo indica uma potencial situação de risco que, se não for evitada,

pode resultar em ferimentos ligeiros ou moderados, danos parciais no

equipamento e objectos circundantes, ou na perda de dados.

ΑΤΕΝÇÃΟ

PROIBIDO

AVISO

Este símbolo indica ações proibidas (itens proibidos). Os conteúdos específicos proibidos estão desenhados no interior ou ao lado do símbolo (). (O símbolo da esquerda indica "não desmontar".)

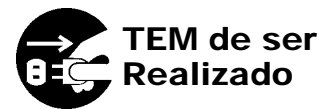

Este símbolo indica ações que devem ser executadas. As instruções específicas são desenhadas no interior ou perto do símbolo □. (O símbolo na esquerda indica "desligue a ficha da tomada elétrica".)

NOTA: Indica informação à qual deve prestar atenção ao utilizar este equipamento.

AVISO

Isto indica que há o risco de **morte** ou **ferimentos graves** se o equipamento for manuseado de forma incorreta contrariando as instruções de segurança.

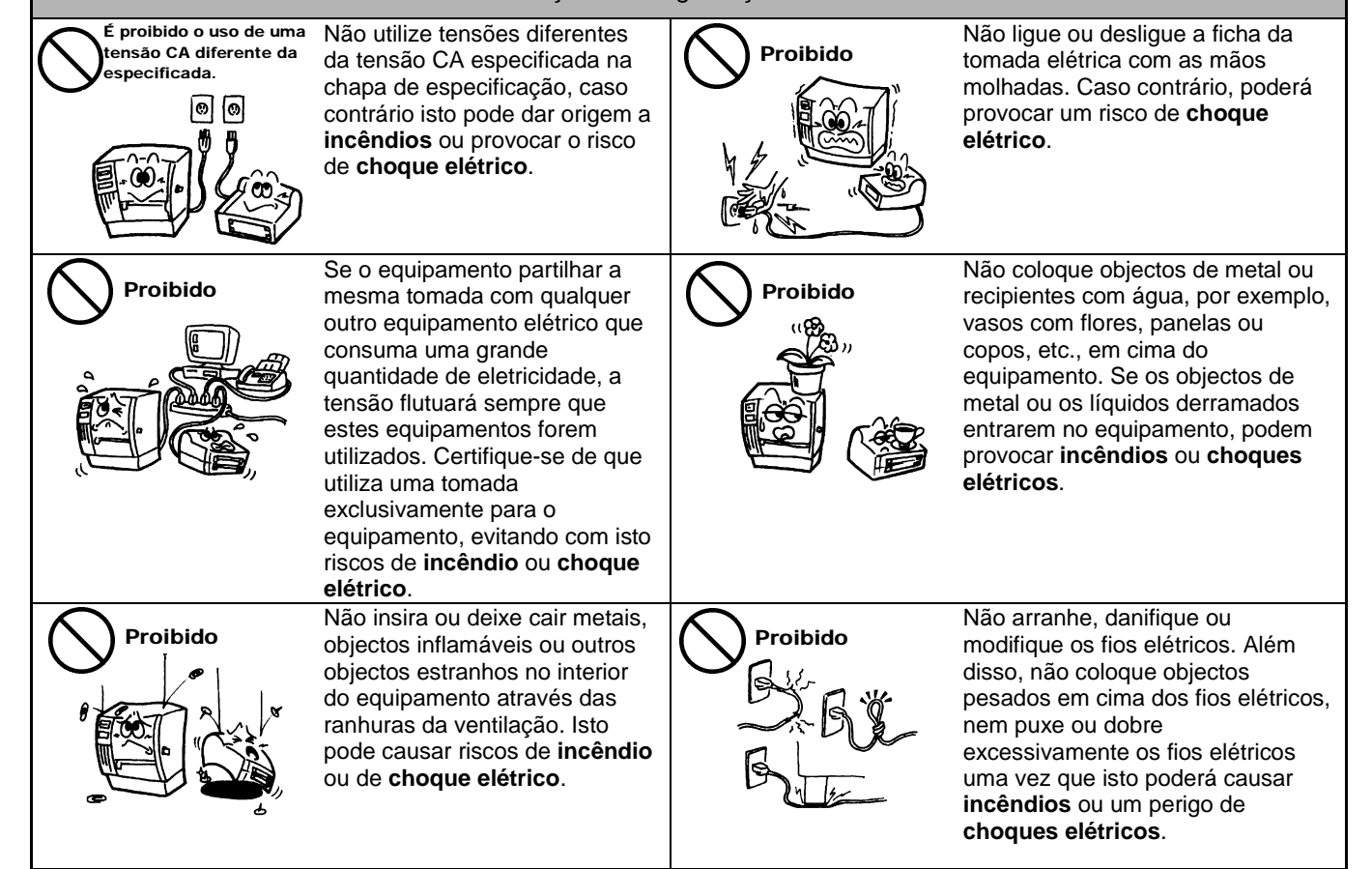

# Precauções de segurança

#### VERSÃO EM PORTUGUÊS

| Desligar a<br>ficha.            | Se o equipamento for<br>derrubado ou danificado,<br>desligue e retire a ficha da<br>tomada elétrica e, em seguida,<br>contacte o seu representante<br>oficial TOSHIBA TEC<br>CORPORATION para obter<br>assistência. O uso continuado<br>do equipamento nestas<br>condições pode provocar<br>incêndios ou o risco de choques<br>elétricos.                                                          | Desligar a<br>ficha. | O uso continuado do equipamento<br>sob condições anormais como as<br>verificadas quando o equipamento<br>está a produzir fumo ou cheiros<br>estranhos podem causar incêndios<br>ou o risco de choques elétricos.<br>Nestes casos, desligue<br>imediatamente os interruptores de<br>alimentação e retire o cabo de<br>alimentação da tomada elétrica.<br>Em seguida, contacte o seu<br>representante oficial TOSHIBA<br>TEC CORPORATION para o<br>assistir. |
|---------------------------------|----------------------------------------------------------------------------------------------------|----------------------|----------------------------------------------------------------------------------------------------|
| Desligar a<br>ficha.            | Se objectos estranhos<br>(fragmentos de metal, água,<br>líquidos) entrarem no<br>equipamento, desligue e retire a<br>ficha da tomada elétrica e, em<br>seguida, contacte o seu<br>representante oficial TOSHIBA<br>TEC CORPORATION para<br>obter assistência. O uso<br>continuado do equipamento<br>nestas condições pode<br>provocar <b>incêndios</b> ou o risco<br>de <b>choques elétricos</b> . | Desligar a<br>ficha. | Quando desligar cabos de<br>alimentação, faça-o agarrando pela<br>ficha. Se puxar pelo cabo elétrico,<br>poderá cortar ou expor os fios<br>elétricos internos, o que poderá<br>provocar <b>incêndios</b> ou o risco de<br><b>choques elétricos</b> .                                                                                                    |
| Efetuar uma<br>ligação à terra. | Certifique-se de que o<br>equipamento dispõe de ligação<br>terra. Os cabos de extensão<br>também devem dispor de<br>ligação à terra. <b>Podem ocorrer</b><br><b>incêndios</b> ou <b>choques</b><br><b>elétricos</b> se utilizar ligações à<br>terra deficientes.                                                                                                    | Não desmontar.       | Não remova tampas, nem efetue<br>reparações ou modificações no<br>equipamento. Contacte o seu<br>representante autorizado TOSHIBA<br>TEC CORPORATION para obter<br>assistência. Poderá <b>sofrer</b><br><b>ferimentos</b> devido à alta tensão, a<br>componentes muito quentes ou a<br>extremidades aguçadas no interior<br>do equipamento.                                                                                                    |
| Proibido                        | Não utilize sprays de limpeza<br>que contenham gás inflamável<br>já que estes podem causar<br><b>incêndios</b> .                                                                                                    | Proibido             | Deve ter cuidado para não sofrer<br>ferimentos provocados pelo<br>cortador de papel da impressora.                                                                                                    |

# **Δ** ΑΤΕΝÇÃO

Isto indica isso que há o risco de sofrer **ferimentos** corporais ou que os objectos podem ser **danificados** se o equipamento for indevidamente manuseado desrespeitando estas indicações.

#### Precauções

As seguintes medidas preventivas ajudam a garantir o contínuo funcionamento correto do equipamento.

- Tente evitar localizações que apresentem as seguintes condições adversas:
  - Temperaturas fora dos limites especificados \* Luz solar direta \* Humidade elevada
  - \* Fonte de energia partilhada \* Vibração excessiva \* Pó/Gás
- A cobertura deve ser limpa utilizando um pano seco ou um pano ligeiramente humedecido com uma solução de detergente moderada. NUNCA UTILIZE DILUENTE OU QUALQUER OUTRO SOLVENTE VOLÁTIL nas coberturas de plástico.
- USE APENAS papel e fitas de impressão recomendados pela TOSHIBA TEC CORPORATION.
- Não ARMAZENE o papel ou as fitas de impressão em locais expostos à luz solar, a temperaturas altas, a humidade elevada, a poeira ou a gás.
- Os dados armazenados na memória da impressora podem ser perdidos se ocorrer um erro na impressora.
- Evite ligar este equipamento à mesma tomada utilizada para ligar outros equipamentos de alta tensão ou que possam causar interferências.
- Desligue o equipamento sempre que esteja a efetuar uma intervenção no seu interior ou a limpá-lo.
- Mantenha a zona de trabalho livre de eletricidade estática.
- Não coloque objectos pesados em cima do equipamento. Estes objetos podem desequilibrar-se, cair e provocar ferimentos.
- Não obstrua as ranhuras de ventilação do equipamento. Isto poderá fazer com que a temperatura no interior do equipamento aumente, o que poderá provocar **incêndios**.
- Não se apoie no equipamento. Este poderá cair e causar ferimentos.
- Desligue o equipamento quando não o utilizar durante um período longo de tempo.
- Coloque o equipamento numa superfície estável e nivelada.
- Não utilize este produto em locais onde tal utilização possa ser proibida, por exemplo, em aviões ou hospitais. Se não souber quais são as áreas proibidas, consulte e cumpra as diretrizes da transportadora aérea ou instituição médica. Os instrumentos de voo ou os equipamentos médicos podem ser afetados, o que poderá resultar num acidente grave.
- Uma vez que este produto utiliza uma potência extremamente baixa em comparação com os telemóveis, não existe a possibilidade de interferir com o funcionamento de pacemakers e desfibriladores. No entanto, se verificar que a utilização deste produto possa ter afetado o funcionamento de um pacemaker ou desfibrilador, pare imediatamente de utilizar o produto e contacte o seu agente de vendas TOSHIBA TEC.
- Este produto comunica com outros dispositivos por rádio. Dependendo do local de instalação, orientação, ambiente, etc., o seu desempenho ao nível da comunicação pode deteriorar-se ou os dispositivos instalados na proximidade podem ser afetados.
- Mantenha o equipamento afastado de dispositivos de micro-ondas. O desempenho da comunicação pode ser deteriorado ou poderá ocorrer um erro de comunicação devido à interferência de rádio emitida pelo dispositivo de micro-ondas.
- Uma vez que as funções de Bluetooth e LAN utilizam a mesma banda de frequências de rádio, as ondas de rádio podem interferir mutuamente se forem utilizadas em simultâneo e, por conseguinte, provocar uma deterioração do desempenho da comunicação ou desligar a rede. Se ocorrer algum problema na ligação, pare de utilizar a função Bluetooth ou LAN sem fios.
- Para evitar lesões, tenha cuidado para evitar que os seus dedos fiquem entalados ou presos ao abrir a tampa.
- Não toque nas peças em movimento. Para reduzir o risco de os seus dedos, joias, vestuário, etc., ficarem presos nas peças em movimento, desligue a alimentação elétrica para parar o movimento.
- Mantenha o equipamento afastado de chamas ou outras fontes de calor. Caso contrário, poderá provocar um incêndio ou uma avaria no equipamento.
- Durante trovoadas, desligue o equipamento e afaste-se do mesmo uma vez que existe o perigo de ocorrência de choques elétricos e avarias no equipamento.
- Evite locais sujeitos a variações rápidas da temperatura, que podem provocar a condensação e, por conseguinte, provocar choques elétricos ou avarias no equipamento.
- Não danifique a cabeça de impressão, o rolo de arrasto ou o rolo de papel com objetos afiados. Caso contrário, poderá provocar avarias no equipamento.
- Não toque nem ponha em contacto os elementos da cabeça de impressão com objetos rígidos. Caso contrário, poderá provocar avarias no equipamento.
- RISCO DE EXPLOSÃO SE A BATERIA FOR SUBSTITUÍDA POR UM TIPO DE BATERIA INCORRETO. ELIMINE AS BATERIAS USADAS DE ACORDO COM AS INSTRUÇÕES.

#### Questões Relativas à Manutenção

- Utilize os nossos serviços de manutenção.
- Após adquirir o equipamento, contacte o seu revendedor autorizado TOSHIBA TEC CORPORATION para solicitar assistência, pelo menos, uma vez por ano para efetuar a limpeza do interior do equipamento. Caso contrário, o pó no interior do equipamento pode causar um **incêndio** ou o **funcionamento incorreto**. A limpeza do equipamento é particularmente eficaz antes de estações de maior pluviosidade ou humidade.
- Os nossos serviços de manutenção preventiva executam verificações periódicas e outros trabalhos necessários por forma a manter a melhor qualidade e desempenho do equipamento e prevenir antecipadamente os acidentes.
- Para qualquer esclarecimento, contacte o seu revendedor autorizado TOSHIBA TEC CORPORATION. Utilização de insecticidas e outras substâncias químicas
- Otilização de insecticidas e outras substancias químicas Não exponha o equipamento a insecticidas ou outros solventes voláteis. Se o fizer, poderá deteriorar a caixa ou outras peças do equipamento e fazer com que a pintura descasque.

#### Notas

- Este manual não pode ser integral ou parcialmente copiado sem a autorização prévia e por escrito da TOSHIBA TEC.
- Os conteúdos deste manual podem ser alterados sem notificação prévia.
- Consulte o seu representante do Serviço Autorizado relativamente a qualquer dúvida que tenha quanto a este manual.
- Em caso de reexportação desta impressora, certifique-se de que o utilizador obtém as certificações necessárias nos países onde a impressora é utilizada antes da reexportação.

As alterações ou modificações que não sejam expressamente aprovadas pelo fabricante podem anular a autoridade que o operador tem para utilizar o equipamento.

Centronics é uma marca comercial registada da Centronics Data Computer Corp. Microsoft é uma marca comercial registada da Microsoft Corporation. Windows é uma marca comercial da Microsoft Corporation.

Este produto foi concebido para utilização comercial e não é um produto de consumo.

# Apenas para a UE

Conformidade CE:

Este produto está rotulado com a marca CE em conformidade com as disposições das Diretivas Europeias em vigor, nomeadamente a Diretiva de Baixa Tensão 2014/35/UE, a Diretiva de Compatibilidade Eletromagnética 2014/30/UE, a Diretiva RoHS 2011/65/UE, (UE) 2015/863 para este produto e para os acessórios elétricos.

Marca CE é da responsabilidade da TOSHIBA TEC GERMANY IMAGING SYSTEMS GmbH, Carl-Schurz-Str. 7, 41460 Neuss, Alemanha, telefone +49-(0)-2131-1245-0. Para obter uma cópia da referida declaração de responsabilidade CE, contacte o seu distribuidor TOSHIBA

Para obter uma cópia da referida declaração de responsabilidade CE, contacte o seu distribuidor TOSHIBA TEC.

Aviso:

Este é um produto de classe A. Num ambiente doméstico, este produto pode provocar interferências de rádio e, nesse caso, o utilizador poderá ter de tomar as medidas adequadas.

#### A informação que se segue é apenas dirigida aos Estados-Membros da UE: Reciclagem de produtos (com base na Diretiva da UE 2012/19/UE Diretiva sobre a reciclagem de resíduos de equipamentos elétricos e eletrónicos – WEEE)

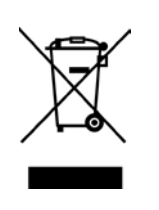

A utilização deste símbolo indica que este produto não pode ser colocado nos pontos de recolha de lixo comum e deve ser recolhido separadamente. As baterias e acumuladores integrados podem ser entregues juntamente com o produto. Serão posteriormente separados nos centros de reciclagem. A barra negra indica que o equipamento foi colocado no mercado após 13 de Agosto de 2005. Ao assegurar-se de que este produto é tratado corretamente, está a ajudar a prevenir potenciais consequências negativas para o ambiente e para a saúde humana que poderiam ser provocadas pelo tratamento inapropriado deste produto. Para mais informações sobre a reciclagem e tratamento deste produto, contacte o seu fornecedor.

# Apenas para os E.U.A e Canadá

#### Aviso da FCC

Este equipamento foi testado e considerado em conformidade com os limites para dispositivos digitais de Classe A, de acordo com a Parte 15 das Regras da FCC. Estes limites foram concebidos para assegurar uma proteção razoável contra uma possível interferência prejudicial quando o equipamento é utilizado num ambiente comercial. Este equipamento gera, utiliza e pode irradiar energia de radiofrequência e, se não for instalado e utilizado de acordo com o manual de instruções, pode causar interferências prejudiciais para as comunicações de rádio. É provável que a operação deste equipamento em áreas residenciais provoque interferências prejudiciais e, neste caso, o utilizador terá de corrigir as interferências a expensas próprias.

#### AVISO

As alterações ou modificações que não sejam expressamente aprovadas pela parte responsável pela conformidade podem anular a autoridade que o operador de utilizar o equipamento.

(apenas para os EUA)

Advertência da Proposta Califórnia 65: Apenas para a Califórnia (E.U.A.)

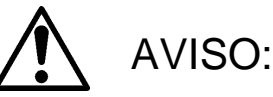

Este produto poderá expô-lo a ftalato(s) que o Estado da Califórnia reconhece que causa(m) cancro, malformações congénitas ou outros problemas na saúde reprodutiva. Para mais informações, aceda a <u>https://www.p65warnings.ca.gov/product</u>

# Apenas para o Canadá

#### CAN ICES-3 (A) / NMB-3 (A)

Este aparelho digital de Classe A está em conformidade com a normas canadiana ICES-003.

# <u>ÍNDICE</u>

| 1.   | INTR   | ODUÇÂ    | ĂO                                                | Página<br><b>P1-1</b> |
|------|--------|----------|---------------------------------------------------|-----------------------|
|      | 1.1    | Model    | o Aplicável                                       | P1-1                  |
|      | 1.2    | Acess    | órios                                             | P1-1                  |
| 2. E | SPEC   |          | :ÕES                                              | P2-1                  |
|      | 2.1    | Especi   | ificações das Impressoras                         | P2-2                  |
|      | 2.2    | Especi   | ificações do Papel                                | P2-2                  |
|      |        | .2.2.1   | Tamanho e Formato do Papel                        | P2-2                  |
|      |        | 2.2.2    | Área de Detecção do Sensor Transmissivo           | P2-4                  |
|      |        | 2.2.3    | Área de Detecção do Sensor Reflectivo (Sensor MN) | P2-5                  |
|      |        | 2.2.4    | Área de Impressão Efectiva do Papel               | P2-6                  |
|      | 2.3    | Opçõe    | S                                                 | P2-6                  |
| 3.   | ASP    | ЕСТО     |                                                   | P3-1                  |
|      | 3.1    | Dimen    | sões                                              | P3-1                  |
|      | 3.2    | Vista F  | Frontal                                           | P3-1                  |
|      | 3.3    | Vista T  | raseira                                           | P3-1                  |
|      | 3.4    | Painel   | de Controlo                                       | P3-2                  |
|      | 3.5    | Interio  | r                                                 | P3-2                  |
| 4. F | UNÇĆ   | ĎES BÁ   | SICAS DO PAINEL DE CONTROLO                       | P4-1                  |
|      | 4.1    | Indicaç  | ção LED                                           | P4-1                  |
|      |        | 4.1.1    | LED de Alimentação (Online)                       | P4-1                  |
|      |        | 4.1.2    | LED de Erro                                       | P4-1                  |
|      |        | 4.1.3    | Indicação do LED e Significado                    | P4-1                  |
|      | 4.2    | Teclas   | no Modo Normal                                    | P4-1                  |
|      |        | 4.2.1    | Tecla de Menu                                     | P4-1                  |
|      |        | 4.2.2    | Tecla de Pausa                                    | P4-2                  |
|      |        | 4.2.3    | Tecla de Avanço                                   | P4-3                  |
|      | 4.3    | Funçõ    | es Especiais                                      | P4-4                  |
|      |        | 4.3.1    | Impressão da Configuração                         | P4-5                  |
|      |        | 4.3.2    | Predefinição de Fábrica                           | P4-6                  |
|      |        | 4.3.3    | Modo de Menu                                      | P4-7                  |
| 5.   | INST   | ALAÇÃ    | O DA IMPRESSORA                                   | P5-1                  |
|      | 5.1 Ir | nstalaçã | 0                                                 | P5-2                  |
|      |        | 5.1.1 lı | nstalar o Suporte do Papel de Rolo                | P5-2                  |
|      |        | 5.1.2 F  | Preparação do Papel                               | P5-3                  |

|    |        |         |                                              | Página |
|----|--------|---------|----------------------------------------------|--------|
|    | 5.2    | Ligar o | o Cabo de Alimentação e os Cabos             | P5-4   |
|    | 5.3    | Ajusta  | r a Posição do Sensor                        | P5-5   |
|    |        | 5.3.1   | Ajustar a Posição do Sensor de Marca Negra   | P5-5   |
|    |        | 5.3.2   | Ajustar a Posição do Sensor Transmissivo     | P5-6   |
|    | 5.4    | Modo    | de Menu                                      | P5-7   |
|    | 5.5    | Config  | uração da Ligação                            | P5-8   |
|    |        | 5.5.1   | Configuração da Ligação                      | P5-8   |
|    |        | 5.5.2   | Configuração da Ligação Ethernet             | P5-9   |
|    | 5.6    | Config  | uração do Tipo de Papel                      | P5-11  |
|    | 5.7    | Calibra | ação do Sensor                               | P5-12  |
|    |        | 5.7.1   | Calibração do Sensor com Marca Negra         | P5-13  |
|    |        | 5.7.2   | Calibração do Sensor com Papel Branco        | P5-14  |
|    |        | 5.7.3   | Calibração do Sensor com Papel de Etiquetas  | P5-15  |
|    |        | 5.7.4   | Calibração do Sensor com Papel de Perfuração | P5-16  |
|    | 5.8    | Instala | ção do Driver da Impressora                  | P5-17  |
|    |        | 5.8.1   | Requisito do Sistema                         | P5-17  |
|    |        | 5.8.2   | Instalação do Driver com USB e Paralela      | P5-17  |
|    |        | 5.8.3   | Guia de Instalação do Driver com LAN         | P5-20  |
|    | 5.9    | Config  | uração do Parâmetro no Modo de Menu          | P5-25  |
|    |        | 5.9.1   | Categoria "Firmware Version, Crc"            | P5-25  |
|    |        | 5.9.2   | Categoria "Ligação de Comunicação"           | P5-25  |
|    |        | 5.9.3   | Categoria "Configuração da Impressora"       | P5-26  |
|    |        | 5.9.4   | Categoria "Ajuste da Impressora"             | P5-29  |
|    |        | 5.9.5   | Categoria "Modo de Teste da Impressora"      | P5-30  |
| 6. | CUID   | ADOS    | MANUSEAMENTO DO PAPEL                        | P6-1   |
| 7. | MAN    | UTENÇ   | ÃO GERAL                                     | P7-1   |
|    | 7.1    | Limpe   | za                                           | P7-1   |
|    | 7.2    | Tampa   | as                                           | P7-2   |
|    | 7.3    | Remo    | ver Papel Encravado                          | P7-2   |
| 8. | SOL    | JÇÃO I  | DE ERROS                                     | P8-1   |
|    | 8.1    | Mensa   | agens de Erro                                | P8-1   |
|    | 8.2    | Possív  | eis Problemas                                | P8-3   |
| AN | ΕΧΟ Ι  | LIGA    | ÇÃO                                          | A-1    |
| AN | EXO II | ÁRVO    | RE DO MODO DE MENU                           | A-3    |

# 1. INTRODUÇÃO

Obrigado por escolher a impressora de etiquetas de 4 polegadas 2ST da Série TEC DB-EA4D. Esta impressora de elevado desempenho e de nova geração inclui o mais avançado hardware, nomeadamente o recém-desenvolvido

Este manual contém informações gerais de instalação e manutenção, por isso solicitamos que o leia com atenção para obter o máximo rendimento e durabilidade da sua impressora. Se tiver alguma dúvida referente à impressora, consulte este manual.

# 1.1 Modelo Aplicável

- DB-EA4D-GS10-QM-R
- DB-EA4D-GS12-QM-R

Descrição do nome do modelo

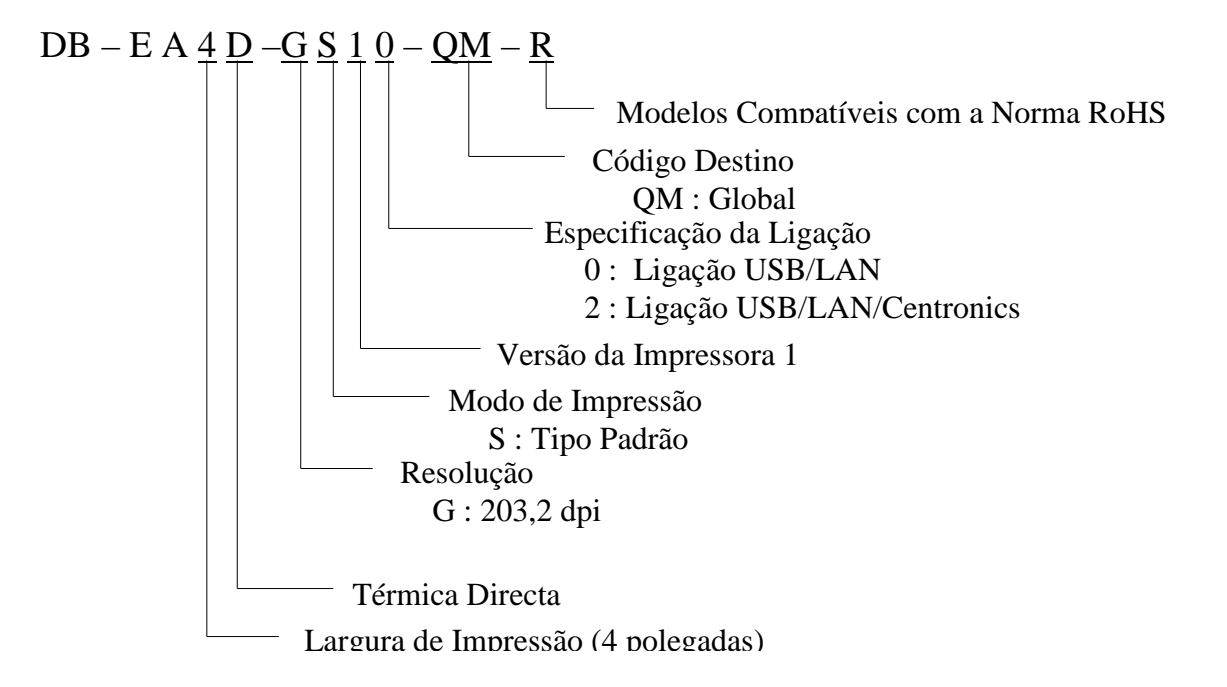

# 1.2 Acessórios

Ao desembalar a impressora, verifique se foram fornecidos os seguintes acessórios.

- □ Manual de Instalação Rápida (Doc. N.º: EO1-33092)
- □ Folha de Precauções de Segurança (Doc. N.º: EO2-33038)
- Cabo de alimentação

## NOTAS:

- 1. Verifique se a impressora tem danos ou arranhões. No entanto, tenha em atenção que a TOSHIBA TEC não assumirá qualquer responsabilidade por qualquer dano de qualquer espécie sofrido durante o transporte do produto.
- 2. Mantenha a caixa de cartão e as protecções para futuros transportes da impressora.

# 2. ESPECIFICAÇÕES

# 2.1 Especificações das Impressoras

| Item                        |                    |                                                       |  |
|-----------------------------|--------------------|-------------------------------------------------------|--|
| Tensão de alimentação       |                    | CA 100 – 120V, 50/60 Hz ± 10%;                        |  |
| _                           |                    | CA 220 – 240V, 50 Hz ± 10%                            |  |
| Consumo d                   | e energia          | 100V – 240V 3,3A – 1,4A (Dois Lados, Rácio de         |  |
|                             | -                  | Impressão 14% Duty Slant Pattern, 6 pol./seg.)        |  |
| Temperatur                  | a de funcionamento | 0 - 40°C (Dentro da embalagem 0 °C-5 °C□: Velocidade  |  |
|                             |                    | Máx.: 4 pol./seg.)                                    |  |
| Humidade                    | relativa           | 25 - 85% (Sem condensação)                            |  |
| Cabeça de i                 | mpressão           | Térmica por linhas 8 pontos por mm (203,2 pontos por  |  |
|                             |                    | polegada)                                             |  |
| Métodos de                  | e impressão        | Impressão térmica por linhas (Método térmico directo) |  |
| Velocidade                  | s de impressão     | Máx. 6 pol./seg (Modo de impressão dois lados)        |  |
| Largura de impressão máxima |                    | 104 mm                                                |  |
| Modos de distribuição       |                    | Modo Batch (Contínuo)                                 |  |
| Visor mensagens             |                    | 16 caracteres x 2 linhas                              |  |
| Dimensões                   |                    | 240 mm (largura) x 237 mm (altura) x 226 mm           |  |
|                             |                    | (profundidade), com Distribuidor de papel 470 mm      |  |
|                             |                    | (profundidade)                                        |  |
| Peso                        |                    | Impressora: 7,5kg (sem papel)                         |  |
|                             |                    | USB I/F (V2.0 High Speed)                             |  |
|                             | DB-EA4D-GS10-QM-K  | IEEE802.3 (LAN 10 Base-T/100 Base-TX)                 |  |
| Ligações                    |                    | USB I/F (V2.0 High Speed)                             |  |
|                             | DB-EA4D-GS12-QM-R  | IEEE802.3 (LAN 10 Base-T/100 Base-TX)                 |  |
|                             |                    | Ligação IEEE1284 (SPP, modo Nibble)                   |  |

# 2.2 Especificações do Papel

# 2.2.1 Tamanho e Formato do Papel

|    |                                         |                  | [unidade: mm]              |
|----|-----------------------------------------|------------------|----------------------------|
|    |                                         |                  | Modo Contínuo (Batch)      |
|    |                                         | Etiqueta         |                            |
| 1  | Comprimento do Papel                    | Talão            | 40.0.554.8                 |
| 1  |                                         | Perfuração       | 40,0-334,8                 |
|    |                                         | Recibo / Ticket  |                            |
| 2  | Comprimento da etiqueta                 |                  | 37.0-551.8                 |
|    |                                         | Etiqueta         |                            |
| 2  | Largura do Papel                        | Talão            | 58.0.120.0                 |
| 3  | (consulte a NOTA 4.)                    | Perfuração       | 38.0-130.0                 |
|    |                                         | Recibo / Ticket  |                            |
| 4  | Largura da etiqueta                     |                  | 55,0-127,0                 |
| 5  | Dimensão do Intervalo                   |                  | 3,0-20,0                   |
| 6  | Comprimento da Marca Negra              |                  | 2,0-10,0                   |
| 7  | Largura de impressão efectiva           |                  | 104,0+/-0,2                |
|    |                                         | Etiqueta         | 33,0-547,8                 |
| 0  | Comprimento de impressão                | Talão            |                            |
| 8  | efectivo                                | Perfuração       | 36,0-547,8                 |
|    |                                         | Recibo / Ticket  |                            |
| 9  | Largura da Marca Negra                  |                  | Mín. 12,0                  |
| 10 | Comprimento do Orifício                 |                  | 2,0-10,0                   |
| 11 | Largura do Orifício                     |                  | Mín. 12,0                  |
|    | Espessura do papel                      |                  | 0,06-0,22                  |
|    | Comprimento Máximo Efectivo<br>contínua | para a impressão | 547,8                      |
|    | Diâmetro Exterior Máximo do R           | olo              | Dia 203,2(8 pol.)          |
|    | Bobinagem do rolo                       |                  | Etiqueta Virada para Fora  |
|    | Diâmetro do cilindro interior           |                  | Dia 38,0, 42,0, 76,2+/-0,3 |

#### NOTAS:

- 2. Quando realizar as marcas negras nos rolos de etiquetas, as marcas devem ser feitas nos intervalos.
- 3. Se usar papel de perfuração com orifício rectangular, a impressora não poderá realizar o retrocesso. Se enviar os dados para a impressora por conjuntos, a impressora salta a 2ª página sem imprimir depois de imprimir o primeiro conjunto de dados na primeira página.Depois disso, a impressora imprime o 2° conjunto de dados na 3ª página.

Se enviar todos os dados das páginas de uma só vez, a impressora poderá imprimir sem saltar páginas.
É aplicada a largura máxima de papel de 128mm se a Opção de Suporte de Rolo de Papel tiver sido instalada.

<sup>1.</sup> Para assegurar a qualidade de impressão e a vida útil da cabeça de impressão, use apenas o papel especificado pela TOSHIBA TEC.

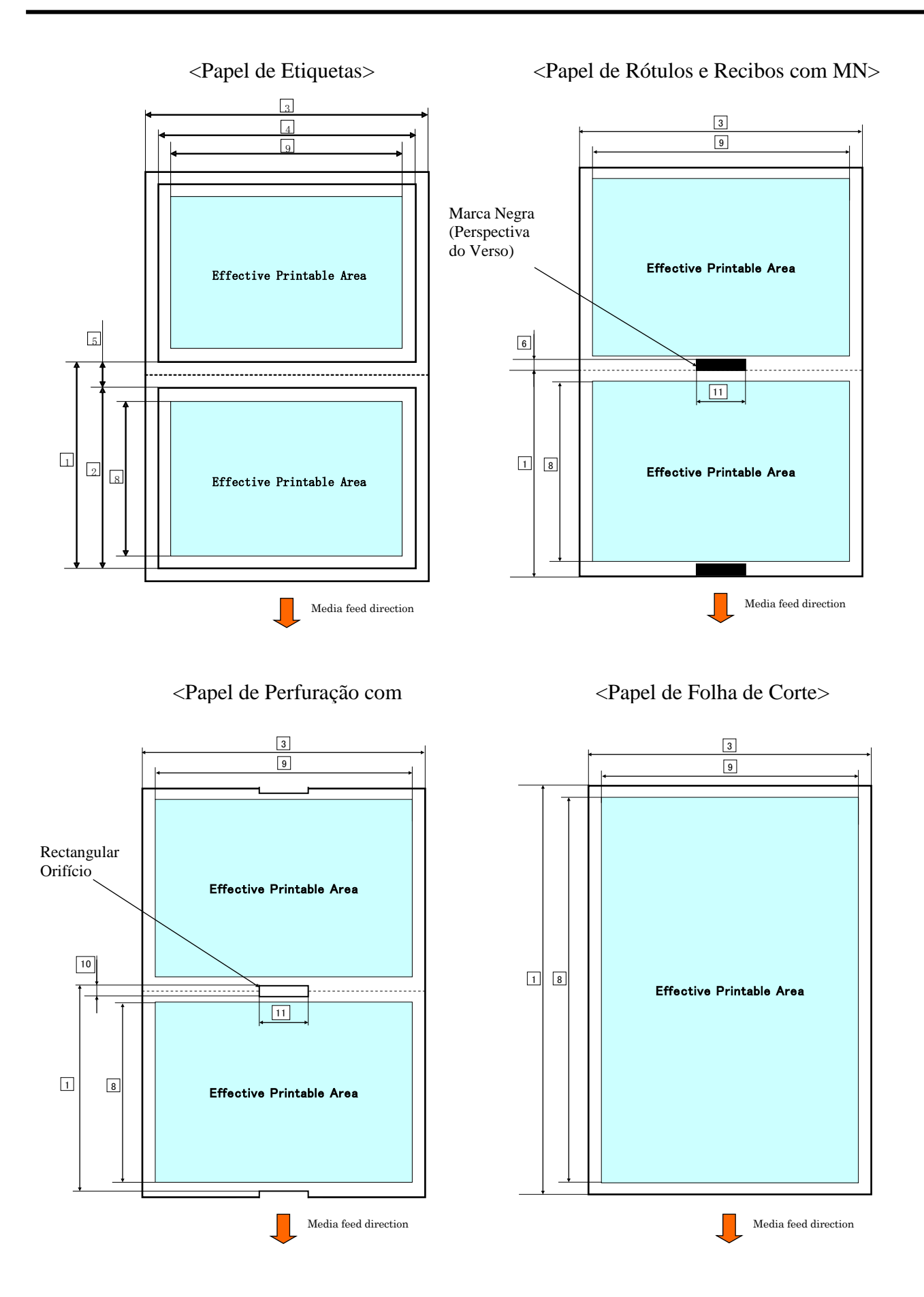

P2-3

# 2.2.2 Área de Detecção do Sensor Transmissivo

O Sensor Transmissivo pode ser usado no centro do papel.

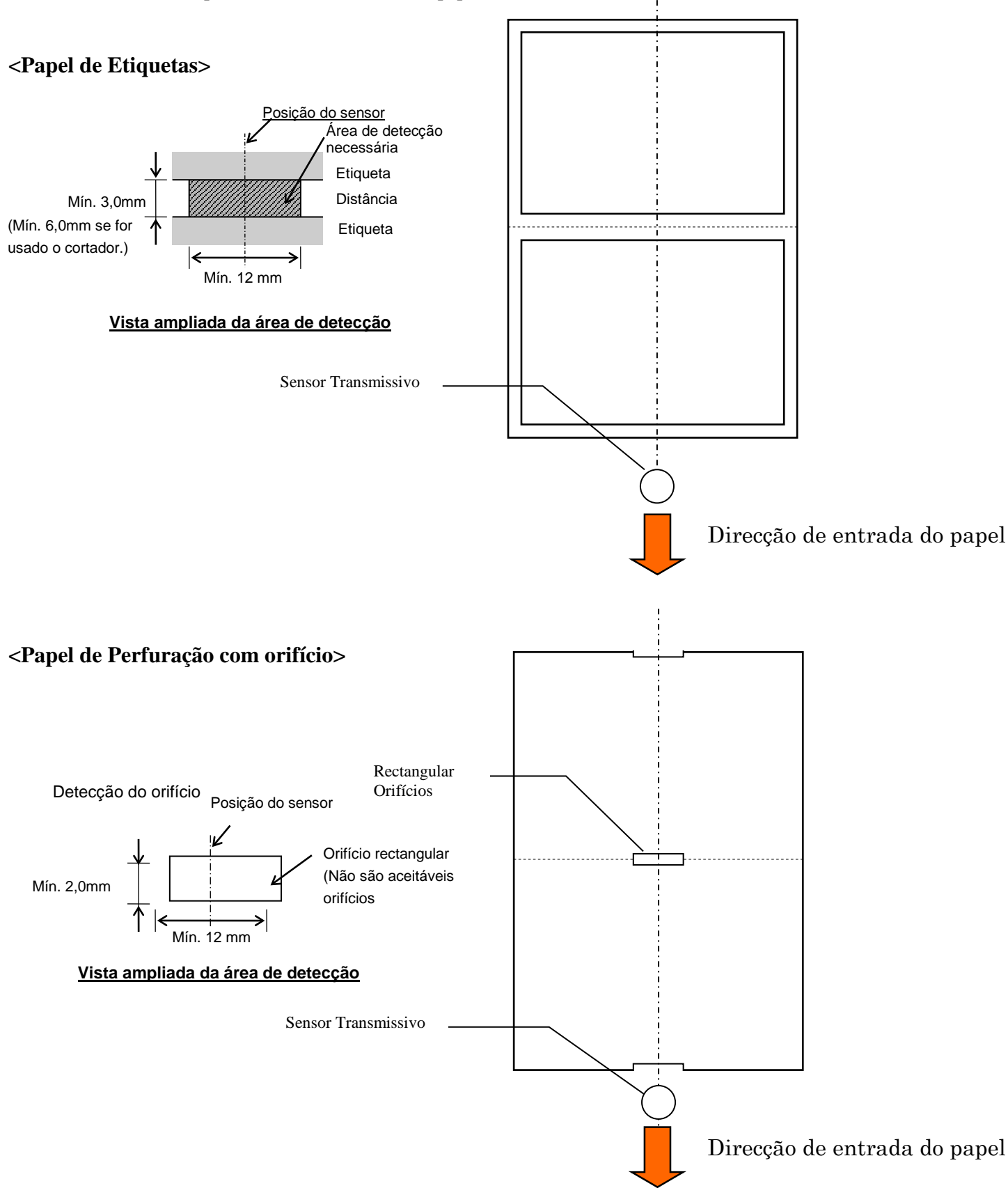

2.2 Especificações do Papel

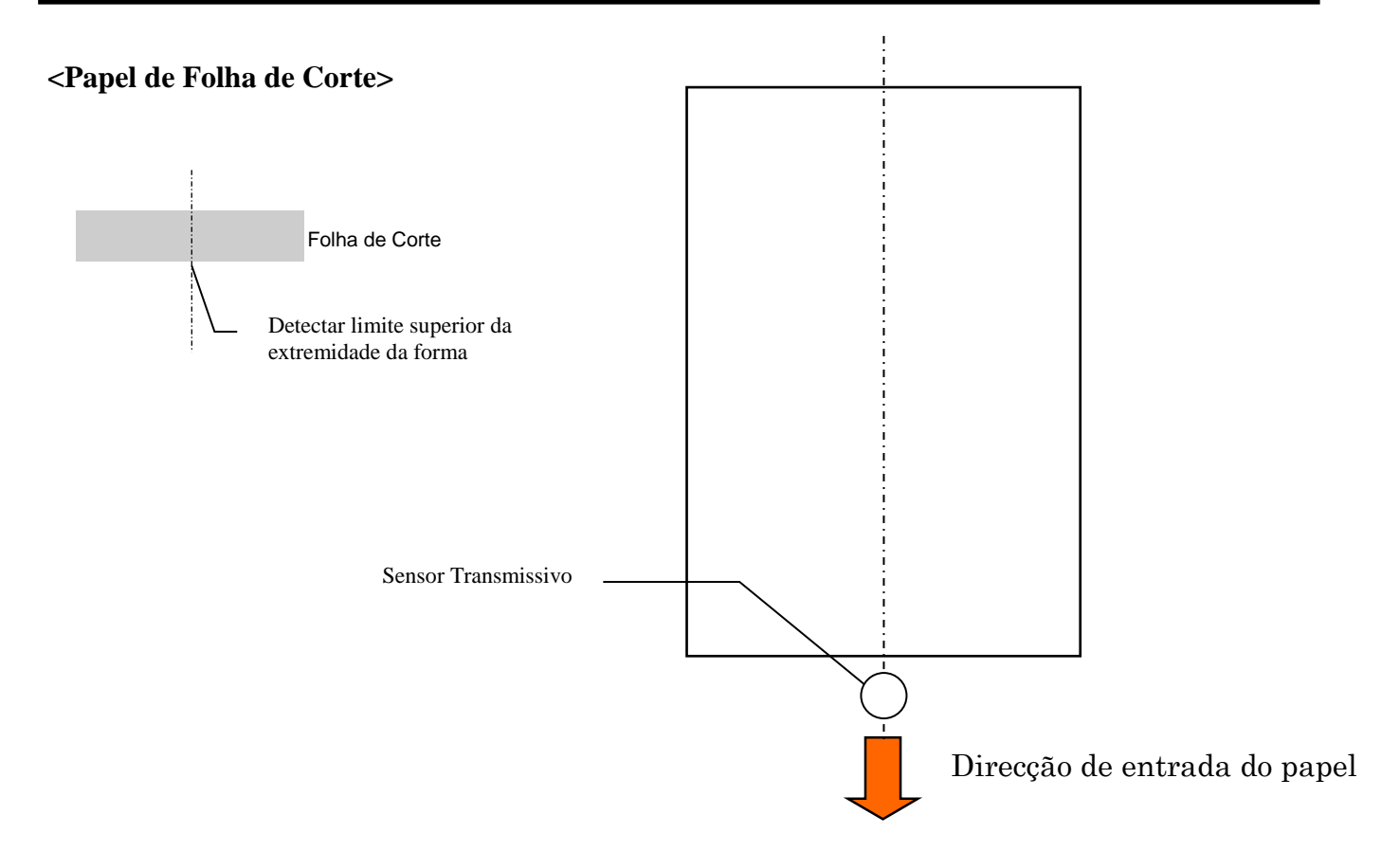

# 2.2.3 Área de Detecção do Sensor Reflectivo (Sensor MN)

O sensor MN move-se no intervalo entre 6,0mm e 66,5mm na parte lateral esquerda.

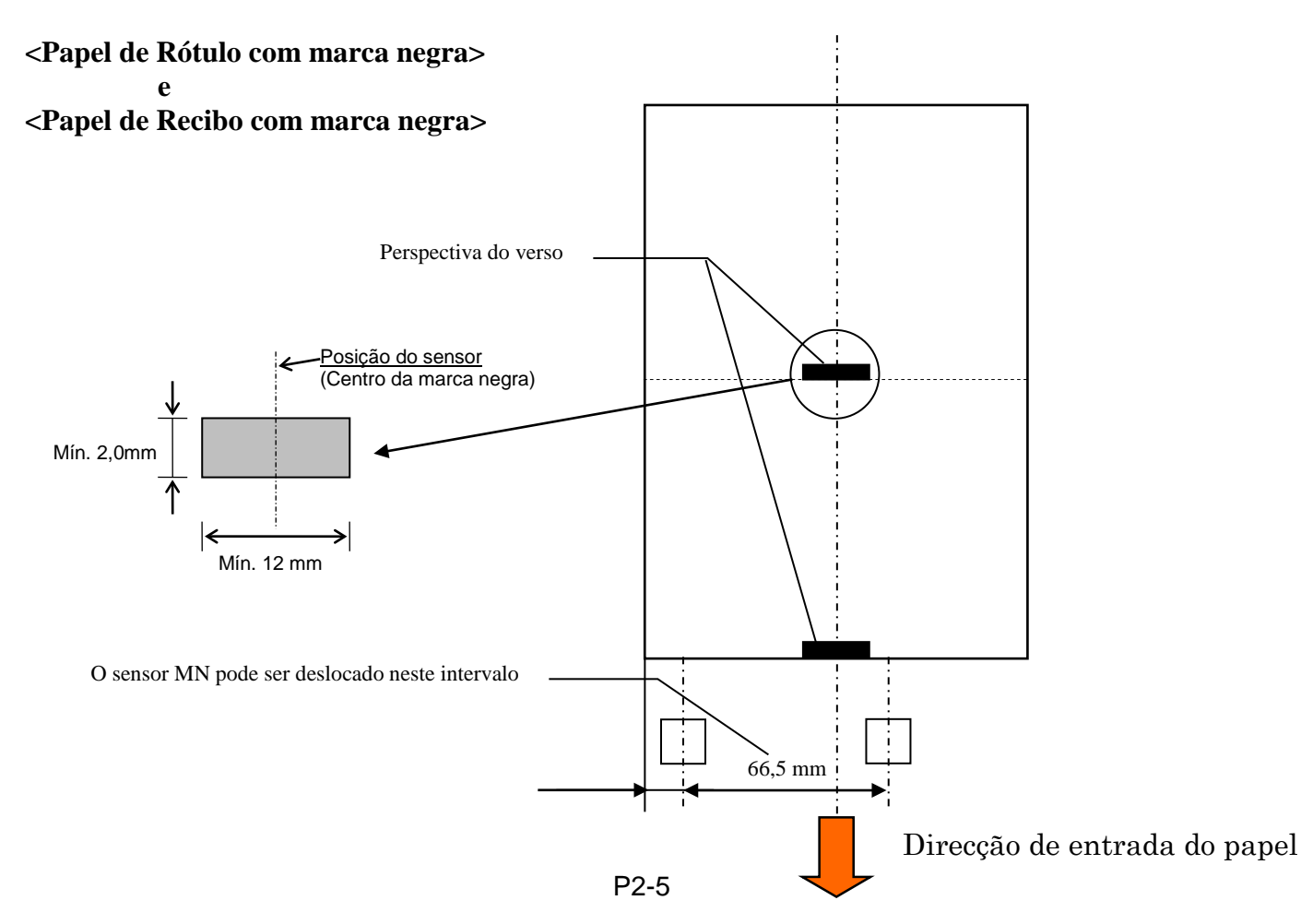

# 2.2.4 Área de Impressão Efectiva do Papel

A figura abaixo ilustra a relação entre a largura de impressão efectiva da cabeça e a largura do papel.

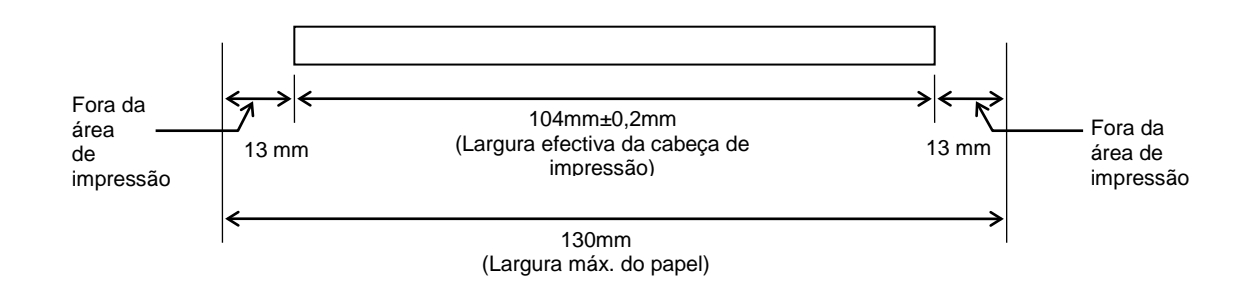

# 2.3 OPÇÕES

| Nome opção                  | Тіро             | Descrição                                                                                                  |
|-----------------------------|------------------|----------------------------------------------------------------------------------------------------|
| Suporte de Rolo de<br>Papel | DB-EA904-PH-QM-R | Um suporte de rolo de papel com um diâmetro exterior de até 203,2mm (8 pol.) e um diâmetro interior de até |
|                             |                  | 76,2mm (3 pol.).                                                                                           |

#### NOTA:

Para comprar o KIT Opcional, contacte o seu representante TOSHIBA TEC autorizado ou a Sede da TOSHIBA TEC.

# 3. ASPECTO

# 3.1 Dimensões

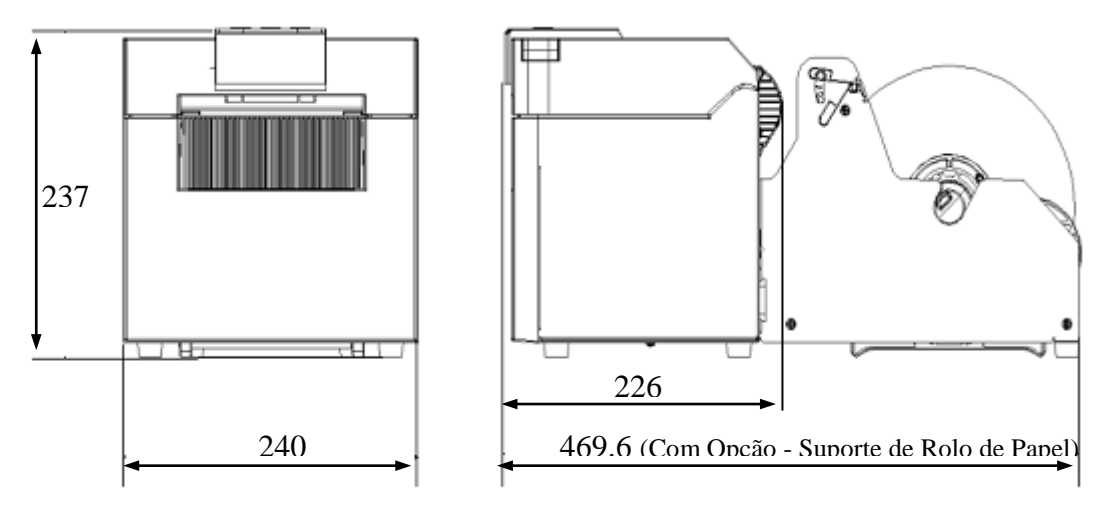

Todas as dimensões em mm

# 3.2 Vista Frontal

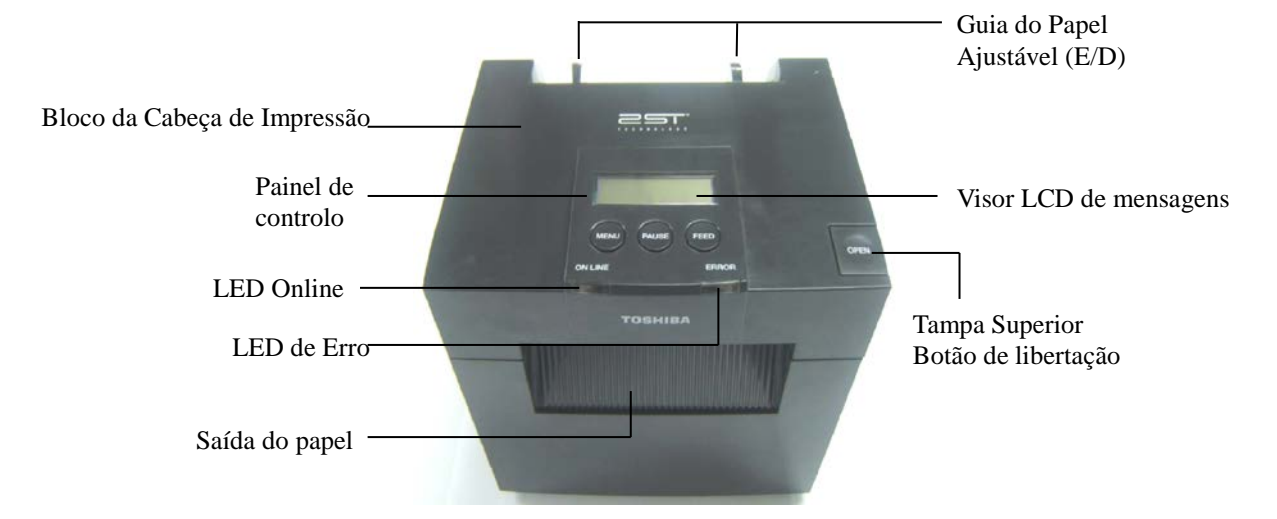

# 3.3 Vista Traseira

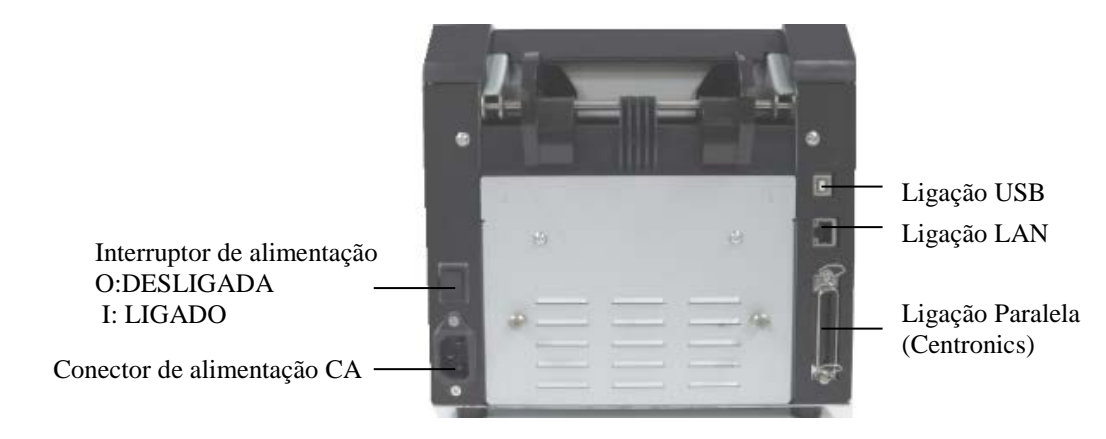

# 3.4 Painel de Controlo

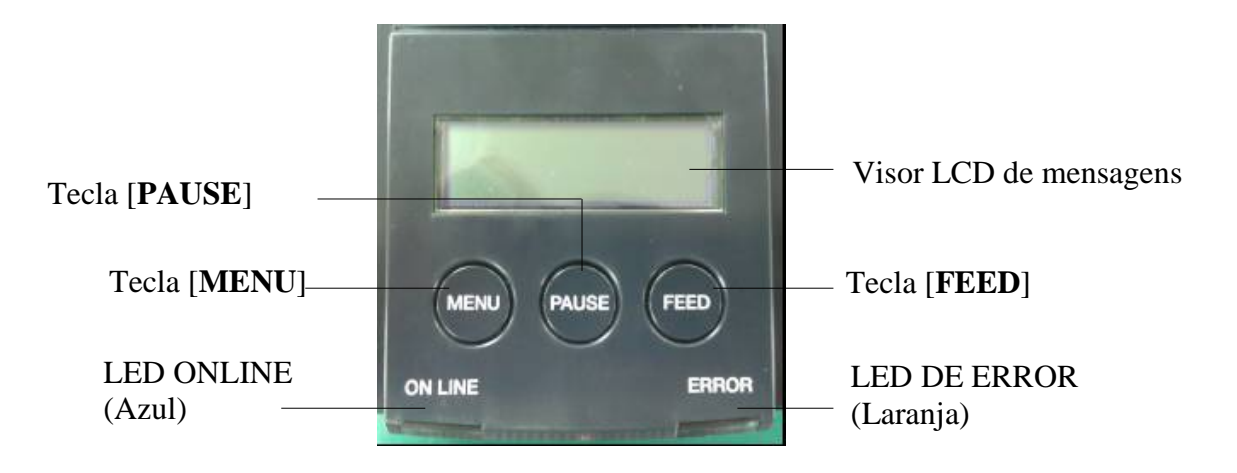

(Consulte a Secção 4 para obter mais informações sobre o Painel de Controlo.)

# 3.5 Interior

#### AVISO!

- 1. Não toque na Cabeça de Impressão nem nas proximidades da mesma após a impressão. Pode queimar-se, pois a Cabeça alcança altas temperaturas durante a impressão.
- 2. Não toque em nenhuma peça móvel. Para reduzir o risco de os dedos, jóias, roupa, etc. serem puxados para dentro da impressora.
- 3. Para evitar ferimentos, tenha cuidado para não ficar com os dedos presos ao abrir ou fechar a cobertura.

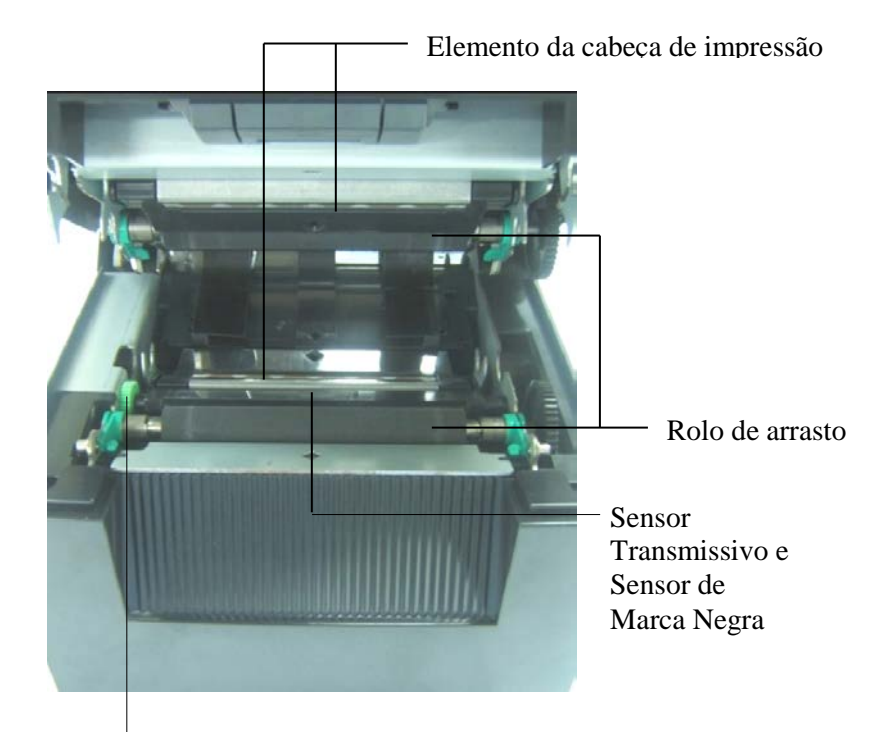

Botão do Sensor

# 4. FUNÇÕES BÁSICAS DO PAINEL DE CONTROLO

# 4.1 Indicação LED

## 4.1.1 LED de Alimentação (ONLINE)

- 1. Indica o estado ligado.
- 2. A luz acende se a impressora estiver ligada.
- 3. Pisca lentamente se a impressora detectar avisos.
- 4. Pisca rapidamente se a impressora se encontrar no modo IPL.

### 4.1.2 LED de Erro

- 1. Indica o estado de erro.
- 2. A luz acende se a impressora detectar um erro fatal.
- 3. Pisca lentamente se a impressora detectar que não há papel ou que a tampa está aberta.
- 4. Pisca rapidamente se a impressora detectar um erro normal.

### 4.1.3 Indicação do LED e Significado

| Estado de impressora        | LED Online        | LED de Erro       |
|-----------------------------|-------------------|-------------------|
| Sem Erro e Sem Aviso        | LIGADO            | DESLIGADO         |
| Erro Fatal                  | LIGADO            | LIGADO            |
| Papel Vazio ou Tampa Aberta | LIGADO            | Pisca Lentamente  |
| Erro Normal                 | LIGADO            | Pisca Rapidamente |
| Aviso                       | Pisca Lentamente  | DESLIGADO         |
| Modo IPL                    | Pisca Rapidamente | DESLIGADO         |

# 4.2 Teclas no Modo Normal

## 4.2.1 Tecla MENU

Esta tecla permite aceder ao Modo de Menu.

 Prima a tecla [MENU] sem soltar durante 3 segundos quando a impressora se encontrar no estado READY ou PAUSE.
 Esta tecla não é activada se a impressora se encontrar no estado EPROP, a processar actividades

Esta tecla não é activada se a impressora se encontrar no estado ERROR, a processar actividades mecânicas ou se houver dados no buffer.

2. Para iniciar o Modo de Menu, é apresentada uma mensagem no LCD conforme ilustrado abaixo.

Se premir a tecla [MENU] durante a exibição da mensagem indicada acima, a impressora regressa ao Modo Online.

(Consulte a Secção 4.3.3 "Modo de Menu" para obter uma explicação detalhada do Modo de Menu.)

### 4.2.2 Tecla PAUSE

Esta tecla alterna entre os estados READY/PAUSE se a tecla for premida alternadamente. A ligação USB, Paralela e Ethernet são mantidas prontas para servirem de anfitrião durante o estado READY ou PAUSE.

Esta tecla não é activada se a impressora se encontrar no estado ERROR.

- Se premir a Tecla [**PAUSE**] durante as actividades mecânicas, a impressora pára quando terminar a impressão e de avançar a página de dados no buffer e, em seguida, muda para o estado PAUSE.
- Prima a Tecla [PAUSE] no estado PAUSE, o estado muda para READY.

| LED<br>POWER ERROR |           | LCD   | Condição                                                                                                    |
|--------------------|-----------|-------|----------------------------------------------------------------------------------------------------|
| Ligada             | Desligada | READY | A impressora encontra-se no estado READY<br>e Sem Erros.<br>O sinal de ligação USB, Paralela e Ethernet<br>está pronto para servir de anfitrião.<br>As actividades mecânicas são válidas. |
| Ligada             | Desligada | PAUSE | A impressora está no estado PAUSE e Sem<br>Erros.<br>O sinal de ligação USB, Paralela e Ethernet<br>está pronto para servir de anfitrião.<br>Pára e pausa as actividades mecânicas.       |

Pronto e Ocupado

No estado "READY" ou na condição de três erros (LABEL ERROR / BM ERROR / PERFORATION ERROR), se esta tecla for premida sem soltar durante mais de 1 segundo, o papel carregado será estacionado (descarregado) para a posição de estacionamento.

A mensagem apresentada no LCD é "Parking . . . " durante o estacionamento (descarga).

Se o estacionamento do papel for concluído, a mensagem apresentada no LCD será "PARK".

- Neste estado, se for premida a tecla [FEED], o papel será carregado e será apresentada a mensagem "READY" no LCD.

Se o estacionamento do papel não for concluído mesmo que tenha sido carregado papel na direcção inversa com um máx. de 20 pol., será apresentada a mensagem anterior no LCD. ("READY")

- Neste estado, se for premida a tecla [FEED], o papel será carregado e será apresentada a mensagem "READY" no LCD.

### 4.2.3 Tecla FEED

Esta tecla avança ou carrega o papel.

Esta tecla não é activada quando a impressora se encontra no estado ERROR e a processar actividades mecânicas.

- Se premir a Tecla [FEED] depois de ter sido seleccionado o Modo de Comprimento do Documento, a impressora avança o papel.
- Se premir a Tecla [FEED] depois de ter sido seleccionado o Modo de Etiqueta,
  - Se o Corte Rotativo estiver definido como "OFF",
    - Se houver papel na posição TOF (espera), o Papel será avançado para a posição TOF de Etiqueta seguinte.
    - Se houver papel na posição de corte manual, o Papel será avançado para a posição de corte manual seguinte.
    - Se houver papel noutra posição (por ex. se apenas for realizada a impressão), o Papel será avançado para a posição de corte manual seguinte.

Se o corte Rotativo não estiver definido como "OFF",

- O Papel é avançado para a posição TOF.
- Prima a Tecla FEED depois de seleccionar o Modo de Marca Negra e de carregar papel,
  - Se o Corte Rotativo estiver definido como "OFF",
    - Se houver papel na posição TOF (espera), o Papel será avançado para a posição BM TOF seguinte.
    - Se houver papel na posição de corte manual, o Papel será avançado para a posição de corte manual seguinte.
    - Se houver papel noutra posição (por ex. se apenas for realizada a impressão), o Papel será avançado para a posição de corte manual seguinte.
  - Se o corte Rotativo não estiver definido como "OFF",
    - O papel é avançado para a posição BM TOF.
- Prima a Tecla FEED se o Modo de Perfuração tiver sido seleccionado e tiver sido carregado papel,
  - Se o Corte Rotativo estiver definido como "OFF",
    - Se houver papel na posição TOF (espera), o Papel será avançado para a posição de Perfuração TOF seguinte.
    - Se houver papel na posição de corte manual, o Papel será avançado para a posição de corte manual seguinte.
    - Se houver papel noutra posição (por ex. se apenas for realizada a impressão), o Papel será avançado para a posição de corte manual seguinte.

Se o corte Rotativo não estiver definido como "OFF",

- O papel é avançado para a posição de Perfuração TOF.
- Se premir a Tecla [FEED] depois de ter sido seleccionado o Modo de Folha de Corte e carregado papel, a impressora avança o papel para ejectar.
- Se a definição de Carregamento de Papel estiver em Manual e não tiver sido colocado papel na impressora, prima [**FEED**] depois de colocar papel manualmente e o sensor detectará o papel. Em seguida, a impressora carrega papel para a posição TOF em cada modo.
- Prima a Tecla [FEED] se for apresentada a indicação "PARK" no LCD, a impressora carregará papel.

# 4.3 Funções Especiais

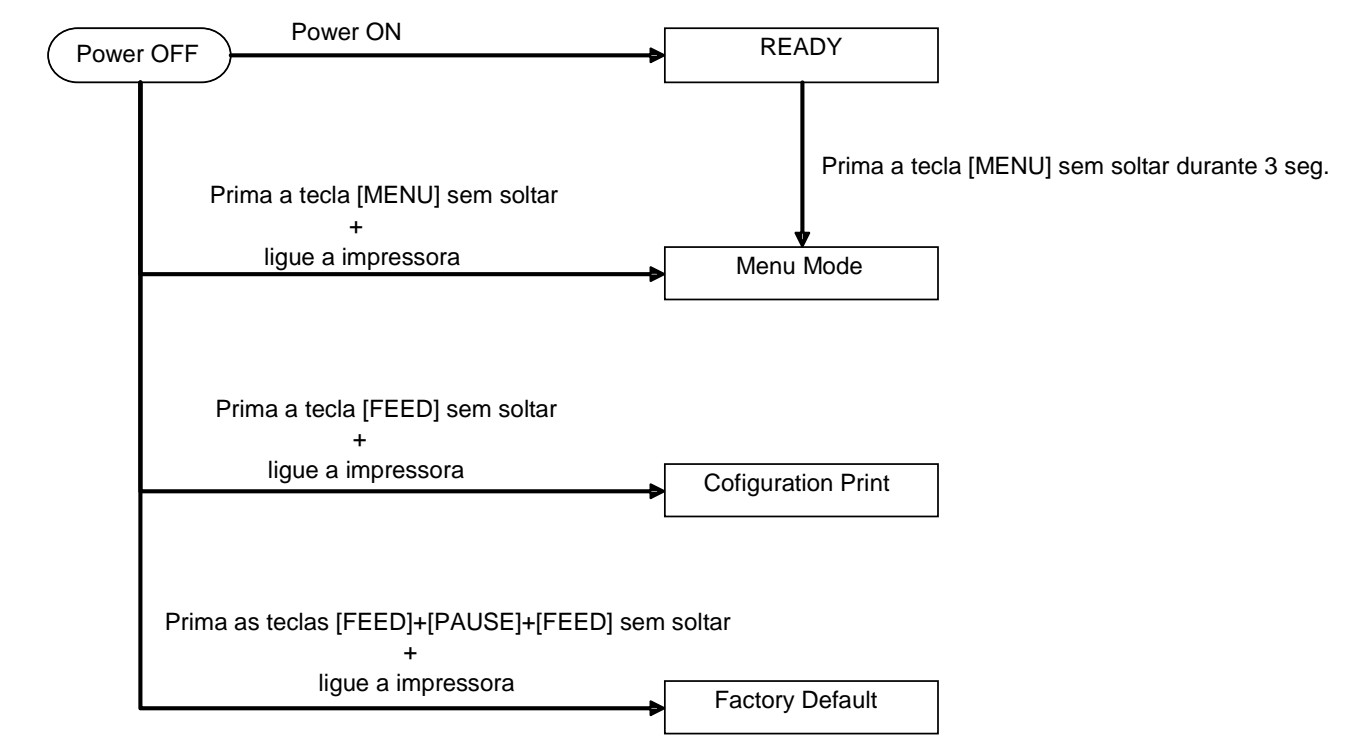

A IMPRESSORA 2ST inclui as seguintes Funções Especiais.

- 1. Impressão da Configuração Ligar + Tecla [FEED]
- 2. EEPROM Predefinido Ligar + Tecla [MENU]+ [PAUSE] + [FEED]
- 3. Modo de Menu

## 4.3.1 Impressão da Configuração

O Modo de Impressão da Configuração realiza a impressão de listas de definições no Modo de Menu. Neste modo é permitida a utilização de papel com largura superior a 58mm.

Sequência:

 Prima a tecla [FEED] sem soltar e, em seguida, ligue a impressora. Todas as Ligações ficam no estado BUSY durante este modo. É também apresentada uma mensagem no LCD conforme ilustrado abaixo.

| Print Config.  |  |
|----------------|--|
| Press FEED Key |  |

2. Prima a Tecla [**FEED**] durante breves momentos para aceder ao Modo de Impressão da Configuração e à configuração da impressora em simultâneo.

| Printer Config. |  |
|-----------------|--|
| Printing        |  |

3. É apresentada uma mensagem no LCD, conforme ilustrado abaixo.

| Printer Config. |  |
|-----------------|--|
| Completed       |  |

 Prima a Tecla [FEED] rapidamente ou durante alguns momentos. Após a reposição da impressora, é apresentada uma mensagem no LCD conforme ilustrado abaixo.

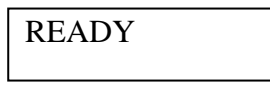

NOTAS:

1. Se seleccionar o modo de Folha de Corte como tipo de papel, não será possível realizar a impressão da configuração.

Mude o tipo de papel e tente novamente.

2. Todas as teclas ficam inactivas durante a impressão da configuração da impressora.

## 4.3.2 Predefinição de Fábrica

Este modo repõe a EEPROM para o valor predefinido. Muda os menus de funções da Categoria "Communication Interface" e "Printer Configuration" para a predefinição. No caso da ligação LAN, os Parâmetros Ethernet (por ex. Endereço IP da Impressora, etc.) serão repostos para a predefinição.

(Consulte a Secção 4.3.3 "Modo de Menu" para obter uma explicação detalhada da definição de Categorias e predefinições no Modo de Menu.)

Sequência:

- 1. Prima a Tecla [MENU]+ [PAUSE] + [FEED] sem soltar e ligue a impressora.
  - ① Todas as Ligações ficam no estado BUSY durante este modo.
  - 2 É também apresentada uma mensagem no LCD conforme ilustrado abaixo.

Factory Default Press FEED Key

2. Prima a Tecla [**FEED**] brevemente para aceder a FACTORY DEFAULT (Predefinição de Fábrica).

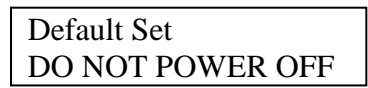

3. Após a reposição da impressora, é apresentada uma mensagem no LCD conforme ilustrado abaixo.

Default Set Completed

NOTA:

1. Todas as teclas ficam inactivas durante a realização de uma reposição de predefinições.

#### 4.3.3 Modo de Menu

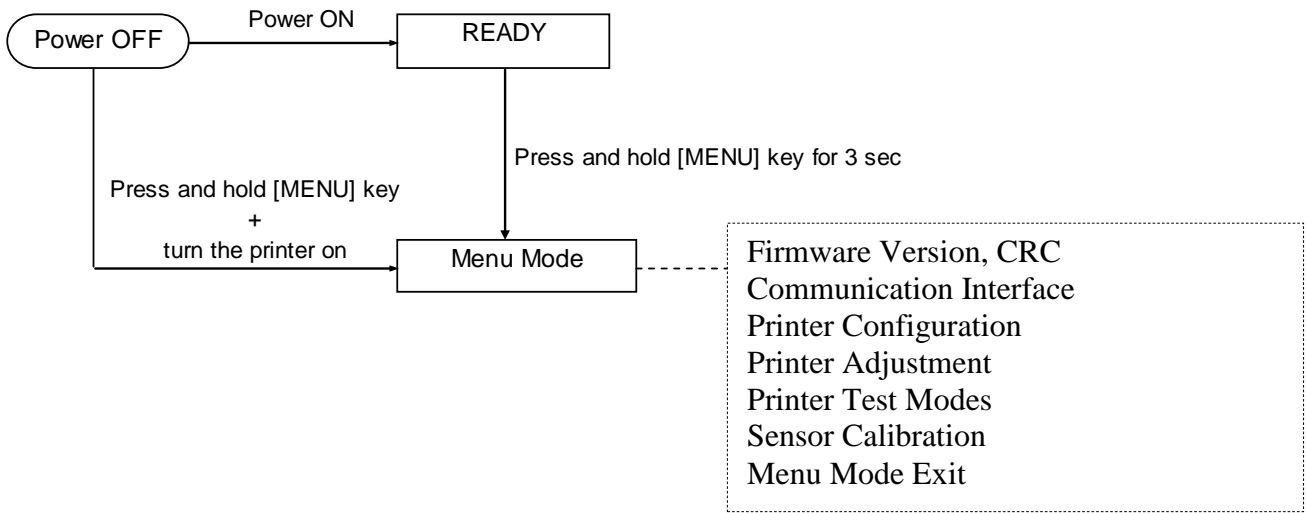

Sequência:

- 1. Há duas formas diferentes de entrar no Modo de Menu.
  - a) Quando a impressora é desligada.
     prima a tecla [MENU] sem soltar e ligue a impressora.
  - b) Com a impressora ligada e no estado READY
  - ou PAUSE,

prima a Tecla [MENU] sem soltar durante três segundos.

2. Todas as Ligações ficam no estado BUSY durante este modo. É também apresentada uma mensagem no LCD conforme ilustrado abaixo.

| Menu Mode      |
|----------------|
| Press FEED Key |

- 3. Enquanto a mensagem acima é apresentada,
  - a) Prima a Tecla [FEED] brevemente para entrar no Modo de Menu.
  - b) Prima a Tecla [MENU] brevemente para sair deste modo e mudar para o estado READY.
  - c) Prima a Tecla [**FEED**] durante alguns momentos (cerca de 3 segundos) para sair deste modo e mudar para o estado READY.

Função das Teclas no Modo de Menu

| Tecla    | Função                              |
|----------|-------------------------------------|
|          | Deslocar o menu seguinte para baixo |
|          | Aumentar um valor                   |
| [DALISE] | Deslocar o menu seguinte para cima  |
| [FAUSE]  | Reduzir um valor                    |
|          | Entrar no menu                      |
| [FEED]   | Guardar a definição                 |

#### NOTA:

Consulte o Anexo II para ver a Árvore do Modo de Menu desta Impressora 2ST.

Funções da Tecla

1. Prima a Tecla [FEED] brevemente para mudar o modo de selecção conforme ilustrado abaixo.

Main menu ----- Function ----- Menu setting ----- Acknowledge

2. Prima a Tecla [**FEED**] brevemente para mudar o modo de selecção quando é apresentada uma mensagem no LCD, conforme ilustrado abaixo.

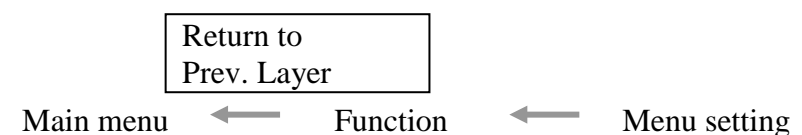

3. Prima a Tecla [MENU] brevemente, mudará para o modo de selecção seguinte por ordem, conforme ilustrado abaixo.

| 1       | Firmware Version, CRC         |
|---------|-------------------------------|
|         | Communication Interface       |
|         | Printer Configuration         |
|         | Printer Adjustment            |
|         | Printer Test Modes            |
|         | Sensor Calibration            |
| •       | Menu Exit                     |
| Modo de | selecção de função            |
| 1       | Main Firmware                 |
|         | Boot Firmware                 |
|         | SBCS CG                       |
| +       | Return to Prev. Layer         |
| Modo de | selecção da definição de menu |
|         | Black Mark                    |
|         | Document Length               |
|         | Label                         |
| +       | Return to Prev. Layer         |

4. Prima a Tecla [**PAUSE**] brevemente, mudará para o modo de selecção anterior por ordem, conforme ilustrado abaixo.

Modo de selecção do menu principal

Firmware Version, CRC Communication Interface Printer Configuration Printer Adjustment Printer Test Modes Calibração do Sensor Menu Exit

Modo de selecção de função

Main Firmware Boot Firmware SBCS CG Return to Prev. Layer

4.3 Funções Especiais

Modo de selecção da definição de menu

Black Mark Document Length Label Return to Prev. Layer

- 5. Prima a Tecla [**FEED**] para sair do Modo de Menu quando for apresentada uma mensagem de Saída do Menu no Modo de Menu no LCD.
- 6. Se for apresentada a mensagem "Accepted" na segunda linha do LCD conforme ilustrado abaixo na fase de Confirmação, será reposta uma definição na impressora.

| XXXX     |  |
|----------|--|
| Accepted |  |

Para regressar ao estado Função, prima a Tecla [**FEED**] brevemente. Se a Tecla [**FEED**] for premida durante alguns momentos (cerca de 3 seg.), sairá do Modo de Menu e mudará para o estado READY.

#### EXIT MENU MODE

Depois de sair do Modo de Menu, a impressora não será inicializada: Se a mensagem "Accepted" (Aceite) não for apresentada no LCD no Modo de Menu.

Depois de sair do Modo de Menu, a impressora será inicializada: Se a mensagem "Accepted" (Aceite) for apresentada pelo menos uma vez no LCD no Modo de

#### Menu.

Se a "Print Printer Configuration" for realizada no Modo de Menu, Se forem realizados quaisquer "Printer Test Modes" no Modo de Menu, ou Se for realizado qualquer "Printer Adjustment" no Modo de Menu.

#### **FUNCTION**

"OOOOOOOO" é um nome de função seleccionado. "XXXXXX" é uma definição actual de uma função seleccionada.

#### MENU SETTING

| 00000000 |  |
|----------|--|
| XXXXXXXX |  |

"OOOOOOOO" é um nome de função seleccionado. "XXXXXXX" é uma definição de uma função seleccionada.

Prima a Tecla [**FEED**] quando for apresentada a opção que pretende definir no LCD, "\*" será apresentado no final do valor definido no LCD, conforme ilustrado acima.

E a mensagem "Accepted" (Aceite) será apresentada no LCD, conforme ilustrado abaixo. A nova definição é armazenada na impressora.

XXXX Accepted

#### NOTA:

Consulte o Anexo II para ver a Árvore do Modo de Menu desta Impressora 2ST.

# 5. INSTALAÇÃO DA IMPRESSORA (SETUP)

Esta secção descreve os procedimentos necessários para configurar a impressora antes de utilizá-la. Esta secção inclui instruções sobre precauções, carregar papel, ligar cabos, configurar o ambiente da impressora e realizar um teste de impressão online.

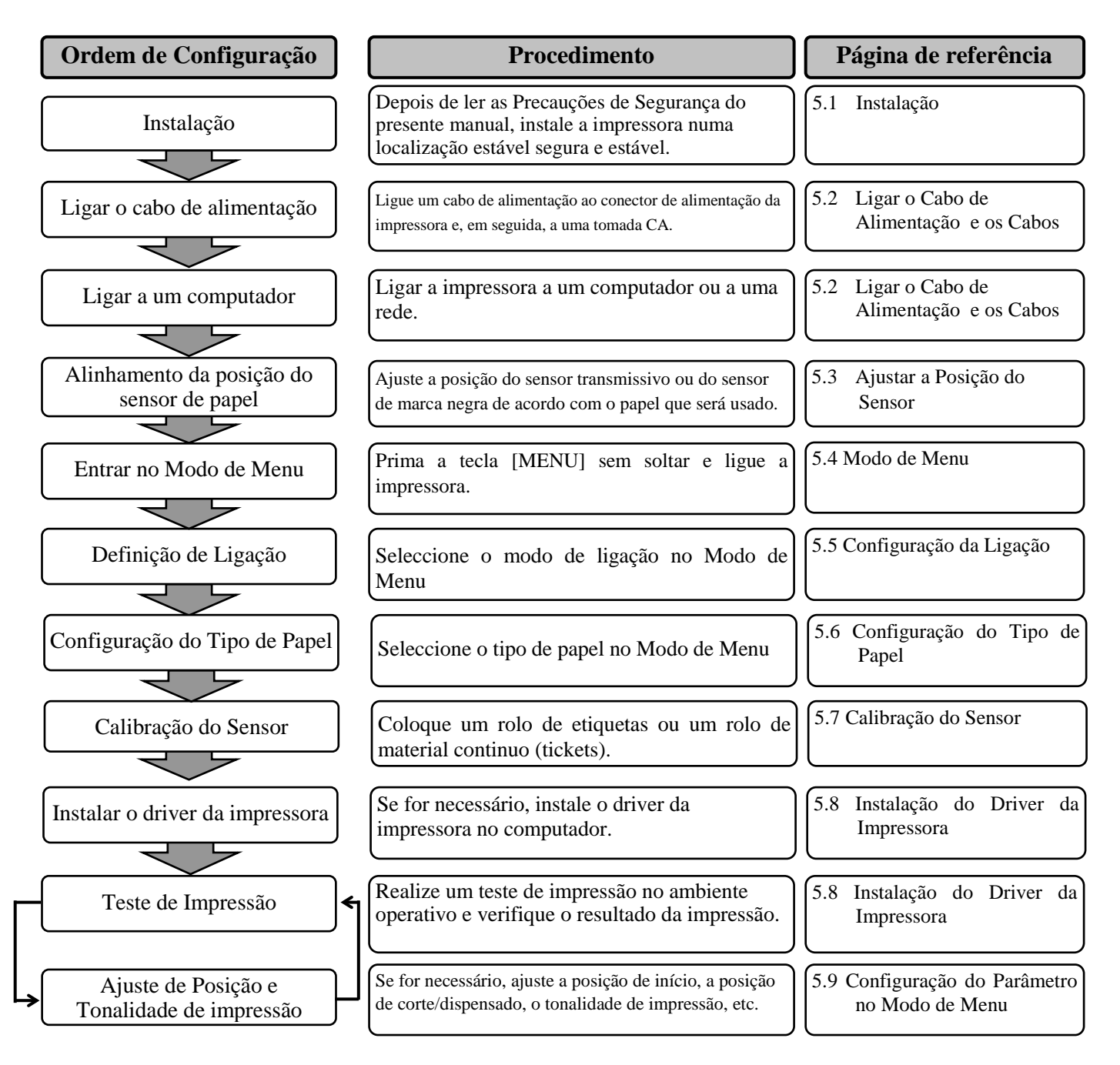

# 5.1 Instalação

AVISO!

Coloque o INTERRUPTOR DA ALIMENTAÇÃO na posição OFF (desligado) antes de instalar a unidade do suporte de papel de rolo.

## NOTAS:

- 1. O suporte de papel de rolo é necessário sempre que utilizar o tipo de papel de rolo.
- 2. Para adquirir o suporte de papel de rolo, entre em contacto com o representante TOSHIBA TEC
- autorizado mais próximo ou com a sede da TOSHIBA TEC.
- 3. Consulte o manual de instalação do suporte de papel de rolo adquirido.

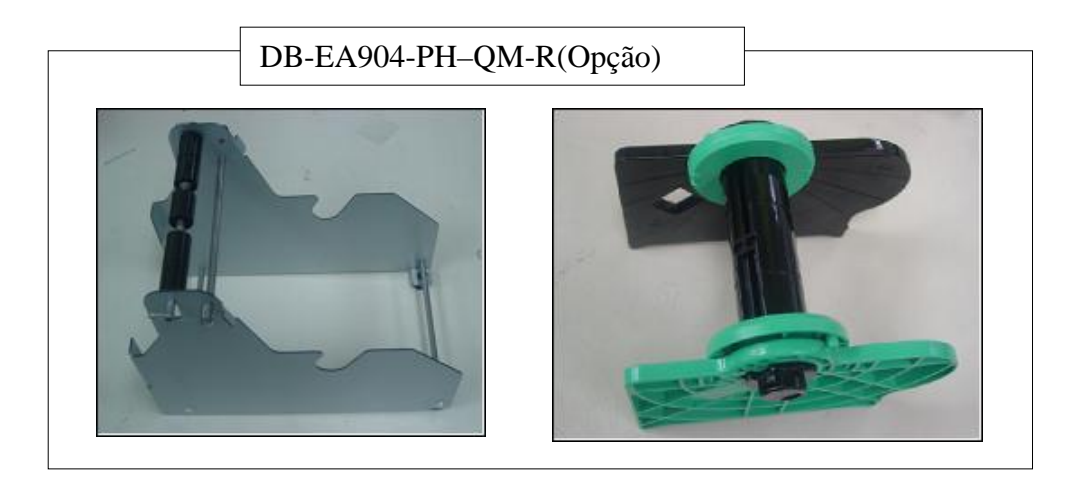

#### 5.1.1 Instalar o Suporte do Papel de Rolo

Para montar o Módulo do Suporte de Papel de Rolo na impressora DB-EA4D, instale os ganchos localizados no Painel Lateral recorrendo aos parafusos de aperto manual localizados atrás da impressora, conforme ilustrado na imagem.

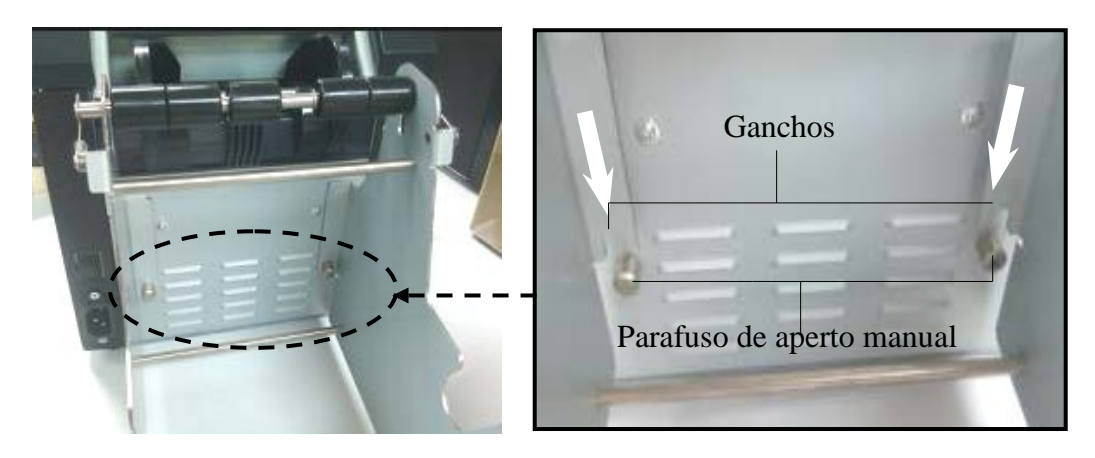

#### 5.1.2 Preparação do Papel

### NOTA:

É aplicada a largura máxima de papel de 128mm se a Opção de Suporte de Rolo de Papel tiver sido instalada.

- 1. Carregue papel no Módulo do Papel de Rolo, Primeiro retire a Unidade do Suporte do Papel da Unidade do Distribuidor.
- Levante a Alavanca de Libertação e remova o Suporte do Papel (Esquerda) conforme ilustrado ab
- 3. Introduza o eixo do papel num rolo de papel.

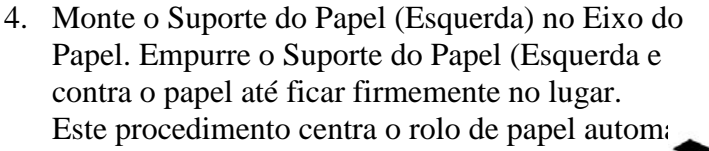

Suporte do Papel (Esquerda)

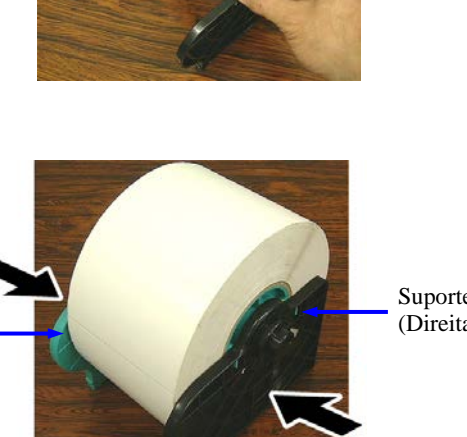

Suporte do Papel (Direita)

Alavanca de Libertacão Suporte do Papel (Esquerda)

> Eixo do Papel

- Levante a Alavanca de Libertação para bloquear o Suporte do Papel (Esquerda). Coloque a Unidade de Suporte do Papel na parte traseira da Unidade do Distribuidor. O Módulo Distribuidor do Rolo de Papel está pronto a ser usado.
- 6. Coloque papel de rolo no suporte do papel de rolo conforme ilustrado na imagem da direita.
- 7. Introduza o papel correctamente até tocar no rolo de arrasto.

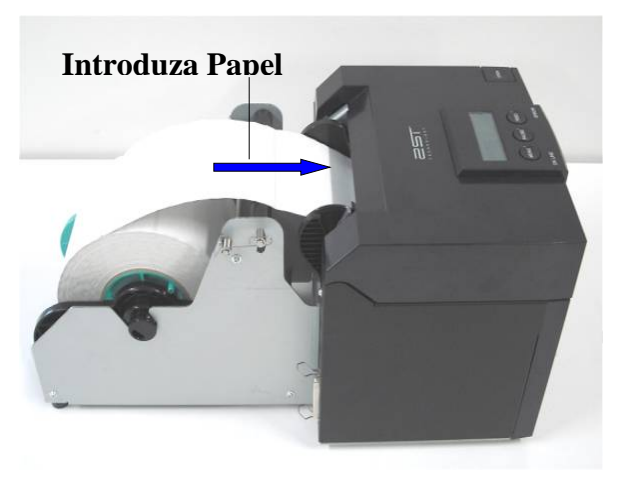

# 5.2 Ligar o Cabo de Alimentação e os Cabos

AVISO!

Desligue o INTERRUPTOR DA ALIMENTAÇÃO (posição OFF) antes de ligar o cabo de alimentação ou os cabos.

#### NOTAS:

Para evitar radiação e interferências de ruído eléctrico, os cabos de ligação têm que satisfazer as seguintes exigências:

- 1. Completamente blindados e com revestimentos metálicos ou metalizados nos conectores.
- 2. Serem o mais curtos possível.
- 3. Não estarem fixados conjuntamente com cabos de alimentação, eléctricos.
- 4. Não serem instalados com cabos eléctricos nem perto de condutas eléctricas.

O computador tem de incluir uma porta USB, uma porta LAN ou uma porta paralela Centronics. Para comunicar com o computador será necessário um cabo USB, um cabo LAN ou um cabo Centronics. *(Consulte o Anexo I para obter mais informações.)* 

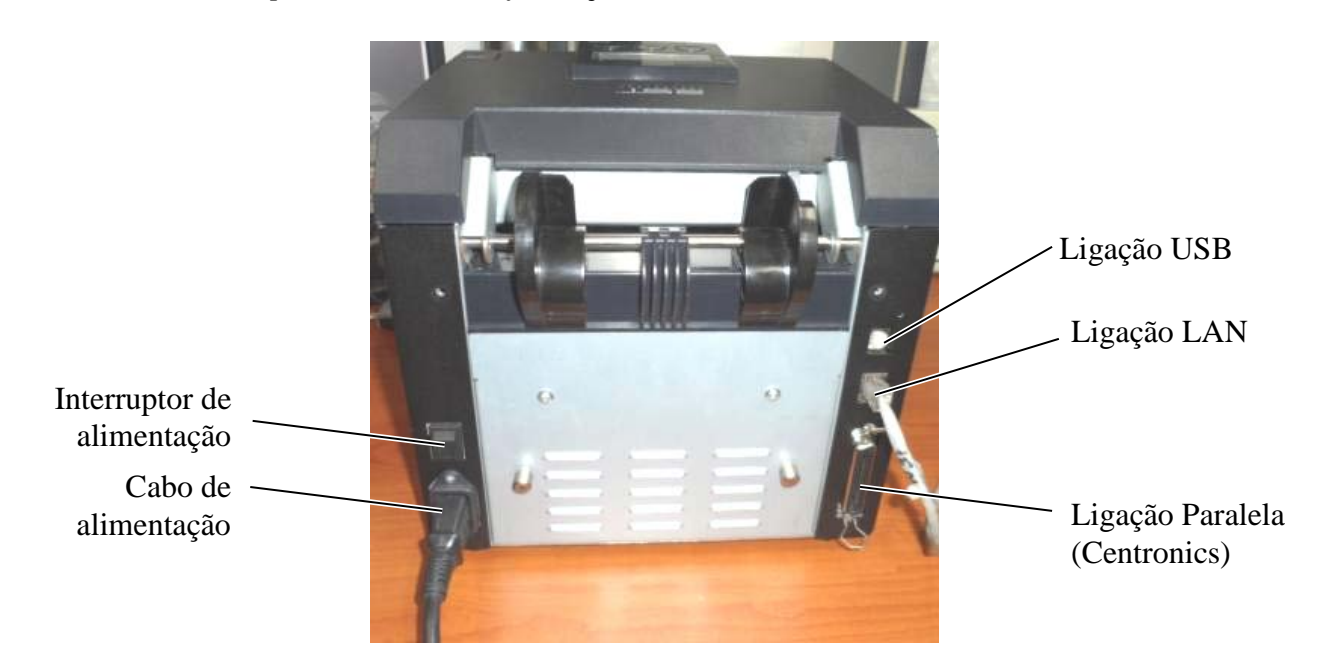

Interruptor de alimentação

- ( ): Ligar
- ( O ): Desligar

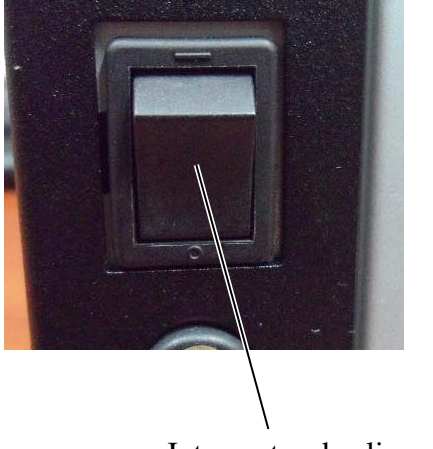

Interruptor de alimentação

5.3 Ajustar a Posição do Sensor

# 5.3 Ajustar a Posição do Sensor

AVISO!

Tenha cuidado ao manipular a cabeça de impressão, já que aquece muito.

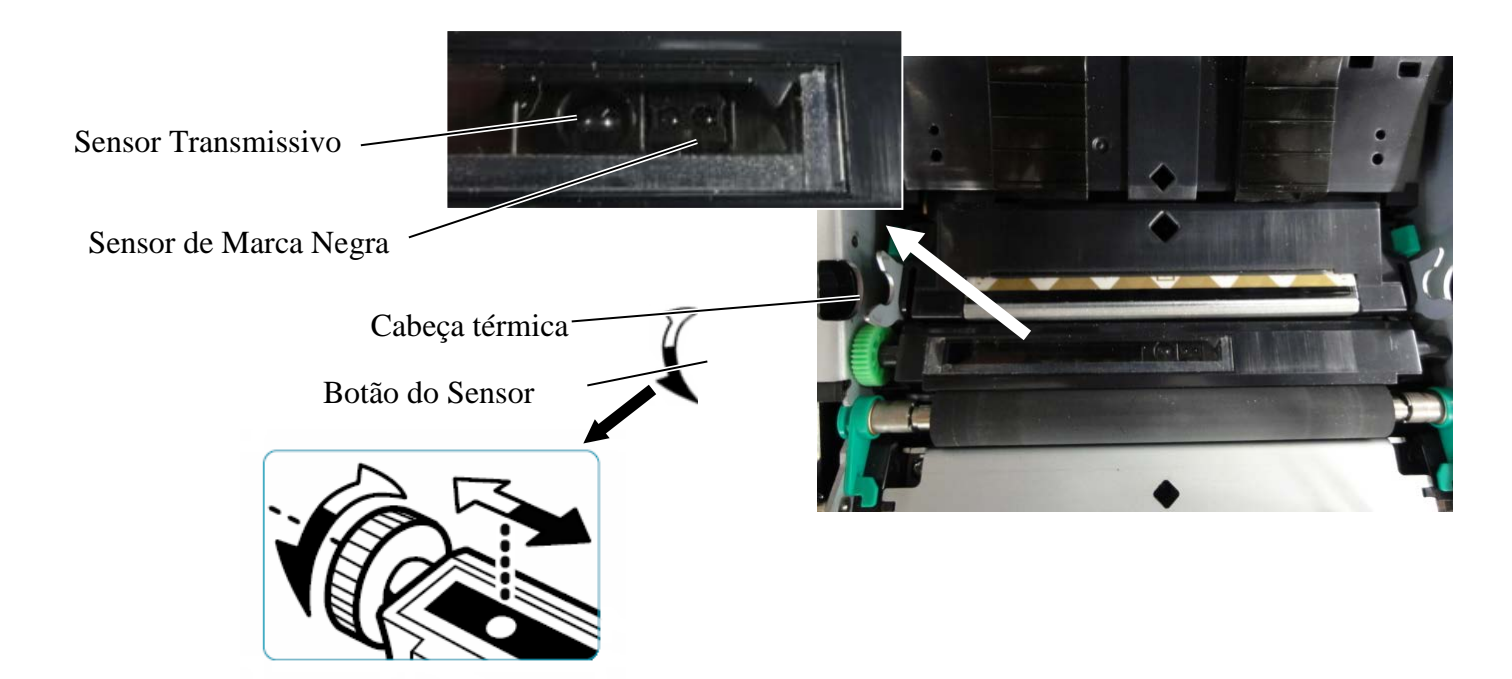

#### 5.3.1 Ajustar a Posição do Sensor de Marca Negra

Quando é usado papel de Marca Negra, a posição do sensor de marca negra tem de ser ajustada através do seguinte procedimento:

- Abra a tampa superior e dobre a extremidade do papel de rótulo.
- Gire o botão do sensor para deslocar o sensor de marca negra horizontalmente até alinhar o sensor de marca negra com o centro da marca negra no papel de rótulo.
- O sensor de marca negra pode ser deslocado na área de 6,0 66,5mm da esquerda do papel de rótulo.

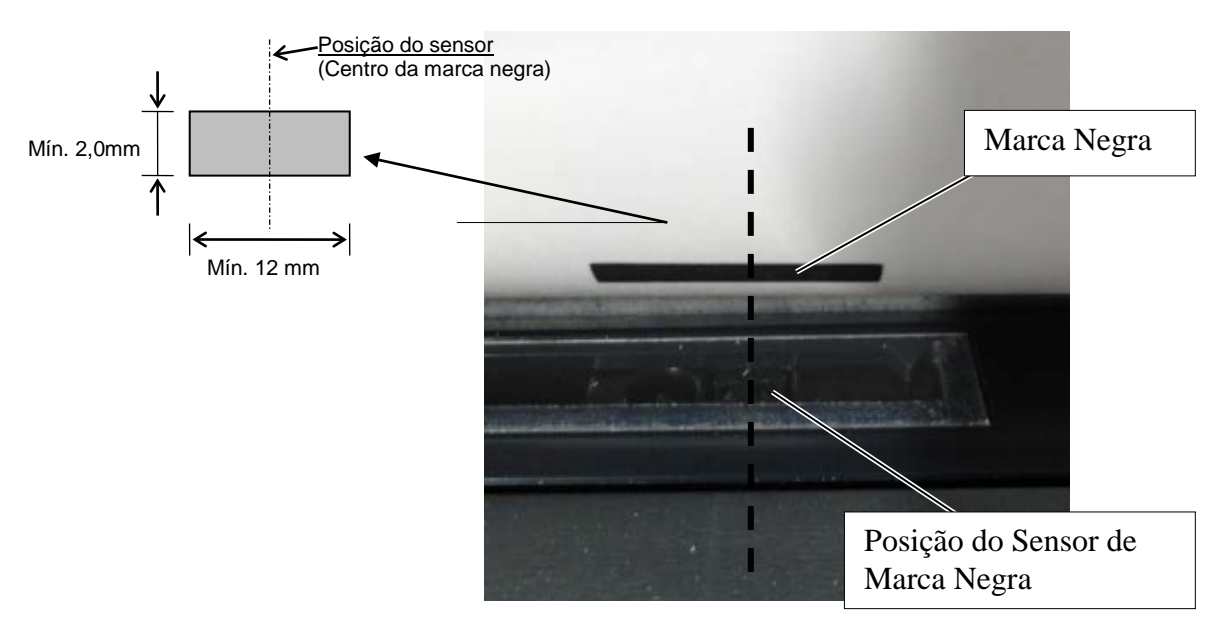

# 5.3.2 Ajustar a Posição do Sensor Transmissivo

A posição do Sensor Transmissivo deve ser ajustada sempre que é usado papel de etiquetas, papel branco, papel de folha de corte ou papel de perfuração (com orifício rectangular) através do seguinte procedimento:

- Abra a tampa superior. •
- Rode o botão do sensor para deslocar o sensor transmissivo horizontalmente até as duas marcas • triangulares da tampa do sensor ficarem alinhadas.
- As dimensões mínimas dos intervalos entre as etiquetas são: 3,0mm para o modo batch e 6,0mm para o modo de corte.

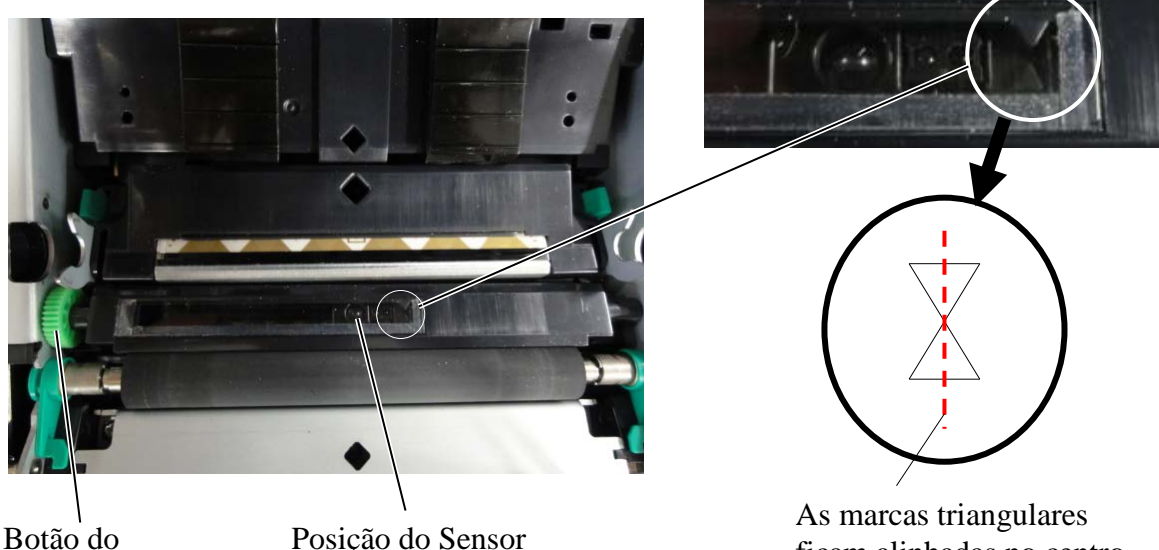

Sensor

Posição do Sensor Transmissivo

ficam alinhadas no centro

## 5.4 Modo de Menu

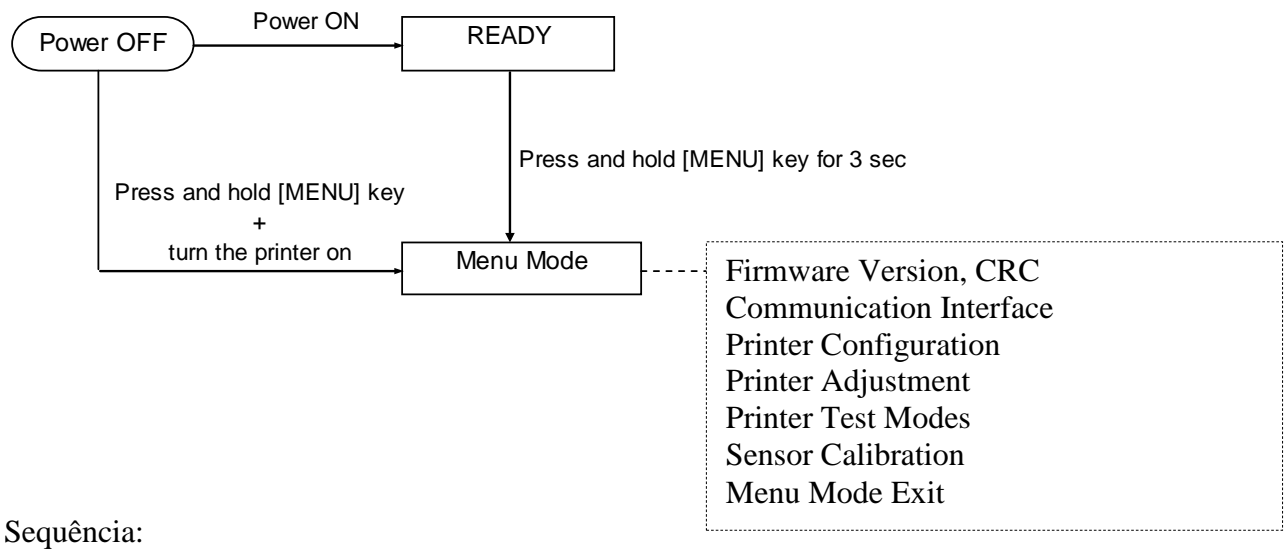

- 4. Há duas formas diferentes de entrar no Modo de Menu.
  - a) Quando a impressora é desligada.
     prima a tecla [MENU] sem soltar e ligue a impressora.
  - b) Com a impressora ligada e no estado READY
  - ou PAUSE,

prima a Tecla [MENU] sem soltar durante três segundos.

5. Todas as Ligações ficam no estado BUSY durante este modo. É também apresentada uma mensagem no LCD conforme ilustrado abaixo.

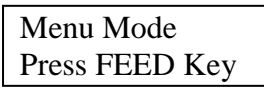

- 6. Enquanto a mensagem acima é apresentada,
  - a) Prima a Tecla [FEED] brevemente para entrar no Modo de Menu.
  - b) Prima a Tecla [MENU] brevemente para sair deste modo e mudar para o estado READY.
  - c) Prima a Tecla [**FEED**] durante alguns momentos (cerca de 3 segundos) para sair deste modo e mudar para o estado READY.

Função das Teclas no Modo de Menu

| Tecla    | Função                              |
|----------|-------------------------------------|
|          | Deslocar o menu seguinte para baixo |
|          | Aumentar um valor                   |
| [DALISE] | Deslocar o menu seguinte para cima  |
| [FAUSE]  | Reduzir um valor                    |
| IFFEDI   | Entrar no menu                      |
| [FEED]   | Guardar a definição                 |

#### NOTA:

Consulte o Anexo II para ver a Árvore do Modo de Menu desta Impressora 2ST.

# 5.5 Configuração da Ligação

Se usar "Ligação Paralela" e "Ligação Ethernet", execute a sequência indicada abaixo. (Predefinição: USB)

# 5.5.1 Definição de Ligação Paralela

Sequência:

1. Seleccione "Communication Interface" (Ligação de Comunicação) no menu principal do Modo de Menu.

E prima a tecla [FEED] brevemente.

|    | É apresentada uma mensagem no LCD, conf     | orme ilustrad   | Main Menu                                                                |               | ]        |
|----|---------------------------------------------|-----------------|--------------------------------------------------------------------------|---------------|----------|
|    | Interface Type       USB   Predefinição     |                 | Firmware Version, CRC<br>Communication Interfac<br>Printer Configuration | <u>ze</u> (1) | <b>▲</b> |
| 2. | Prima a tecla [FEED] brevemente,            | anna iluatna il | Printer Adjustment<br>Printer Test Modes                                 |               |          |
|    | Interface Type                              |                 | Sensor Calibration                                                       |               |          |
|    | USB *                                       |                 | Menu Mode Exit                                                           |               | •        |
| 3. | Seleccione "Parallel" (Paralela),           |                 | Function Menu                                                            | 1             | ]        |
|    | E prima a tecla [FEED] brevemente.          |                 | Interface Type 2                                                         |               |          |
|    | È apresentada uma mensagem no LCD, conf     | orme ilustrad   | Printer IP addr.                                                         |               | <b>A</b> |
|    | É reposta uma definição na impressora.      |                 | Subnet Mask                                                              |               |          |
|    | Parallel                                    |                 | Default Gateway                                                          |               |          |
|    | Accopted                                    |                 | Get IP Address                                                           |               |          |
|    | Accepted                                    |                 | Community (P)                                                            |               |          |
| Δ  | Prima a tecla [FFFD] brevemente             |                 | Community (R/W)                                                          |               |          |
| т. | É apresentede ume mansagem no ICD conf      | orma ilustrad   | IP Tran1                                                                 |               |          |
|    | E apresentada una mensagem no LCD, com      | onne nustrau    | IP Trap1 Address                                                         |               |          |
|    | Interface Type                              |                 | Trap1 Comm.Name                                                          |               | l l      |
|    | Parallel                                    |                 | IP Trap2                                                                 |               |          |
|    | Taranci                                     |                 | IP Trap2 Address                                                         |               | 1        |
|    |                                             |                 | Trap2 Comm.Name                                                          |               | li l     |
| 5. | Seleccione "Return to Prev. Layer" (Regress | ar à Camada A   | MAC Addr.                                                                |               |          |
|    | De Ligação de Comunicação                   |                 | Socket Port TCP                                                          |               |          |
|    | E prima a tecla [FEFD] brevemente           |                 | Socket Port UDP                                                          |               |          |
|    | E prima a tecta [i EED] bievemente.         |                 | Socket Port UDP2                                                         |               | i        |
| ~  |                                             |                 | Physical Layer                                                           |               |          |
| 6. | Avance para "5.6 Configuração do Tipo de F  | 'apel"          | FIP User Name                                                            |               |          |
|    |                                             |                 | Keturn to Prev. Layer                                                    |               |          |
|    |                                             |                 |                                                                          |               |          |

| NO | OTAS:                                                  |
|----|--------------------------------------------------------|
| 1. | Prima a tecla [MENU] brevemente,                       |
|    | para mudar o modo de selecção conforme ——— seta.       |
| 2. | Prima a tecla [PAUSE] brevemente                       |
|    | para mudar o modo de selecção conforme <b> →</b> seta. |
| 3. | Prima a tecla [FEED] brevemente,                       |
|    | Entre no menu ou guarde o valor da definicão           |
#### 5.5.2 Configuração da Ligação Ethernet

#### Sequência:

1. Seleccione "Communication Interface" (Ligação de Comunicação) no menu principal do Modo de Menu.

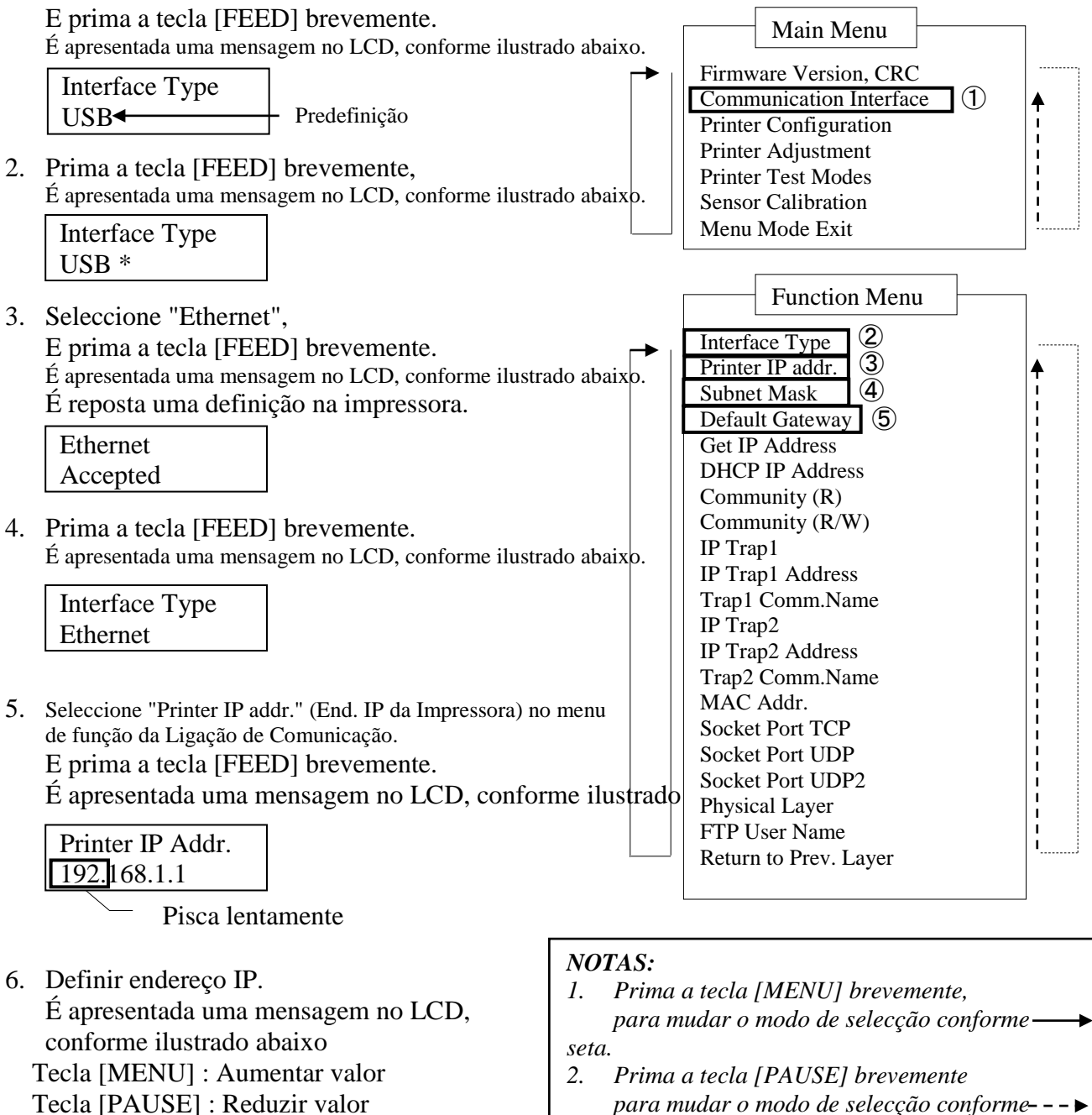

[FEED] : Mudar próximo endereço

XX.XX.XX.XX Accepted

- para mudar o modo de selecção conforme---► seta.
- 3. Prima a tecla [FEED] brevemente, Entre no menu ou guarde o valor da definição
- 7. Prima a tecla [FEED] brevemente. É apresentada uma mensagem no LCD, conforme ilustrado abaixo.

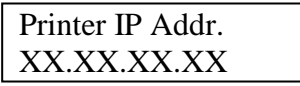

 Seleccione "Subnet Mask." no menu de função de Ligação de Comunicação. E prima a tecla [FEED] brevemente.

É apresentada uma mensagem no LCD, conforme ilustrado abaixo.

| Subnet Mask.  |  |
|---------------|--|
| 255.255.255.0 |  |

Pisca lentamente

9. Definir Subnet Mask

É apresentada uma mensagem no LCD, conforme ilustrado abaixo.

Tecla [MENU] : Aumentar valor

Tecla [PAUSE] : Reduzir valor

[FEED] : Mudar próximo endereço

| XX.XX.XX.XX |  |
|-------------|--|
| Accepted    |  |

10. Prima a tecla [FEED] brevemente.

É apresentada uma mensagem no LCD, conforme ilustrado abaixo.

Subnet Mask XX.XX.XX.XX

11. Seleccione "Default Gateway." (Gateway Predefinida) no menu de função de Ligação de Comunicação.

E prima a tecla [FEED] brevemente.

É apresentada uma mensagem no LCD, conforme ilustrado abaixo.

Default Gateway 0 0. 0. 0

Pisca lentamente

12. Definir Subnet Mask

É apresentada uma mensagem no LCD, conforme ilustrado abaixo.

Tecla [MENU] : Aumentar valor

Tecla [PAUSE] : Reduzir valor

[FEED] : Mudar próximo endereço

XX.XX.XX.XX Accepted

13. Prima a tecla [FEED] brevemente.

É apresentada uma mensagem no LCD, conforme ilustrado abaixo.

| Default Gateway |  |
|-----------------|--|
| XX.XX.XX.XX     |  |

- 14. Seleccione "Return to Prev. Layer" (Regressar à Camada Ant.) no menu de função De Ligação de Comunicação E prima a tecla [FEED] brevemente.
- 15. Avance para "5.6 Configuração do Tipo de Papel"

## 5.6 Configuração do Tipo de Papel

Se utilizar "BM Paper" (Papel MN), "White Paper" (Papel Branco), "Perforation Paper" (Papel de Perfuração) ou "Cut Sheet Paper" (Papel de Folha de Corte), Execute a sequência abaixo

Execute a sequência abaixo.

(Predefinição: Etiqueta)

Sequência:

1. Seleccione "Printer Configuration" (Configuração da Impressora) no menu principal do Modo de Menu.

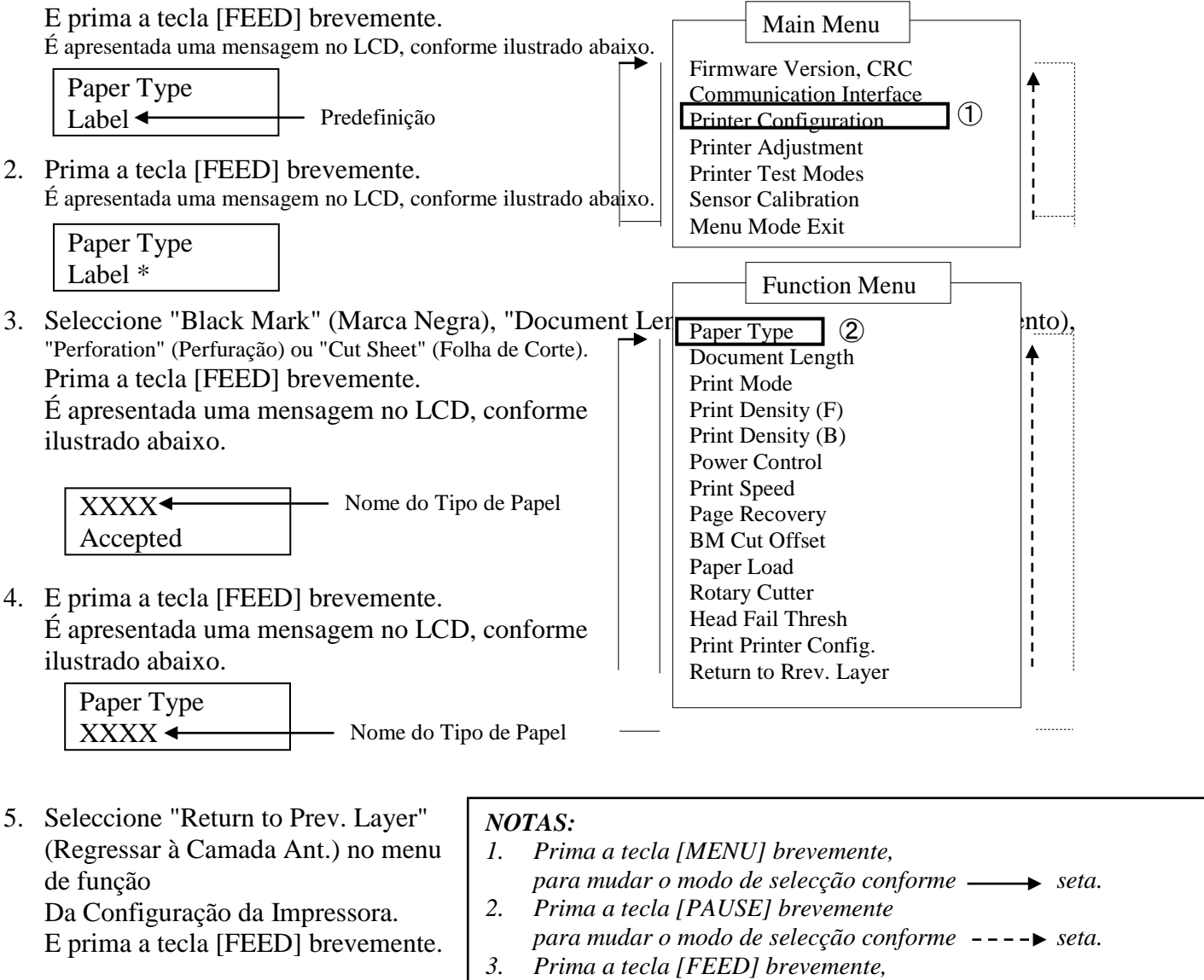

Avance para
 "5.7 Calibração do Sensor"

#### Entre no menu ou guarde o valor da definição

#### 5.7 Calibração do Sensor

AVISO!

Tenha cuidado ao manipular a cabeça de impressão, já que aquece muito. Tenha cuidado para não prender e lesionar os dedos ao abrir ou fechar a Tampa Superior.

É necessário realizar a calibração do sensor antes de carregar papel se for usado um papel não especificado pela TOSHIBA TEC, devendo seguir-se o procedimento abaixo:

a impressora 2ST suporta 4 categorias de funções de calibração do sensor. Consulte a seguinte tabela.

| Função                             | Descrição                                                                       |
|------------------------------------|---------------------------------------------------------------------------------|
| Calibration with BM Paper          | Realiza a calibração do sensor com papel com marca negra.                       |
| Calibration with White Paper       | Executa a calibração do sensor sem papel de marca negra nem papel de etiquetas. |
| Calibration with Label Paper       | Realiza a calibração do sensor com papel de etiquetas.                          |
| Calibration with Perforation Paper | Realiza a calibração do sensor com papel de Perfuração.                         |

NOTA:

Se o sensor PE detectar o fim do papel durante este modo, o papel será ejectado. Este valor de ajuste também é usado para o Modo de Folha de Corte.

#### 5.7.1 Calibração do Sensor com Marca Negra

Este modo realiza o ajuste do nível do sensor com papel com marca negra.

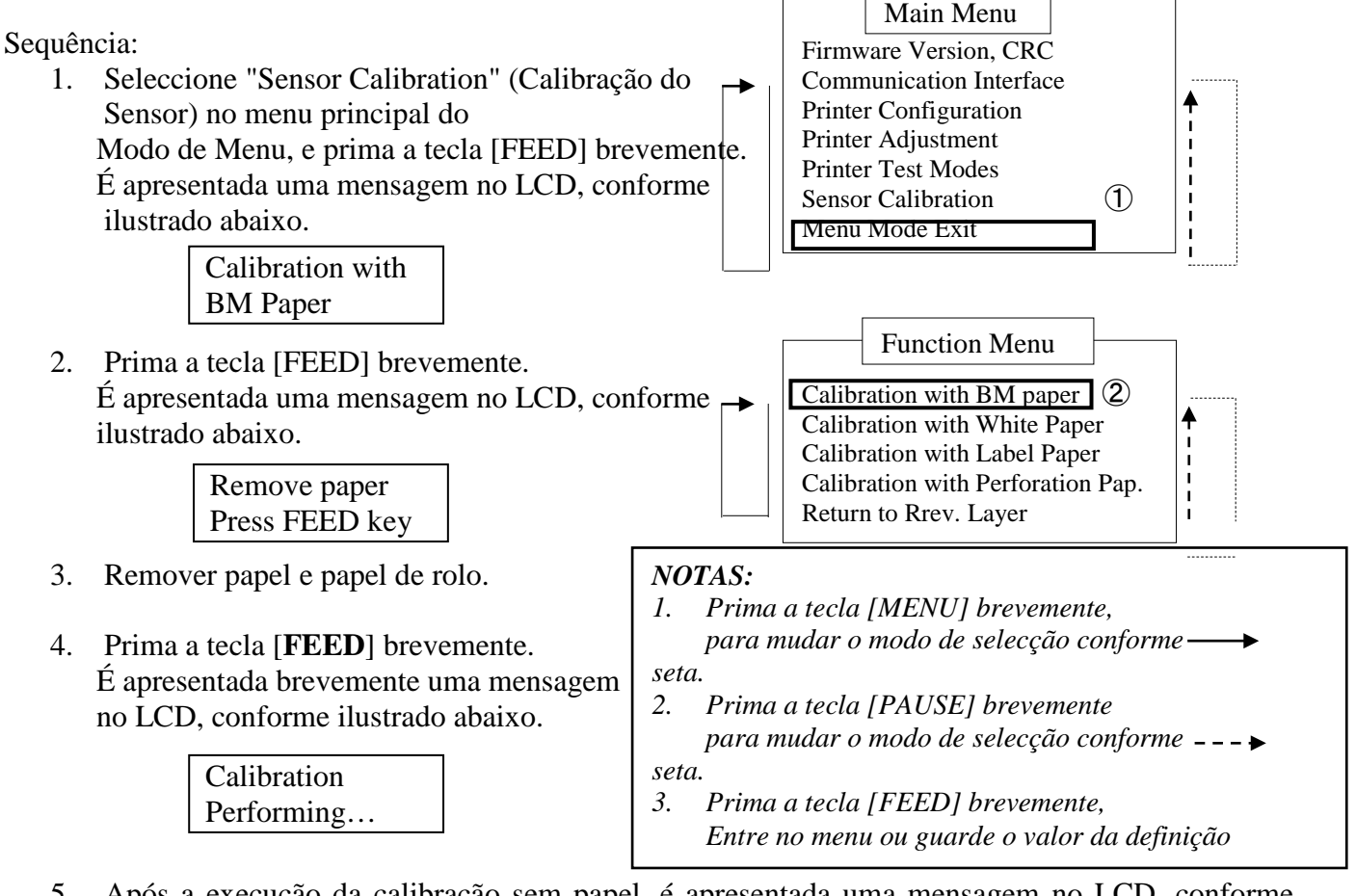

5. Após a execução da calibração sem papel, é apresentada uma mensagem no LCD, conforme ilustrado abaixo.

Set BM paper Press FEED key

6. Coloque papel de rolo com Marca Negra ou papel contínuo dobrável com perfurações com marca negra na impressora.

E introduza o papel na impressora sem que a unidade da cabeça de impressão térmica se encontre aberta.

- 7. Prima a tecla [FEED] brevemente.
- 8. Será iniciado o carregamento e avanço do papel e será iniciada a calibração com papel MN. É apresentada uma mensagem no LCD, conforme ilustrado abaixo.

| Calibration |  |
|-------------|--|
| Performing  |  |

9. Consoante o resultado da calibração, será apresentada uma mensagem no LCD conforme ilustrado abaixo. Se a calibração do sensor for bem sucedida

| Calibration |  |
|-------------|--|
| Succeeded   |  |

10. Se a calibração do sensor falhar

| a | noração do sensor tama | 1. 0 | Consor do Fim d   | Damal    | 2. Same  | r do Soído            |
|---|------------------------|------|-------------------|----------|----------|-----------------------|
|   | E 11 1 10015           | 1.0  | sensor do Fini de | J Fapel  | 2.5 ense | n ue Salua            |
|   | Failed 12345           | 3: S | Sensor TOF        | 4: Senso | r MN     | 5: Sensor de Etiqueta |
|   | X                      | -    | : Sem Erro        | X :      | Falha    |                       |

#### 5.7.2 Calibração do Sensor com Papel Branco

Este modo realiza o teste de ajuste do nível do Sensor com papel branco.

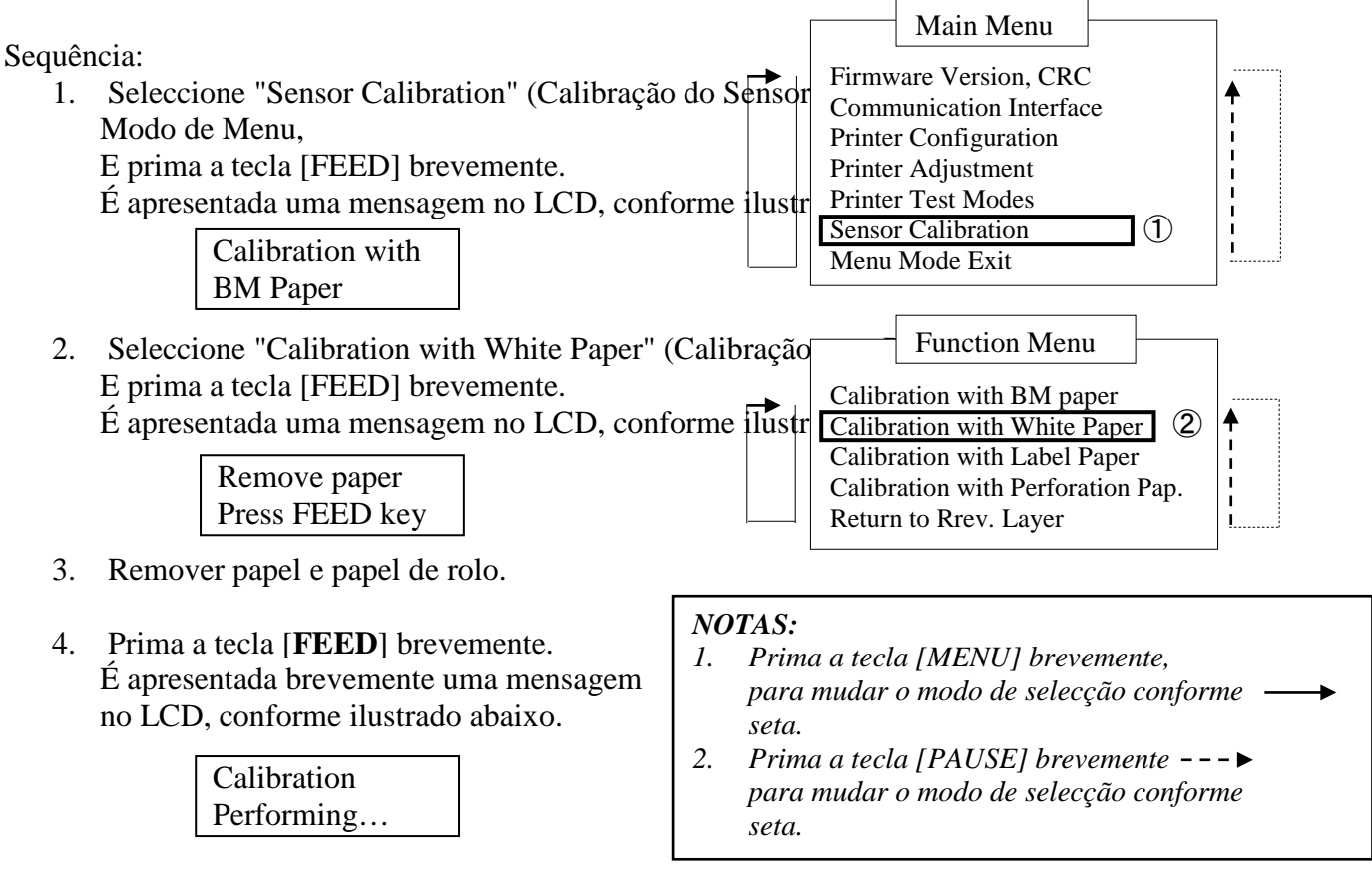

5. Após a execução da calibração sem papel, é apresentada uma mensagem no LCD, conforme ilustrado abaixo.

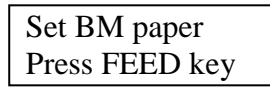

 Coloque papel branco na impressora.
 E introduza o papel na impressora sem que a unidade da cabeça de impressão térmica se encontre aberta.

Prima a tecla [FEED] brevemente.

8. Será iniciado o carregamento e avanço do papel e será iniciada a calibração com papel branco. É apresentada uma mensagem no LCD, conforme ilustrado abaixo.

| Calibration |  |
|-------------|--|
| Performing  |  |

9. Consoante o resultado da calibração, será apresentada uma mensagem no LCD conforme ilustrado abaixo. Se a calibração do sensor for bem sucedida

| Calibration |  |
|-------------|--|
| Succeeded   |  |

10. Se a calibração do sensor falhar

| Γ | Epiled 12345 | 1: Sensor do Fim do | o Papel 2: Ser | isor de Saída         |
|---|--------------|---------------------|----------------|-----------------------|
|   | Falleu 12345 | 3: Sensor TOF       | 4: Sensor MN   | 5: Sensor de Etiqueta |
|   | X            | - : Sem Erro        | X : Falha      |                       |

#### 5.7.3 Calibração do Sensor com Papel de Etiquetas

Este modo realiza o teste de ajuste do nível do sensor com papel de etiquetas.

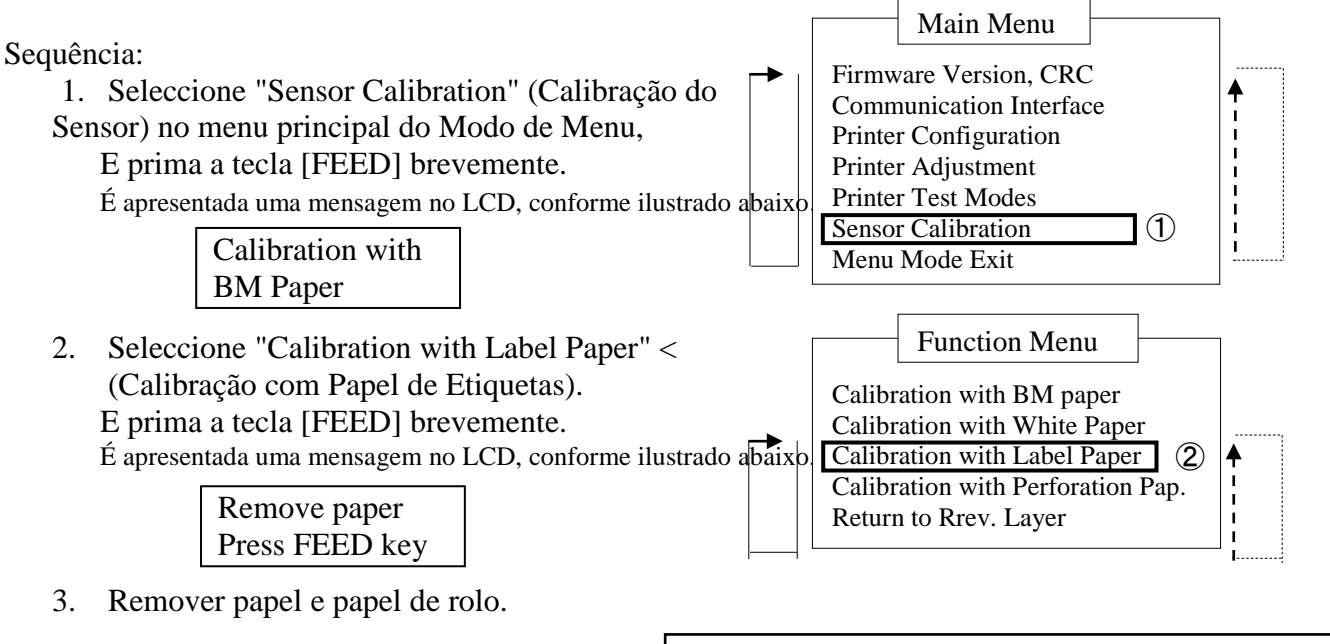

4. Prima a tecla [**FEED**] brevemente. É apresentada brevemente uma mensagem no LCD, conforme ilustrado abaixo.

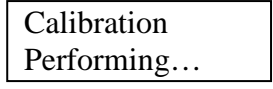

#### NOTAS:

- Prima a tecla [MENU] brevemente, para mudar o modo de selecção conforme → seta.
- 2. Prima a tecla [PAUSE] brevemente para mudar o modo de selecção conforme ---► seta.
- 5. Após a execução da calibração sem papel, é apresentada uma mensagem no LCD, conforme ilustrado abaixo.

| Set BM paper   |  |
|----------------|--|
| Press FEED key |  |

- 6. Coloque papel de etiquetas na impressora.
- 7. E introduza o papel na impressora sem que a unidade da cabeça de impressão térmica se encontre aberta.
- 8. Prima a tecla [FEED] brevemente.

Será iniciado o carregamento e avanço do papel e será iniciada a calibração com papel de etiquetas.

É apresentada uma mensagem no LCD, conforme ilustrado abaixo.

| Calibration |  |
|-------------|--|
| Performing  |  |

9. Consoante o resultado da calibração, será apresentada uma mensagem no LCD conforme ilustrado abaixo. Se a calibração do sensor for bem sucedida

Calibration Succeeded

10. Se a calibração do sensor falhar

| Evilad 12245 | 1: Sensor do Fim do | Papel 2: Senso | or de Saída           |
|--------------|---------------------|----------------|-----------------------|
| Falleu 12343 | 3: Sensor TOF       | 4: Sensor MN   | 5: Sensor de Etiqueta |
| X            | - : Sem Erro        | X : Falha      | •                     |

#### 5.7.4 Calibração do Sensor com papel de Perfuração

Este modo realiza o teste de ajuste do nível do Sensor com papel de perfuração.

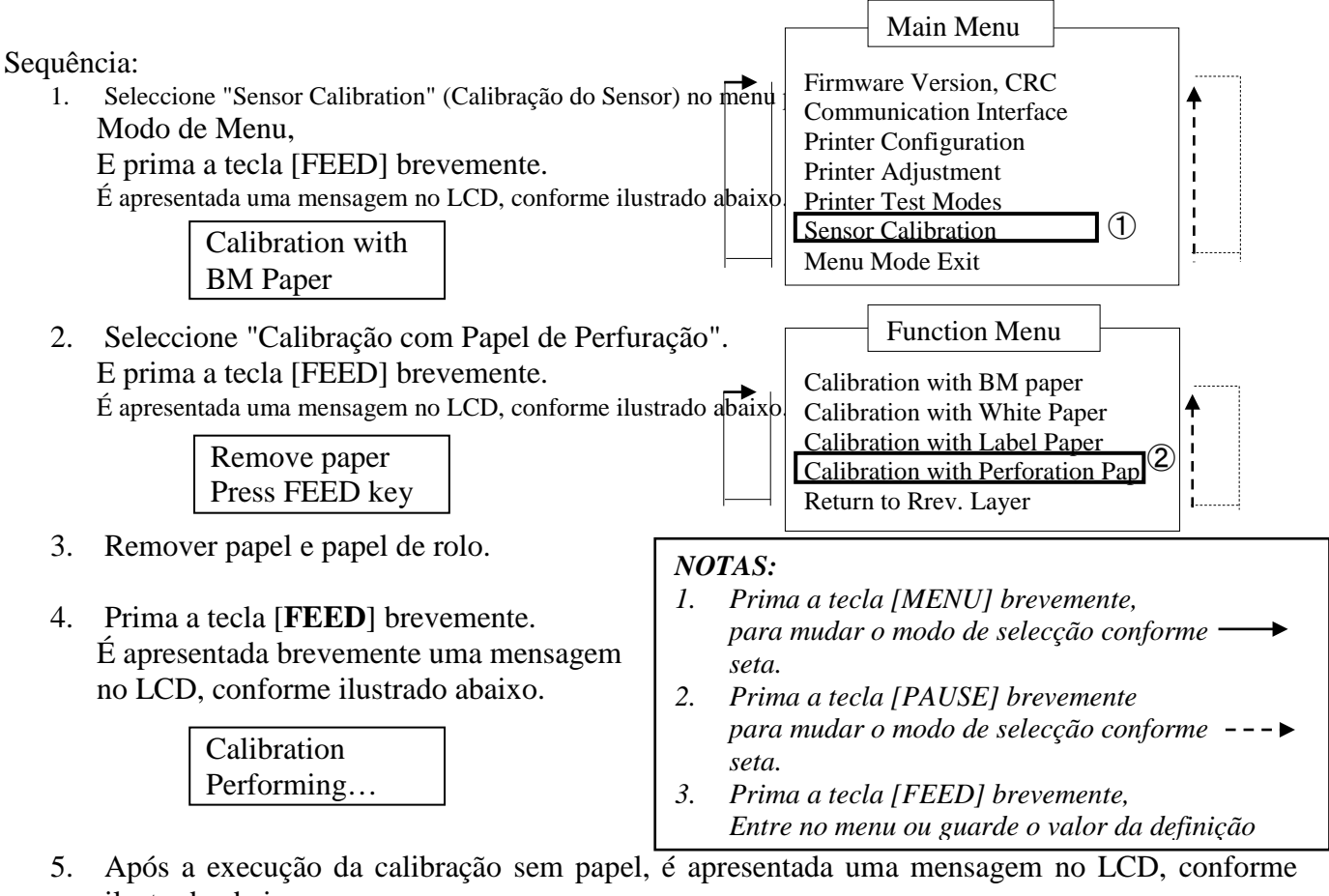

ilustrado abaixo.

Set BM paper Press FEED key

- 6. Coloque papel branco na impressora. E introduza o papel na impressora sem que a unidade da cabeça de impressão térmica se encontre aberta.
- 7. Prima a tecla [FEED] brevemente.
- 8. Será iniciado o carregamento e avanço do papel e será iniciada a calibração

com papel de perfuração. É apresentada uma mensagem no LCD, conforme ilustrado abaixo.

| Calibration |  |
|-------------|--|
| Performing  |  |

9. Consoante o resultado da calibração, será apresentada uma mensagem no LCD conforme ilustrado abaixo. Se a calibração do sensor for bem sucedida

| Calibration |  |
|-------------|--|
| Succeeded   |  |

10. Se a calibração do sensor falhar

| Failed 12345 | 1: Sensor do Fim do | o Papel 2: Sens | or de Saída           |
|--------------|---------------------|-----------------|-----------------------|
| 1 and 12343  | 3: Sensor TOF       | 4: Sensor MN    | 5: Sensor de Etiqueta |
| X            | - : Sem Erro        | X : Falha       |                       |

#### 5.8.1 Requisito do Sistema

SO:Windows 2000 (Inglês) / XP Professional (Inglês)Língua:PortuguêsImpressora I/F:DB-EA4D-GS10-QM-R: USB (Classe de Impressora), LAN(TCP/IP)DB-EA4D-GS12-QM-R: USB (Classe de Impressora), LAN(TCP/IP), Paralela

#### 5.8.2 Instalação do Driver com USB e Paralela

#### 1. Instalar com Plug-N-Play por USB

Ligue a impressora através de um cabo USB com a impressora ligada, o SO Windows detectará a ligação de novo hardware e, em seguida, avance para 2.3 ("Assistente de Hardware") e siga

o procedimento para executar a instalação.

#### Instalar com Plug-N-Play por Ligação Paralela

Ligue a impressora através de um cabo de Ligação Paralela com a impressora ligada, o SO Windows detectará a ligação de novo hardware e, em seguida, avance para 2.3 ("Assistente de Hardware") e siga o procedimento para executar a instalação.

 Instale através da função "Add Printer" (Adicionar Impressora). Abra "Printers and Faxes" (Impressoras e Faxes), Clique em "Add a printers" (Adicionar Impressora).

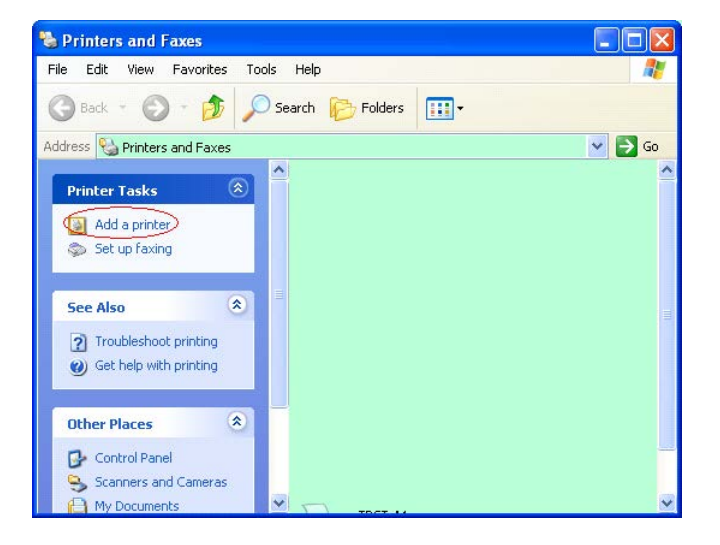

3. Clique em "Next" (Seguinte).

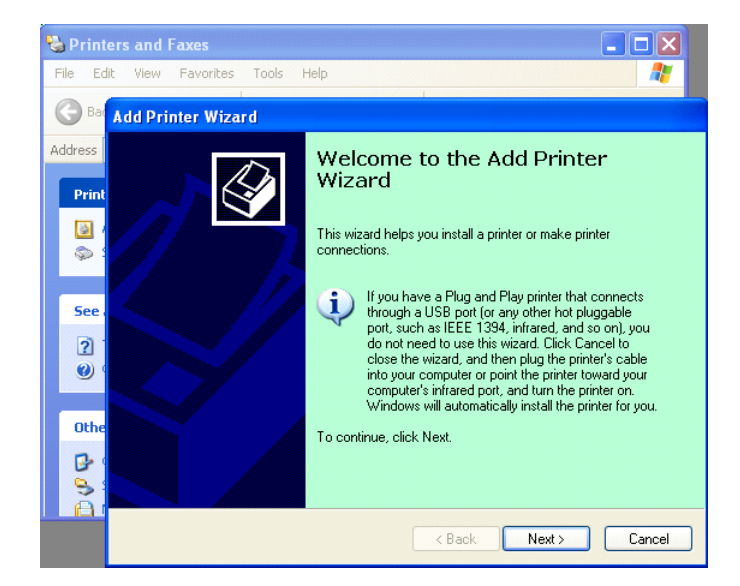

4. Seleccione "Local printer" (Impressora local)e "Automatically detect and install my Plug and Play printer" (Detectar e instalar automaticamente a minha impressora Plug and Play), Clique em "Next" (Seguinte).

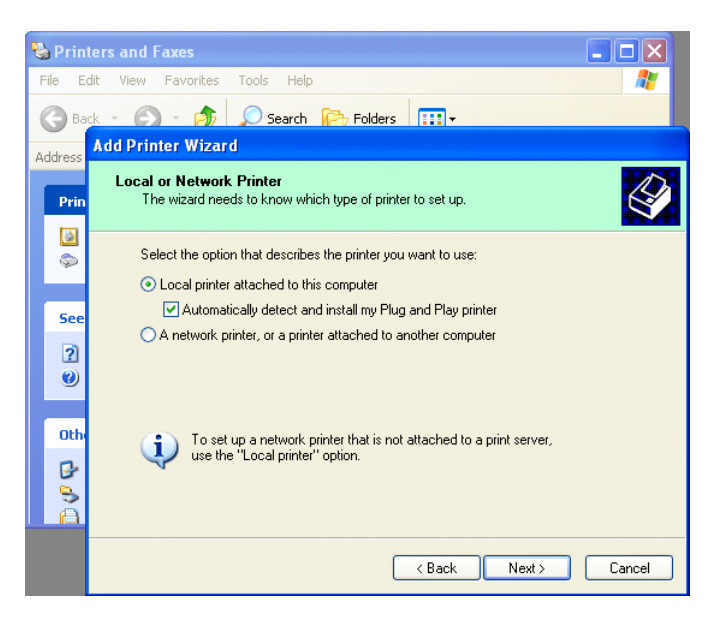

#### O PC detectará o novo hardware e abrirá o "Hardware Wizard" (Assistente de Hardware)

 Quando o Assistente de Novo Hardware perguntar se pretende estabelecer ligação à Actualização do Windows, Seleccione "No, not this time" (Não desta vez) e clique em "Next" (Seguinte).

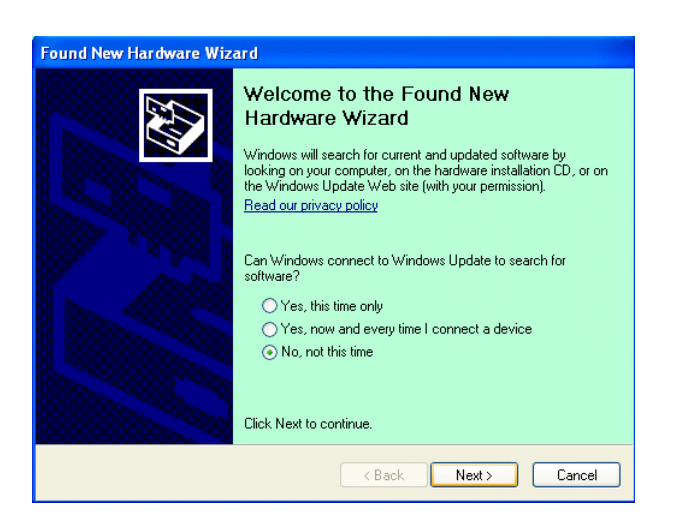

 Seleccione "Install from a list of specific location(Advanced)" (Instalar a partir de uma lista de localizações específicas (Avançadas)) e clique em "Next" (Seguinte).

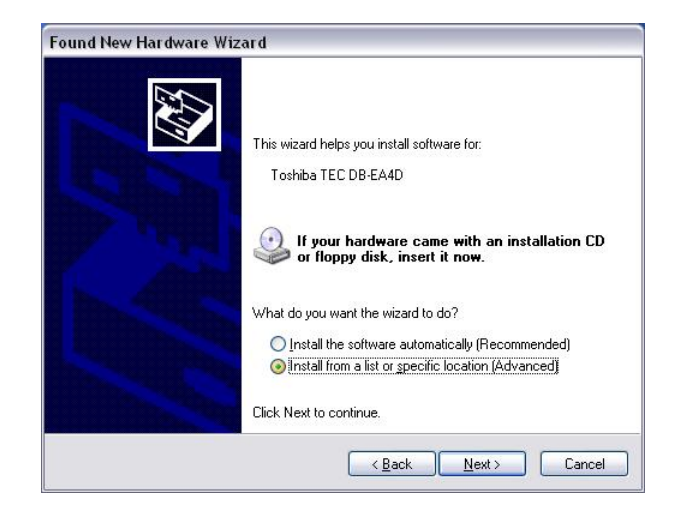

 Seleccione "Search for the best driver in these locations" (Procurar o melhor driver nestas localizações)e, em seguida clique em "Include this location in the search" (Incluir esta localização na procura), Procure a localização do ficheiro do driver da impressora e clique em "Next" (Seguinte).

| ∑earch for the best driver in these locations.                                                                                                    |
|----------------------------------------------------------------------------------------------------|
| Use the check boxes below to limit or expand the default search, which includes local paths and removable media. The best driver found will be installed. |
| Search removable media (floppy, CD-ROM)                                                                                                    |
| ✓ Include this location in the search:                                                                                                    |
| C:\Documents and Settings\User\Desktop\LPR 🛛 🛛 🛛 🛛 🛛 🛛 🖉                                                                                                  |
| ) $\underline{D}$ on't search. I will choose the driver to install.                                                                                       |
| Choose this option to select the device driver from a list. Windows does not guarantee the driver you choose will be the best match for your hardware.    |
|                                                                                                    |
|                                                                                                    |

9. O SO emitirá um aviso de teste com o logótipo do Windows que deverá ignorar, e faça clique em "**Continue Anyway**" (**Continuar**).

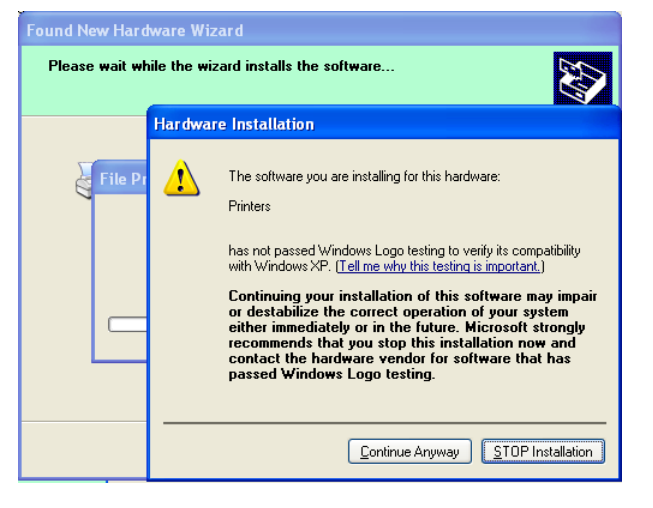

 Depois de o SO copiar os ficheiros do driver para o sistema, Clique em "Finish" (Terminar) para concluir a instalação.

|   | Completing the Found New<br>Hardware Wizard<br>The wizard has finished installing the software for:<br>TOSHIBA DB-EA4D |
|---|----------------------------------------------------------------------------------------------------|
| - | Click Finish to close the wizard.                                                                                      |

11. Após a instalação, verá TOSHIBA DB-EA4D na pasta de Impressoras e Faxes.

| jile <u>E</u> dit <u>V</u> iew F <u>a</u> vorites <u>I</u> o | ools | Help                |           |        |
|--------------------------------------------------------------|------|---------------------|-----------|--------|
| 3 Back - 🕥 - 🏂 🌶                                             | ) Se | earch 😥 Folders 🛄 🗸 |           |        |
| dress 🦦 Printers and Faxes                                   |      |                     | *         | 🔁 Go   |
|                                                              | ^    | Name 🔺              | Documents | Status |
| Printer Tasks 🙁                                              |      | STOSHIBA DB-EA4D    | 0         | Ready  |
| 🔯 Add a printer                                              |      |                     |           |        |
| 💿 Set up faxing                                              |      |                     |           |        |

#### 5.8.3 Guia de Instalação do Driver com LAN

1. Abra "Printers and Faxs" (Impressoras e Faxes), clique em "Add a Printers" (Adicionar Impressora).

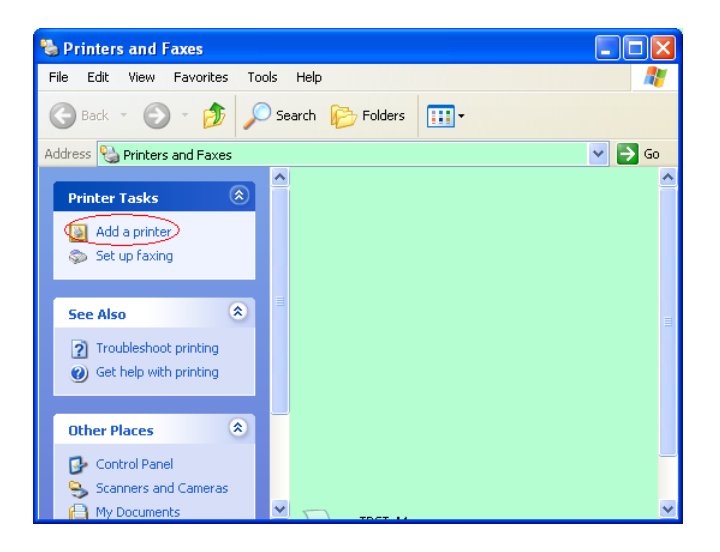

2. Clique em "Next" (Seguinte).

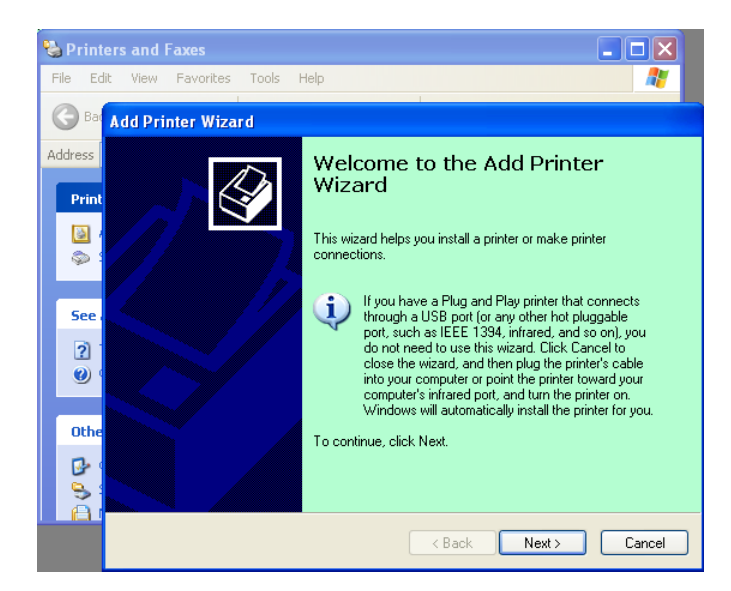

3. Seleccione "Local printer attached to this computer" (Impressora local ligada a este computador) e Clique em "Next" (Seguinte).

| Local or I    | letwork Printer                                                                                     |
|---------------|----------------------------------------------------------------------------------------------------|
| The wi        | zard needs to know which type of printer to set up.                                                 |
| Select        | the option that describes the printer you want to use:                                              |
| ⊙ <u>L</u> oc | al printer attached to this computer                                                                |
|               | Automatically detect and install my Plug and Play printer                                           |
| OAn           | etwork printer, or a printer attached to another computer                                           |
| į             | To set up a network printer that is not attached to a print server, use the "Local printer" option. |
|               | < <u>Back</u> Next> Cancel                                                                          |

4. Seleccione "Create a new port:" (Criar nova porta:) e "Standard TCP/IP Port" (Porta TCP/IP Padrão) e clique em "Next" (Seguinte).

| Select a Printer Port<br>Computers communicate with printers through ports. |                                                               |
|-----------------------------------------------------------------------------|---------------------------------------------------------------|
| Select the port you want yo new port.                                       | our printer to use. If the port is not listed, you can create |
| OUse the following port:                                                    | LPT1: (Recommended Printer Port)                              |
| Note: Most computers                                                        | use the LPT1, port to communicate with a local printer.       |
| The connector for this                                                      | port should look something like this:                         |

5. Clique em "Next" (Seguinte).

| Add Standard TCP/IP Prin | iter Port Wizard                                                                                              |
|--------------------------|----------------------------------------------------------------------------------------------------|
|                          | Welcome to the Add Standard<br>TCP/IP Printer Port Wizard                                                     |
|                          | You use this wizard to add a port for a network printer.                                                      |
|                          | Before continuing be sure that:<br>1. The device is turned on.<br>2. The network is connected and configured. |
|                          |                                                                                                    |
|                          |                                                                                                    |
|                          |                                                                                                    |
|                          |                                                                                                    |
|                          |                                                                                                    |
|                          | To continue, click Next.                                                                                      |
|                          |                                                                                                    |
|                          | K Back Next > Cancel                                                                                          |

 Introduza o endereço IP da impressora em "Printer Name or IP Adress:" (Nome ou Endereço IP da Impressora) e, em seguida, clique em "Next" (Seguinte).

| dd Standard TCP/IP Printer              | Port Wizard 🛛 🛛 🛛                               |
|-----------------------------------------|-------------------------------------------------|
| Add Port<br>For which device do you wan | it to add a port?                               |
| Enter the Printer Name or IP a          | ddress, and a port name for the desired device. |
| Printer Name or IP <u>A</u> ddress:     |                                                 |
| Port Name:                              | DB-EA4DLAN                                      |
|                                         |                                                 |
|                                         |                                                 |
|                                         |                                                 |
|                                         |                                                 |
|                                         | < <u>Back</u> <u>N</u> ext> Cancel              |

7. Clique em "Finish" (Terminar).

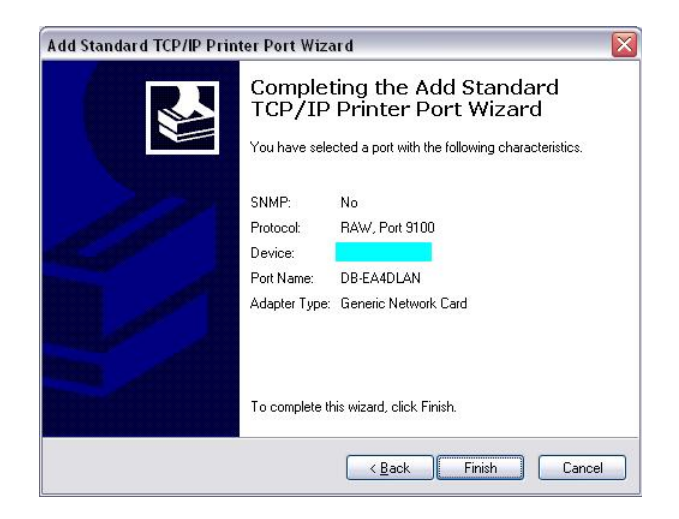

 Quando o Assistente de Novo Hardware perguntar se pretende estabelecer ligação à Actualização do Windows, Seleccione "No, not this time" (Não desta vez) e clique em "Next" (Seguinte).

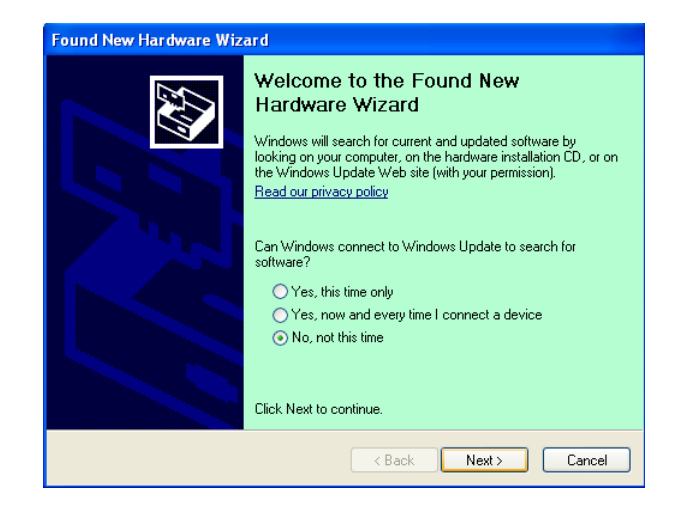

 Seleccione "Install from a list of specific location(Advanced)" (Instalar a partir de uma lista de localizações específicas (Avançadas)) e clique em "Next" (Seguinte).

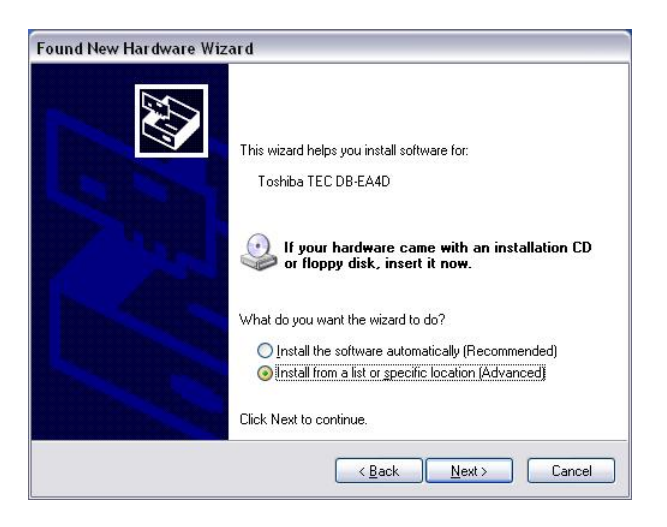

10. Seleccione "Search for the best driver in these locations" (Procurar o melhor driver nestas localizações)e, em seguida clique em "Include this location in the search" (Incluir esta localização na procura), Procure a localização do ficheiro do driver da impressora e clique em "Next" (Seguinte).

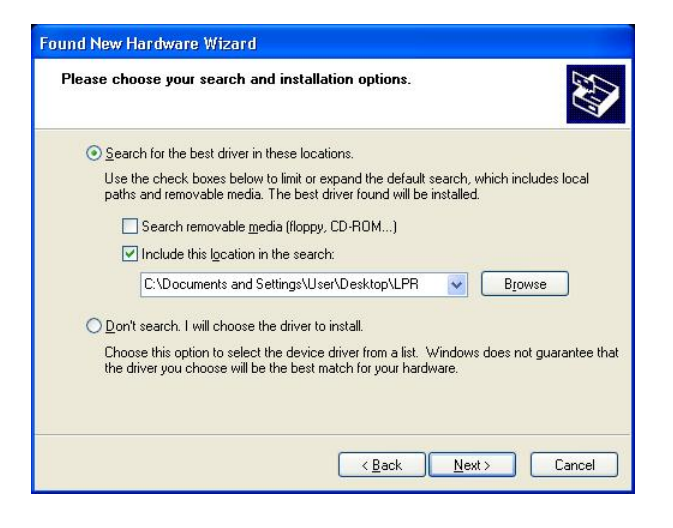

11. O SO emitirá um aviso de teste com o logótipo do Windows que deverá ignorar, e faça clique em "**Continue Anyway**" (**Continuar**).

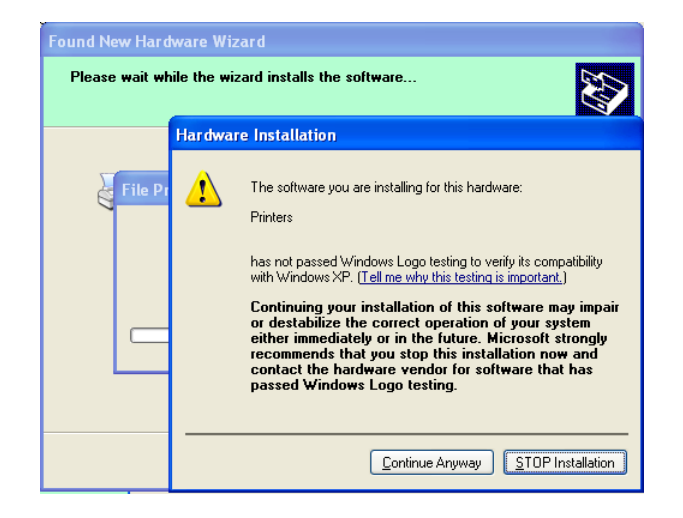

12. Depois de o SO copiar os ficheiros do driver para o sistema, Clique em **"Finish"** (Terminar) para concluir a instalação.

| Found New Hardware Wiz                                                                                                    | ard                                                                                                    |
|----------------------------------------------------------------------------------------------------|----------------------------------------------------------------------------------------------------|
|                                                                                                    | Completing the Found New<br>Hardware Wizard<br>The wizard has finished installing the software for:<br>TOSHIBA DB-EA4D |
| STREET, Street, Street | Click Finish to close the wizard.                                                                                      |
|                                                                                                    | <back cancel<="" finish="" th=""></back>                                                                               |

13. Após a instalação, verá TOSHIBA DB-EA4D na pasta de Impressoras e Faxes.

| 🗞 Printers and Faxes                                         |                                         |           |        |
|--------------------------------------------------------------|-----------------------------------------|-----------|--------|
| <u>File E</u> dit <u>V</u> iew F <u>a</u> vorites <u>T</u> o | ols <u>H</u> elp                        |           |        |
| 🕝 Back - 🕥 - 🧊 🔎                                             | Search 😥 Folders                        |           |        |
| Address 🦦 Printers and Faxes                                 |                                         | ~         | 🔁 Go   |
|                                                              | 🔺 Name 🔺                                | Documents | Status |
| Printer Tasks 🔅                                              | TOSHIBA DB-EA4D                         | 0         | Ready  |
| Add a printer                                                |                                         |           |        |
| Set up faxing                                                | 10                                      |           |        |
| Foo Also                                                     | < I I I I I I I I I I I I I I I I I I I |           | >      |

#### 5.9 Configuração do Parâmetro no Modo de Menu

#### 5.9.1 Categoria "Firmware Version, CRC"

Esta categoria indica o Número de Versão e o CRC do Firmware. Não é alterável nesta categoria.

| Função        | Descrição                                                            |
|---------------|----------------------------------------------------------------------|
| Main Firmware | Apresenta o número da versão e o CRC do firmware principal instalado |
|               | na segunda linha do LCD, conforme ilustrado abaixo.                  |
|               | vvvvv: 5 dígitos para o número da versão                             |
|               | cccc: 4 dígitos para CRC                                             |
| FTP Firmware  | Apresenta o número da versão e o CRC do firmware de FTP instalado na |
|               | segunda linha do LCD, conforme ilustrado abaixo.                     |
|               | vvvvv: 5 dígitos para o número da versão                             |
|               | cccc: 4 dígitos para CRC                                             |
| Boot Firmware | Apresenta o número da versão e o CRC do firmware de arranque         |
|               | instalado na segunda linha do LCD, conforme ilustrado abaixo.        |
|               | vvvvv: 5 dígitos para o número da versão                             |
|               | cccc: 4 dígitos para CRC                                             |
| SBCS CG       | Apresenta o número da versão e o CRC do SBCS CG instalado na         |
|               | segunda linha do LCD, conforme ilustrado abaixo.                     |
|               | vvvvv: 5 dígitos para o número da versão                             |
|               | cccc: 4 dígitos para CRC                                             |

#### 5.9.2 Categoria "Ligação de Comunicação"

O utilizador pode seleccionar o menu da função de ligação de comunicação nesta categoria. (\*: *Predefinição da função*)

| Função           | Lista do Menu   | Descrição                                                                             |
|------------------|-----------------|---------------------------------------------------------------------------------------|
| Interface Type   | USB*            | Seleccione o tipo de ligação.                                                         |
|                  | Parallel        | nota) Se a opçao Parallel (Paralela) nao<br>estiver instalada, não será apresentada a |
|                  |                 | opção "Parallel".                                                                     |
| Printer IP Addr. | XXX.XXX.XXX.XXX | Defina o endereço IP da impressora para                                               |
|                  | XXX: No.000-255 | Ethernet. Esta definição é válida se                                                  |
|                  |                 | seleccionar Ethernet para o Tipo de                                                   |
|                  |                 | Ligação.                                                                              |
| Gate IP Addr.    | XXX.XXX.XXX.XXX | Defina o endereço gate IP para Ethernet.                                              |
|                  | XXX: No.000-255 | Esta definição é válida se seleccionar                                                |
|                  |                 | Ethernet para o Tipo de Ligação.                                                      |
| Subnet Mask      | XXX.XXX.XXX.XXX | Defina a subnet mask para Ethernet. Esta                                              |
|                  | XXX: No.000-255 | definição é válida se seleccionar Ethernet                                            |
|                  |                 | para o Tipo de Ligação.                                                               |
| Socket Port      | XXXX            | Defina a socket port para Ethernet. Esta                                              |
|                  | XXXX: N.°       | definição é válida se seleccionar Ethernet                                            |
|                  |                 | para o Tipo de Ligação.                                                               |
| Mac Address      |                 | Apresenta o endereço Mac na segunda                                                   |
|                  | _               | linha do LCD.                                                                         |

#### 5.9.3 Categoria "Configuração da Impressora"

O utilizador pode seleccionar o menu da função de configuração da impressora nesta categoria. (\*: *Predefinição da função*)

| Função           | Lista do Menu                                                       | Descrição                                                                                                    |
|------------------|---------------------------------------------------------------------|----------------------------------------------------------------------------------------------------|
| Paper Type       | Black Mark<br>Document Length<br>Label*<br>Perforation<br>Cut Sheet | Seleccione um tipo de papel.<br>Esta definição é usada para a impressão<br>normal. Consulte o capítulo "Controlo<br>do Tipo de Papel".<br>Nota) Nos modos de Teste da<br>Impressora, esta impressora tem uma<br>definição individual para o Tipo de<br>Papel.                                                                                                    |
| Document Length  | XXX/203 pol.<br>XXX: 560-1260*-4434                                 | Defina o comprimento do documento em<br>n/203 pol. Este comprimento é usado<br>como comprimento de formulário em<br>Comprimento do Documento e no modo<br>de Folha de Corte do Tipo de Papel para<br>impressão normal. Consulte o capítulo<br>"Modo de Comprimento do<br>Documento".<br>Nota) Nos modos de Teste da<br>Impressora, esta impressora tem uma<br>definição individual para o<br>Comprimento de Formulário.<br>Se este comprimento for inferior a 960<br>(120mm), será tratado como 960<br>(120mm) no modo de Folha de Corte. |
| Print Mode       | Others*<br>Receipt                                                  | Seleccione um dos modos de impressão<br>Outros (Etiqueta, Rótulo, etc) ou Recibo.<br>Com esta definição é possível<br>seleccionar a definição adequada para o<br>tempo de impulso da cabeça térmica.                                                                                                    |
| Print Density(F) | (-15) - 0- 7* - (+15)                                               | Defina a densidade de impressão para a cabeça da frente (-: claro / +: escuro)                                                                                                    |
| Print Density(B) | (-15) - 0- 7* - (+15)                                               | Defina a densidade de impressão para a cabeça do verso (-: claro / +: escuro)                                                                                                    |
| Power Control    | Low*<br>High                                                        | Seleccione um tipo de consumo de<br>energia. (Reduzido (T.B.D W) / Elevado<br>(T.B.D W))                                                                                                    |

| Função        | Lista do Menu                                      | Descrição                                                                                                    |
|---------------|----------------------------------------------------|----------------------------------------------------------------------------------------------------|
| Print Speed   | Variable<br>6,0ips<br>5,0ips<br>4,0ips *<br>3,0ips | Seleccione a velocidade de impressão.<br>Se seleccionar Variable (Variável), a<br>velocidade de impressão depende da<br>carga dos dados da impressão.<br>Se forem seleccionadas outras<br>velocidades, a velocidade de impressão<br>será fixada na velocidade seleccionada.<br>Nota) A mensagem de Variable<br>(Variável) não é apresentada (não pode<br>ser seleccionada) se Rotary Cutter<br>(Cortador Rotativo) não tiver sido<br>desactivado. |
| Max. Variable | 6,0ips*<br>5,0ips<br>4,0ips<br>3,0ips              | Seleccione a velocidade máxima de<br>impressão de "Variable" (Variável).<br>Se for seleccionada a opção Variable<br>(Variável) em Print Speed (Velocidade<br>de Impressão), esta opção será válida<br>para a velocidade de impressão máxima<br>de Variable (Variável).                                                                                                    |
| Page Recovery | Off*<br>On                                         | Seleccione o modo de recuperação da<br>página de erro ligado (on) ou desligado<br>(off).<br>Se seleccionar on (ligado), os dados da<br>página na qual ocorreu um erro serão<br>mantidos e serão imprimidos na primeira<br>página depois de carregar papel.                                                                                                    |
| BM Cut Offset | (-59) – (+5)* - (+59)                              | Defina o desvio de corte MN (Marca<br>Negra) em 10/203 pol.<br>A origem (valor de desvio = 0x00) da<br>posição de corte é a extremidade de uma<br>marca negra na parte lateral da direcção<br>de avanço do papel. A posição<br>predefinida (+5) é o centro da MN e a<br>largura da MN é 12,5mm (0,5 pol.).                                                                                                    |
| Paper Load    | Auto*<br>Manual                                    | Seleccione o modo de carregamento de<br>papel, Auto ou Manual.<br>Se seleccionar "Auto", o papel será<br>carregado automaticamente quando o<br>sensor PE detectar papel no estado PE.<br>Se seleccionar "Manual", o papel será<br>carregado automaticamente quando o<br>sensor PE detectar papel no estado PE e<br>for premida a Tecla <b>FEED</b> .                                                                                              |

#### 5.9.3 Categoria "Configuração da Impressora"(Cont)

## 5.9.3 CATEGORIA "CONFIGURAÇÃO DA IMPRESSORA"(Cont)

| Função                | Lista do Menu          | Descrição                                                                                                    |
|-----------------------|------------------------|----------------------------------------------------------------------------------------------------|
| Rotary Cutter         | Off*<br>Manual<br>Auto | Seleccione a opção Rotary Cutter<br>(Cortador Rotativo).<br>Se seleccionar a opção "Manual", a<br>impressora exigirá o envio do comando<br>Cut (Cortar). Se o comando Cut for<br>enviado, o papel será cortado no final da<br>página.<br>Se for seleccionada a opção "Auto", a<br>impressora corta sempre o papel no final<br>da página sem o comando Cut.<br>Posição de corte:<br>Etiqueta: entre o Intervalo (ver 3.1.2)<br>MN: Marca Negra (ver 3.2.2)<br>Comprimento do documento: TOF (ver<br>3.3.2)                                                                                                    |
| Head Fail Thresh      | 0 - 10* - 50 - 100     | Seleccione o limiar para definir<br>"Thermal Head Warning" (Aviso da<br>Cabeça Térmica) ou "Thermal Head<br>Error" (Erro da Cabeça Térmica).<br>Se seleccionar "0", não será indicada<br>qualquer mensagem de aviso nem<br>qualquer erro mesmo que seja<br>encontrado algum elemento de falha da<br>cabeça térmica no momento em que<br>ligar a impressora.<br>Se seleccionar qualquer número<br>diferente de "0", o número será usado<br>como limiar para definir se é<br>apresentada a indicação "Thermal Head<br>Warning" (Aviso da Aviso da Cabeça<br>Térmica) ou "Thermal Head Error" (Erro<br>da Cabeça Térmica).<br>Por ex.: se forem encontrados "12"<br>elementos de falha da cabeça térmica e<br>tiver sido definido o valor "10" para este<br>parâmetro, será apresentada a indicação<br>"Thermal Head Error" (Erro da Cabeça<br>Térmica).<br>Se forem encontrados "8" elementos de<br>falha da cabeça térmica e tiver sido<br>definido o valor "10" para este<br>parâmetro, será apresentada a indicação<br>"Thermal Head Warning" (Aviso da<br>Cabeça Térmica). |
| Print Printer Config. | _                      | Execute esta função para imprimir as definições actuais da configuração da impressora.                                                                                                    |

#### 5.9.4 Categoria "Ajuste da Impressora"

O utilizador pode seleccionar o menu da função de ajuste da impressora nesta categoria. (\*: *Predefinição da função*)

| Função           | Lista do Menu      | Descrição                                                                                                    |
|------------------|--------------------|----------------------------------------------------------------------------------------------------|
| Top Margin       | (-15) - 0* - (+15) | Ajuste a margem superior do papel em<br>1/203 pol. Este valor é válido para<br>todos os modos menos para o modo<br>Etiqueta.<br>O objectivo deste ajuste é eliminar a<br>diferença entre a posição teórica e a<br>posição real, que é causada pela<br>posição dos sensores de fixação e por<br>outros factores. |
| Label Top Margin | (-15) - 0* - (+15) | Ajuste a margem superior do papel em<br>1/203 pol. Este valor é válido para o<br>modo Etiqueta.<br>O objectivo deste ajuste é eliminar a<br>diferença entre a posição teórica e a<br>posição real, que é causada pela<br>posição dos sensores de fixação e por<br>outros factores.                              |
| BM Cut Position  | (-15) - 0* - (+15) | Ajuste a posição de corte em 1/203 pol.<br>Este valor é válido para o modo MN.<br>O objectivo deste ajuste é eliminar a<br>diferença entre a posição teórica e a<br>posição real, que é causada pela<br>posição dos sensores de fixação e por<br>outros factores.                                               |
| Label Cut Pos.   | (-15) - 0* - (+15) | Ajuste a posição de corte em 1/203 pol.<br>Este valor é válido para o modo<br>Etiqueta.<br>O objectivo deste ajuste é eliminar a<br>diferença entre a posição teórica e a<br>posição real, que é causada pela<br>posição dos sensores de fixação e por<br>outros factores.                                      |
| Perfo. Cut Pos.  | (-15) - 0* - (+15) | Ajuste a posição de corte em 1/203 pol.<br>Este valor é válido para o modo de<br>Perfuração.<br>O objectivo deste ajuste é eliminar a<br>diferença entre a posição teórica e a<br>posição real, que é causada pela<br>posição dos sensores de fixação e por<br>outros factores.                                 |

#### 5.9.5 Categoria "Modo de Teste da Impressora"

O utilizador pode seleccionar o menu da função de configuração da impressora nesta categoria. (\*: *Predefinição da função*)

| F                          | unção       | Lista do Menu                                          | Descrição                                                                                                    |
|----------------------------|-------------|--------------------------------------------------------|----------------------------------------------------------------------------------------------------|
|                            | Paper Type  | Black Mark<br>Document Length<br>Label*<br>Perforation | Seleccione um tipo de papel.<br>Esta definição é usada nos modos<br>de Teste da Impressora.<br>Consulte o capítulo "Controlo do<br>Tipo de Papel"                                                                                                    |
| Test Mode<br>Configuration | Form Length | XXX/203 pol.<br>XXX: 560-1260*-<br>4434                | Defina o Comprimento da Etiqueta<br>em n/203 pol. Este comprimento é<br>usado para o comprimento da<br>etiqueta no modo de Etiqueta.<br>Defina o comprimento do<br>documento em n/203 pol. Este<br>comprimento é usado para o<br>comprimento da página no modo<br>de Comprimento do Documento.<br>Esta definição é usada nos modos<br>de Teste da Impressora.<br>Consulte o capítulo "Modo de<br>Etiqueta" e "Modo de<br>Comprimento do Documento" |
|                            | Paper Width | 58 mm<br>80 mm<br>4 pol.*<br>5,1 pol.                  | Defina um tipo para a largura do<br>papel. Esta largura é usada para os<br>modos de Teste e de Impressão da<br>Configuração da Impressora.<br>Esta definição é usada nos modos<br>de Teste da Impressora.                                                                                                    |

Existem diversas funções de teste de impressão seleccionáveis nesta categoria. Consulte a seguinte tabela. Esta categoria executa testes de impressão.

| Função         | Descrição                                              |
|----------------|--------------------------------------------------------|
| Rolling ASCII  | Executa a impressão Rolling ASCII no 1º lado.          |
| Simplex        | Consulte o Capítulo "Teste de impressão Rolling ASCII" |
| H Print Test   | Executa a impressão H no 1º lado.                      |
| Simplex        | Consulte o Capítulo "Teste de impressão H"             |
| Dot Check Test | Executa a impressão Dot Check no 1º lado.              |
| Simplex        | Consulte o Capítulo "Teste de impressão de padrão Dot  |
|                | Check"                                                 |
| Graphics Test  | Executa a impressão de Gráficos na 1º lado.            |
| Simplex        | Consulte o Capítulo "Teste de impressão de gráficos"   |
| Rolling ASCII  | Executa a impressão Rolling ASCII no 1º e no 2º lado.  |
| Duplex         | Consulte o Capítulo "Teste de impressão Rolling ASCII" |
| H Print Test   | Executa a impressão H no 1º e no 2º lado.              |
| Duplex         | Consulte o Capítulo "Teste de impressão H"             |
| Dot Check Test | Executa a impressão Dot Check no 1º e no 2º lado.      |
| Duplex         | Consulte o Capítulo "Teste de impressão de padrão Dot  |
|                | Check"                                                 |
| Graphics Test  | Executa a impressão de Gráficos no 1º e no 2º lado.    |
| Duplex         | Consulte o Capítulo "Teste de impressão de gráficos"   |

Teclas durante a execução de cada teste de impressão

Tecla [MENU]: InválidaTecla [PAUSE]: Válida e igual ao modo onlineTecla [FEED] : Premida brevemente: Válida e igual ao modo onlinePremida durante alguns momentos: Interrompe a impressão para sair da Impressão de Teste

Sequência:

- 1. Defina o papel e seleccione a função de teste de impressão no Modo de Teste de Impressão no Modo de Menu.
- 2. Prima a tecla [FEED] brevemente.
- 3. Executa um teste de impressão.

Durante a execução de um teste de impressão, é apresentada uma mensagem no LCD conforme ilustrado abaixo.

por ex.)

| Rolling ASCII |  |
|---------------|--|
| Printing      |  |

Se desejar interromper a execução:

Durante a execução de um teste de impressão, prima a Tecla **FEED** durante alguns momentos para que a impressora interrompa a impressão.

É apresentada uma mensagem no LCD, conforme ilustrado abaixo.

por ex.)

| Rolling ASCII |  |
|---------------|--|
| Completed     |  |

E, em seguida, prima brevemente a Tecla **FEED**. A impressora regressa à selecção do Modo de Menu.

Se detectar erros ou avisos durante a execução de cada teste de impressão, será apresentada uma mensagem de erro tal como acontece no Modo Online, conforme ilustrado abaixo. por ex.)

ERROR PAPER JAM

| Rolling ASCII |  |
|---------------|--|
| PAPER NEAR    |  |

#### 1. Teste de impressão Rolling ASCII

Este modo executa a repetição do teste de impressão Rolling ASCII e o número da página é impresso no canto superior esquerdo da página.

O resultado da impressão é o seguinte.

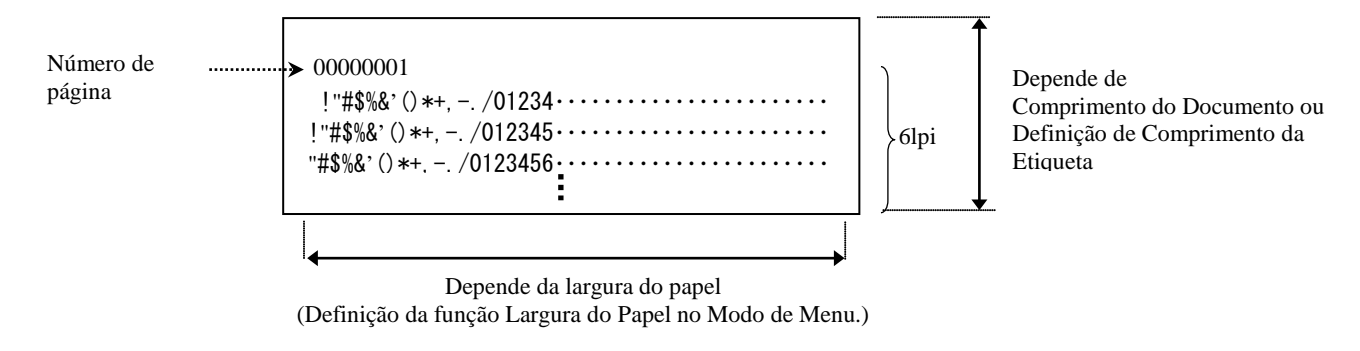

Se a definição do tipo de papel for o Modo de Marca Negra, o papel será cortado na Marca Negra seguinte (com Cortador) ou avançado para a Marca Negra seguinte para cortar na posição de corte manual (sem Cortador). Se o tipo de papel for o Modo de Comprimento do Documento, o papel será cortado no final da página (com Cortador) ou avançado para o final da página para cortar na posição de corte manual (sem Cortador). Se o tipo de papel for o Modo de Etiqueta, o papel será cortado no intervalo seguinte (com Cortador) ou avançado para o intervalo seguinte para cortar na posição de corte manual (sem Cortador) ou avançado para o intervalo seguinte para cortar na posição de corte manual (sem Cortador) ou avançado para o intervalo seguinte para cortar na posição de corte manual (sem Cortador).

As seguintes definições do Modo de Menu são válidas no teste de impressão Rolling ASCII.

Tipo de Papel, Comprimento de Formulário, Largura do Papel, Densidade do Papel, Controlo de Alimentação, Velocidade Máxima, Recuperação de Página (apenas no modo Online), Desvio de Corte MN, Desvio de Corte de Etiqueta, Margem Superior, Margem Superior da Etiqueta, Posição de Corte MN e Pos. de Corte de Etiqueta, Carregamento de Papel.

#### 2. Teste de impressão H

Este modo executa a repetição do teste de impressão H e o número da página é impresso no canto superior esquerdo da página.

O resultado da impressão é o seguinte.

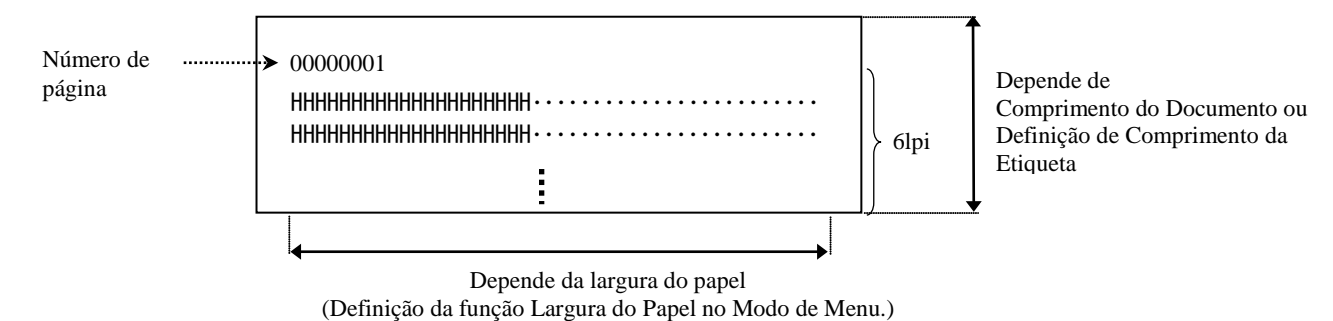

Se a definição do tipo de papel for o Modo de Marca Negra, o papel será cortado na Marca Negra seguinte (com Cortador) ou avançado para a Marca Negra seguinte para cortar na posição de corte manual (sem Cortador). Se o tipo de papel for o Modo de Comprimento do Documento, o papel será cortado no final da página (com Cortador) ou avançado para o final da página para cortar na posição de corte manual (sem Cortador). Se o tipo de papel for o Modo de Etiqueta, o papel será cortado no intervalo seguinte (com Cortador) ou avançado para o intervalo seguinte para cortar na posição de corte manual (sem Cortador) ou avançado para o intervalo seguinte para cortar na posição de corte manual (sem Cortador).

As seguintes definições do Modo de Menu são válidas no teste de impressão H.

Tipo de Papel, Comprimento de Formulário, Largura do Papel, Densidade do Papel, Controlo de Alimentação, Velocidade Máxima, Recuperação de Página (apenas no modo Online), Desvio de Corte MN, Desvio de Corte de Etiqueta, Margem Superior, Margem Superior da Etiqueta, Posição de Corte MN e Pos. de Corte de Etiqueta, Carregamento de Papel.

#### 3. Teste de impressão de padrão Dot Check

Este modo executa a repetição do teste de impressão de padrão Dot Check e o número da página é impresso no canto superior esquerdo da página.

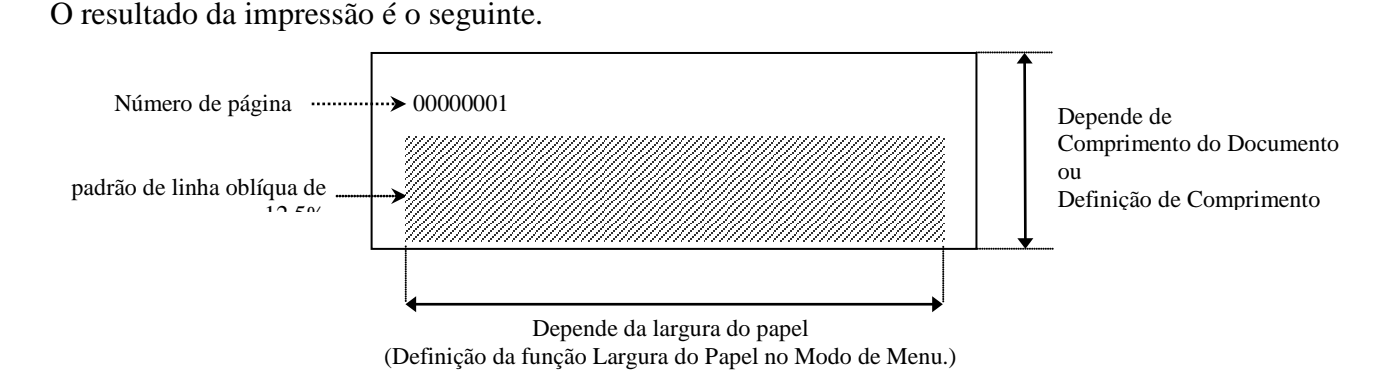

Se a definição do tipo de papel for o Modo de Marca Negra, o papel será cortado na Marca Negra seguinte (com Cortador) ou avançado para a Marca Negra seguinte para cortar na posição de corte manual (sem Cortador). Se o tipo de papel for o Modo de Comprimento do Documento, o papel será cortado no final da página (com Cortador) ou avançado para o final da página para cortar na posição de corte manual (sem Cortador). Se o tipo de papel for o Modo de Etiqueta, o papel será cortado no intervalo seguinte (com Cortador) ou avançado para o intervalo seguinte para cortar na posição de corte manual (sem Cortador) ou avançado para o intervalo seguinte para cortar na posição de corte manual (sem Cortador).

As seguintes definições do Modo de Menu são válidas no teste de impressão de padrão Dot Check. Tipo de Papel, Comprimento de Formulário, Largura do Papel, Densidade do Papel, Controlo de Alimentação, Velocidade Máxima, Recuperação de Página (apenas no modo Online), Desvio de Corte MN, Desvio de Corte de Etiqueta, Margem Superior, Margem Superior da Etiqueta, Posição de Corte MN e Pos. de Corte de Etiqueta, Carregamento de Papel.

#### 4. Teste de impressão de Gráficos

Este modo executa a repetição do teste de impressão de Gráficos e o número da página é impresso no canto superior esquerdo da página. O resultado da impressão é o seguinte.

#### Impressão Simplex

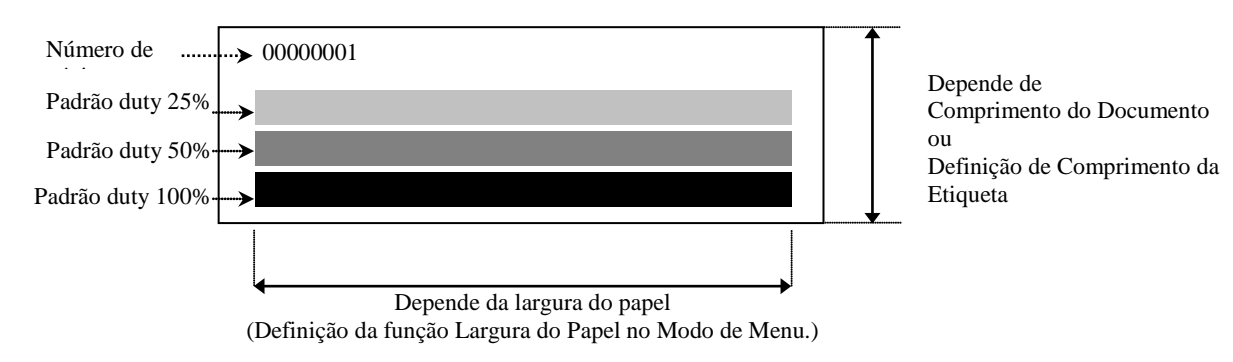

#### Impressão Duplex

| 1ª Página             | Frente | Verso      |
|-----------------------|--------|------------|
| 00000001              |        | Ver Frente |
| 2ª Página             | Frente | Verso      |
| 00000002<br>Ver Verso |        |            |

Se a definição do tipo de papel for o Modo de Marca Negra, o papel será cortado na Marca Negra seguinte (com Cortador) ou avançado para a Marca Negra seguinte para cortar na posição de corte manual (sem Cortador). Se o tipo de papel for o Modo de Comprimento do Documento, o papel será cortado no final da página (com Cortador) ou avançado para o final da página para cortar na posição de corte manual (sem Cortador). Se o tipo de papel for o Modo de Etiqueta, o papel será cortado no intervalo seguinte (com Cortador) ou avançado para o intervalo seguinte para cortar na posição de corte manual (sem Cortador).

A seguinte definição do Modo de Menu é válida no teste de impressão de Gráficos. Tipo de Papel, Comprimento de Formulário, Largura do Papel, Densidade do Papel, Controlo de Alimentação, Velocidade Máxima, Recuperação de Página (apenas no modo Online), Desvio de Corte MN, Desvio de Corte de Etiqueta, Margem Superior, Margem Superior da Etiqueta, Posição de Corte MN e Pos. de Corte de Etiqueta, Carregamento de Papel.

## 6. CUIDADOS/MANUSEAMENTO DO PAPEL

#### CUIDADO:

Use apenas papel que cumpra os requisitos especificados. O uso de papel que não cumpra as especificações pode reduzir a vida útil da impressora e causar problemas ao nível da qualidade de impressão, provocar falhas no avanço do papel ou reduzir a vida útil do cortador. Todo o papel deve ser manuseado cuidadosamente de forma a evitar danos. Leia cuidadosamente as seguintes orientações.

- Não armazene o papel durante um período de tempo superior ao prazo de validade recomendado pelo fabricante.
- Armazene o papel sobre a superfície plana, não o armazene sobre a superfície curva, caso contrário poderá achatar, produzindo avanços incorrectos do papel e baixando a qualidade de impressão.
- Armazene o papel em sacos de plástico e feche-os sempre depois de abertos. Desprotegido, o papel pode ficar sujo e a abrasão adicional do pó e das partículas de sujidade reduzirá a vida útil da cabeça de impressão.
- Armazene o papel num local fresco e seco. Evite expô-los à luz directa do sol, a altas temperaturas, humidade, pó, sujidade ou solventes.
- O contacto com produtos químicos ou óleos pode descolorir ou apagar a imagem impressa.
- Se houver fricção do papel com pregos ou objectos rígidos, poderá verificar-se descoloração do papel.
- A extremidade do papel não deve ser colada ao núcleo.
- O pape térmico usado para impressão térmica directa não pode ter especificações que excedam Na<sup>+</sup> 800 ppm, K<sup>+</sup>250 ppm e Cl<sup>-</sup>500 ppm.
- Algumas tintas usadas nas etiquetas pré-impressas podem conter ingredientes que podem reduzir a vida útil da cabeça de impressão. Não utilize etiquetas pré-impressos com tinta que contenha substâncias rígidas, como carbonato de cálcio (CaCO<sub>3</sub>) e caulino (Al<sub>2</sub>O<sub>3</sub>, 2SiO<sub>2</sub>, 2H<sub>2</sub>O).

Para obter mais informações, contacte o seu representante autorizado da TOSHIBA TEC ou o fabricante do papel.

# 7. MANUTENÇÃO GERAL

#### AVISO!

Tenha cuidado ao manipular a cabeça de impressão, já que aquece muito.

#### 7.1 Limpeza

#### AVISO!

- 1. Assegure-se que desliga o cabo de alimentação antes de efectuar a manutenção.
- 2. Não deite água directamente em cima da impressora.

#### CUIDADO:

- 1. Não use objectos afiados para limpar a cabeça de impressão nem o rolo de arrasto. Se o fizer, poderá danificar estes componentes e prejudicar a qualidade da impressão ou provocar ausência de pontos na impressão.
- 2. Nunca use solventes orgânicos como diluentes ou benzeno. O uso destes solventes pode descolorir as tampas, prejudicar a qualidade da impressão ou provocar avarias na impressora.
- 3. Não toque no elemento da cabeça de impressão, uma vez que a criação de electricidade estática pode danificar a cabeça de impressão.

#### NOTA:

Adquira o Limpador de Cabeças de Impressão ao seu representante autorizado TOSHIBA TEC.

Para ajudar a manter os níveis elevados de qualidade e desempenho da sua impressora, deverá limpá-la regularmente. Quanto maior for o uso da impressora, mais frequente deverá ser a limpeza. (isto é, pouco uso = semanalmente; muito uso = diariamente).

- 1. Desligue a alimentação da impressora (OFF).
- 2. Abra a tampa superior.
- 3. Remova o papel.
- 4. Limpe o elemento da cabeça de impressão com um limpador de cabeças de impressão ou com uma cotonete/pano de algodão ligeiramente humedecido com álcool etílico.
- 5. Limpe o rolo de arrasto com um pano suave humedecido com álcool etílico absoluto.
- 6. Remova a sujidade, as partículas de pó ou cola da área de detecção dos sensores e do percurso do papel com recurso a um pano suave e seco.

#### 7.2 Tampas

#### AVISO!

- 1. Não deite água directamente em cima da impressora.
- 2. *NÃO APLIQUE o limpador nem detergente directamente em nenhuma tampa.*
- 3. NUNCA USE DILUENTES NEM OUTROS PRODUTOS VOLÁTEIS SOLVENTES nas tampas de plástico.
- 4. NÃO limpe a tampas com álcool, caso contrário poderá verificar-se descoloração, deformação ou
- desenvolvimento de defeitos estruturais das tampas.

As tampas devem ser limpas com recurso a um limpador ou pano isento de electroestática para equipamento de escritório automatizado; a limpeza deve ser feita a seco ou com recurso a humedecimento numa solução de detergente suave.

#### 7.3 Remover Papel Encravado

#### AVISO!

Não utilize qualquer ferramenta que possa danificar a cabeça de impressão.

- 1. Desligue a alimentação da impressora (OFF).
- 2. Abra a Tampa Superior e remova o papel.
- 3. Remova o papel encravado da impressora. NÃO UTILIZE elementos cortantes ou ferramentas que possam danificar a impressora.
- 4. Limpe a Cabeça de Impressão e o Rolo de arrasto; limpe todo o pó ou substâncias estranhas.
- 5. Feche a Tampa Superior e ligue a alimentação para carregar novamente o papel.

# 8. SOLUÇÃO DE ERROS

#### AVISO!

Se não for possível resolver um problema mediante a execução das acções descritas neste capítulo, não tente reparar a impressora. Desligue-a e retire a ficha da tomada. Em seguida, contacte um representante autorizado dos serviços de assistência da TOSHIBA TEC.

#### 8.1 Mensagens de Erro

| Mensagens de                 | L      | ED                        | <b>Droblemes/Causes</b>                                                                                         | Dagungangaña                                                                                                    |
|------------------------------|--------|---------------------------|----------------------------------------------------------------------------------------------------|----------------------------------------------------------------------------------------------------|
| erro                         | Online | Erro                      | Problemas/Causas                                                                                                | Kecuperação                                                                                                    |
| ERROR<br>PAPER EMPTY         | Ligada | Pisca<br>lenta-<br>mente  | Não foi detectado papel                                                                                         | Carregue papel                                                                                                    |
| ERROR<br>COVER OPEN          | Ligada | Pisca<br>lenta-<br>mente  | A unidade da cabeça de impressão térmica está aberta                                                            | Feche o bloco superior de impressão                                                                                                    |
| ERROR<br>PAPER JAM           | Ligada | Pisca<br>rapida-<br>mente | <ol> <li>O papel está encravado na<br/>impressora.</li> </ol>                                                   | <ol> <li>Abra o bloco superior de impressão<br/>Remova o papel encravado<br/>Feche o bloco superior de impressão</li> <li>→ Secção 7.3</li> </ol>                                                |
|                              |        |                           | 2. O sensor transmissivo não está correctamente alinhado.                                                       | <ul> <li>Ajuste correctamente a posição do sensor.</li> <li>→ Secção 5.3.2</li> </ul>                                                                                                    |
| ERROR<br>CAM MOTOR JAM       | Ligada | Pisca<br>rapida-<br>mente | O sensor detecta um erro de<br>posição do motor cam                                                             | Desligue a impressora e volte a ligar.                                                                                                    |
| ERROR<br>CUTTER JAM          | Ligada | Pisca<br>rapida-<br>mente | 1. Detecta encravamento no cortador                                                                             | <ol> <li>Desligue a impressora e remova o papel<br/>encravado.</li> <li>→ Secção 7.3</li> </ol>                                                                                                  |
|                              |        |                           | 2. A tampa do Cortador não está<br>bem fechada.                                                                 | 2. Feche bem a Tampa do Cortador.                                                                                                    |
| ERROR<br>UNABLE TO LOAD      | Ligada | Pisca<br>rapida-<br>mente | O papel não foi introduzido correctamente na impressora.                                                        | Introduza o papel correctamente.                                                                                                    |
| ERROR<br>LABEL               | Ligada | Pisca<br>rapida-<br>mente | A impressora não consegue<br>detectar o intervalo da Etiqueta.                                                  | Verifique o tipo de papel e a especificação,<br>E execute a "Calibração do Sensor"<br>→ Secção 5.4 e 5.7.3                                                                                       |
| READY<br>LABEL PAGE<br>OVER  | Ligada | Pisca<br>rapida-<br>mente | Os dados de impressão<br>ultrapassam o comprimento da<br>etiqueta medido pela impressora.                       | Ajuste o comprimento dos dados de<br>impressão para um valor adequado ao<br>comprimento da etiqueta.                                                                                             |
| ERROR<br>BLACK MARK          | Ligada | Pisca<br>rapida-<br>mente | <ol> <li>A impressora não consegue<br/>detectar a Marca Negra</li> </ol>                                        | <ol> <li>Verifique o tipo de papel e a<br/>especificação<br/>da marca negra</li> </ol>                                                                                                    |
|                              |        |                           | <ol> <li>O sensor de marca negra não<br/>está correctamente alinhado<br/>com a marca negra do papel.</li> </ol> | <ul> <li>2. Ajuste a posição do sensor.</li> <li>→ Secção 5.3.1</li> </ul>                                                                                                    |
| ERROR<br>HEAD<br>TEMPERATURE | Ligada | Pisca<br>rapida-<br>mente | <ol> <li>A temperatura da cabeça<br/>térmica é elevada</li> </ol>                                               | <ol> <li>Aguarde alguns minutos<br/>Se este procedimento não resolver o<br/>problema,<br/>Contacte um representante de serviço<br/>técnico autorizado da TOSHIBA TEC.</li> </ol>                 |
|                              |        |                           | <ol> <li>A cabeça térmica está<br/>danificada</li> </ol>                                                        | <ol> <li>Desligue a impressora e volte a ligar.<br/>Se este procedimento não resolver o<br/>problema,<br/>Contacte um representante de serviço<br/>técnico autorizado da TOSHIBA TEC.</li> </ol> |

## 8.1 Mensagens de Erro (Cont.)

| Mensagens de                 | L                        | ED                        | <b>Droblomos/Cousos</b>                                                                                                    | Dagunana aão                                                                                                    |
|------------------------------|--------------------------|---------------------------|----------------------------------------------------------------------------------------------------|----------------------------------------------------------------------------------------------------|
| erro                         | Online                   | Erro                      | Frodiemas/Causas                                                                                                    | Kecuperação                                                                                                    |
| ERROR<br>EEPROM              | Ligada                   | Ligada                    | O acesso à EEPROM não está<br>disponível.                                                                                                    | Desligue a impressora e volte a ligar.<br>Se este procedimento não resolver o<br>problema,<br>Contacte um representante de serviço<br>técnico autorizado da TOSHIBA<br>TEC.                                                                                                    |
| READY<br>NONE CG             | Pisca<br>lenta-<br>mente | Desli-<br>gada            | Com a alimentação da<br>impressora ligada, os valores<br>do código Check em CG Data<br>e ROM são diferentes.<br>(É possível imprimir no<br>Modo Online sem CG)                                                                                                    | CG Data correctos transferidos por IPL.                                                                                                    |
| READY<br>COOLING<br>DOWN     | Pisca<br>lenta-<br>mente | Desli-<br>gada            | A temperatura da cabeça térmica<br>é elevada                                                                                                    | A impressora começa automaticamente a<br>imprimir os danos novamente.<br>Aguarde alguns minutos.                                                                                                    |
| READY<br>24V ANOMALY         | Pisca<br>lenta-<br>mente | Desli-<br>gada            | Quando a impressora detecta que<br>a tensão da alimentação é baixa.                                                                                                    | Desligue a impressora e volte a ligá-la.                                                                                                    |
| READY<br>SENSOR ADJ.<br>FAIL | Pisca<br>lenta-<br>mente | Desli-<br>gada            | A calibração do sensor não foi<br>bem sucedida.                                                                                                    | Execute a calibração do sensor<br>correctamente.<br>→Secção 5.7                                                                                                    |
| ERROR<br>PERFORATION         | Ligada                   | Pisca<br>rapida-<br>mente | A impressora não consegue<br>detectar o orifício rectangular do<br>papel de perfuração.                                                                                                    | Verifique o tipo de papel e a especificação<br>do papel de perfuração.                                                                                                    |
| READY<br>PERFO. PAGE<br>OVER | Ligada                   | Pisca<br>rapida-<br>mente | Os dados de impressão<br>ultrapassam o comprimento do<br>papel de perfuração medido pela<br>impressora                                                                                                    | Ajuste o comprimento dos dados de<br>impressão para um valor adequado ao<br>comprimento do papel de perfuração<br>medido pela impressora.                                                                                                    |
| READY<br>CUT SHEET<br>OVER   | Ligada                   | Pisca<br>rapida-<br>mente | Os dados de impressão<br>ultrapassam o comprimento da<br>folha de corte                                                                                                    | Ajuste o comprimento dos dados de<br>impressão para um valor adequado ao<br>comprimento da folha de corte.                                                                                                    |
| ERROR<br>THERMAL<br>HEAD     | Ligada                   | Ligada                    | Com a impressora Ligada (ON),<br>são localizados elementos de<br>falha da cabeça de impressão<br>térmica e o número de falhas<br>excede a definição "Heal Fail<br>Thresh" (Limiar de Recup. de<br>Falha)                                                                                       | Se nenhum elemento de falha for detectado<br>na cabeça de impressão térmica no POR<br>(após a substituição da cabeça de impressão<br>térmica.)<br>Se a definição de "Head Fail Thresh"<br>(Limiar de Recuperação de Falha) for<br>superior ao número de elementos de falha<br>da cabeça de impressão térmica.<br>→ |
| READY<br>THERMAL<br>HEAD     | Pisca<br>lenta-<br>mente | Desli-<br>gada            | Com a impressora Ligada (ON),<br>são localizados elementos de<br>falha da cabeça de impressão<br>térmica e o número de falhas está<br>dentro da definição "Heal Fail<br>Thresh" (Limiar de Recup. de<br>Falha)<br>(É possível imprimir no Modo<br>Online se for apresentada esta<br>mensagem.) | Se nenhum elemento de falha for detectado<br>na cabeça de impressão térmica no POR<br>(após a substituição da cabeça de impressão<br>térmica.)<br>Se a definição de "Head Fail Thresh"<br>(Limiar de Recuperação de Falha) for<br>regulada para "0".                                                               |

## 8.2 Possíveis Problemas

| Problema                              | Causas                                                        | Soluções                                                                          |
|---------------------------------------|---------------------------------------------------------------|-----------------------------------------------------------------------------------|
| A impressora não<br>liga.             | 1.O Cabo de Alimentação não está<br>ligado.                   | 1. Ligue o cabo de alimentação.                                                   |
|                                       | 2. A tomada CA não está a funcionar correctamente.            | 2. Teste com um cabo de alimentação de outro aparelho eléctrico.                  |
|                                       | 3.O fusível fundiu ou o disjuntor disparou.                   | 3. Verifique o fusível ou o disjuntor.                                            |
| O papel não foi<br>avançado.          | 1. O papel não foi carregado<br>correctamente.                | 1. Carregue o papel correctamente.                                                |
|                                       | 2. A impressora está em erro.                                 | 2. Resolva o erro indicado no visor de mensagens.                                 |
| A imagem impressa<br>não está nítida. | <ol> <li>A cabeça de impressão não está<br/>limpa</li> </ol>  | <ol> <li>Limpe a cabeça de impressão<br/>usando a</li> <li>→Secção 7.1</li> </ol> |
|                                       | 2. A energia de impressão não é<br>adequada ao papel          | <ul> <li>2. Ajuste a densidade de impressão</li> <li>→Secção 5.6.3</li> </ul>     |
| Pontos em falta na impressão.         | <ol> <li>A cabeça de impressão não está<br/>limpa.</li> </ol> | <ol> <li>Limpe a cabeça de impressão.</li> <li>→ Secção 7.1</li> </ol>            |
| -                                     | 2. A energia de impressão não é<br>adequada ao papel          | <ul> <li>2. Ajuste a densidade de impressão</li> <li>→ Secção 5.6.3</li> </ul>    |
| O módulo cortador opcional não corta. | 1. A Unidade de Corte não está devidamente fechada.           | 1. Feche correctamente a Unidade do Cortador.                                     |
|                                       | 2.O papel está encravado no<br>Cortador.                      | 2. Remova o papel encravado.                                                      |
|                                       | 3. A lâmina de cortador está suja.                            | 3. Limpe a lâmina de cortador.                                                    |

## ANEXO I

# LIGAÇÃO

#### Ligação USB

Padrão:Uniformizado para velocidade máxima V2.0Tipo de transferência:Transferência de controlo, transferência BulkRácio de transferência:Velocidade máxima (12M bps)Classe:Classe de ImpressoraModo de Controlo:Estado com informações de espaço livre do buffer de recepçãoNumero de portas:1Alimentação:Auto AlimentaçãoConector:Tipo B

| N.º de | Sinal  |
|--------|--------|
| pinos  |        |
| 1      | VBUS   |
| 2      | D-     |
| 3      | D+     |
| 4      | GND    |
| Shell  | Shield |

# Tipo B

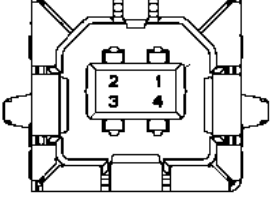

#### LAN

Padrão: Numero de portas: Conector: Cabo LAN:

Comprimento de cabo:

IEEE802.23 10Base-T/100Base-TX 1 Conector Magnético Integrado 10BASE-T: UTP categoria 3 ou categoria 5 100BASE-TX: UTP categoria 5 Comprimento Máx. do Segmento 100m

N.º de Sinal pinos TD+ 1 2 TD-3 RD+ 4 TCT RCT 5 RD-6 7 FG 8 FG 9 3,3V 10 LED1 11 LED2 12 3,3V

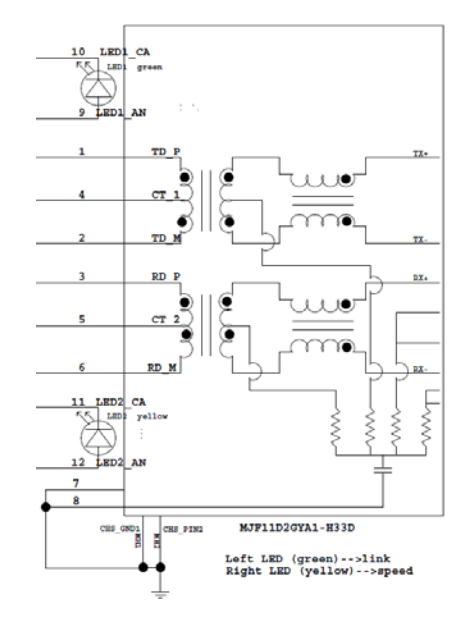

#### Ligação Paralela (Centronics)

Método de introdução de dados:

Modo:

Conforme a IEEE1284 Modo Compatível (modo SPP), modo Nibble Paralelo 8 bit

| N.º de | Sinal       | Entrada/Sa<br>ída | N.º de | Paralela   | Entrada/Sa<br>ída |
|--------|-------------|-------------------|--------|------------|-------------------|
| 1      | nSTORBE     | Entrada           | 19     | Signal GND | Iua               |
| 2      | DATA0       | Entrada           | 20     | Signal GND |                   |
| 3      | DATA1       | Entrada           | 21     | Signal GND |                   |
| 4      | DATA2       | Entrada           | 22     | Signal GND |                   |
| 5      | DATA3       | Entrada           | 23     | Signal GND |                   |
| 6      | DATA4       | Entrada           | 24     | Signal GND |                   |
| 7      | DATA5       | Entrada           | 25     | Signal GND |                   |
| 8      | DATA6       | Entrada           | 26     | Signal GND |                   |
| 9      | DATA7       | Entrada           | 27     | Signal GND |                   |
| 10     | nACK        | Saída             | 28     | Signal GND |                   |
| 11     | BUSY        | Saída             | 29     | Signal GND |                   |
| 12     | PE          | Saída             | 30     | Signal GND |                   |
| 13     | SELECT      | Saída             | 31     | nINIT      | Entrada           |
| 14     | nAUTOFEED   | Saída             | 32     | nERROR     | Saída             |
| 15     | NC          |                   | 33     | Signal GND |                   |
| 16     | Signal GND  |                   | 34     | NC         |                   |
| 17     | Chassis GND |                   | 35     | NC         |                   |
| 18     | +5V CC      | Saída             | 36     | nSELECT IN | Entrada           |

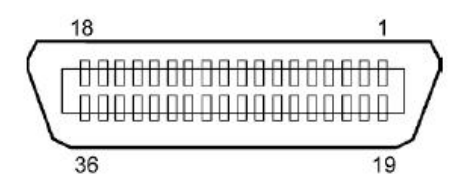

#### Conector de Alimentação

Modo:

J13 B8P-VR (LF)(SN), JST

| N.º de<br>pinos | Sinal            |
|-----------------|------------------|
| 1               | 27V              |
| 2               | 27V              |
| 3               | GND              |
| 4               | GND              |
| 5               | 5V               |
| 6               | GN               |
| 7               | (27V Poupança de |
|                 | Energia)         |
| 8               | N.C.             |

\_

# ANEXO II ÁRVORE DO MODO DE MENU

| MODO DE MENU<br>Prima a Tecla FEED |                                          |                    |                             |                        |
|------------------------------------|------------------------------------------|--------------------|-----------------------------|------------------------|
| Menu principal                     | Função                                   | Definição de Menu  | Confirmação                 | Resultado              |
| Firmware                           | Boot Firmware                            |                    |                             |                        |
| Version CRC                        | Ver xxxxx xxxx                           |                    |                             |                        |
| , thision, erre                    | FTP Firmware                             |                    |                             |                        |
|                                    | Ver.xxxxx.xxxx                           |                    |                             |                        |
|                                    | Main Firmware                            |                    |                             |                        |
|                                    | Ver.xxxxx.xxxx                           |                    |                             |                        |
|                                    | SBCS CG                                  |                    |                             |                        |
|                                    | Ver.xxxxxx.xxxx                          |                    |                             |                        |
|                                    | Return to                                |                    |                             |                        |
|                                    | Prev. Layer                              |                    |                             |                        |
| Communication                      | Interface Type                           | Interface Type     | USB                         | ]                      |
| Interface                          | XXXXXX                                   | USB                | Accepted                    |                        |
|                                    |                                          | Interface Type     | Ethernet                    |                        |
|                                    |                                          | Ethernet           | Accepted                    |                        |
|                                    |                                          | Interface Type     | Parallel                    | *Se a opção Paralela   |
|                                    |                                          | Parallel           | Accepted                    | não estiver instalada, |
|                                    |                                          | Return to          |                             | this message is not    |
|                                    |                                          | Prev.Layer         |                             | displayed.             |
|                                    | Printer IP Addr.                         | Printer IP Address | XXX.XXX.XXX.XXX             |                        |
|                                    | XXX.XXX.XXX.XXX                          | XXX.XXX.XXX.XXX    | Accepted                    |                        |
|                                    | Subnet Mask                              | Subnet Mask        | XXX.XXX.XXX.XXX             |                        |
|                                    | XXX.XXX.XXX.XXX                          | XXX.XXX.XXX.XXX    | Accepted                    | -                      |
|                                    | Default Gateway                          | Default Gateway    | XXX.XXX.XXX.XXX             |                        |
|                                    | XXX.XXX.XXX                              | XXX.XXX.XXX        | Accepted                    | -                      |
|                                    | Get IP Address                           | Get IP Address     | XXXXX                       |                        |
|                                    | XXXXX                                    | XXXXX              | Accepted                    | -                      |
|                                    | DHCP IP Address                          | DHCP IP Address    | XXX.XXX.XXX.XXX             |                        |
|                                    | XXX.XXX.XXX                              | XXX.XXX.XXX.XXX    | Accepted                    |                        |
|                                    | Community (R)                            |                    |                             |                        |
|                                    |                                          |                    |                             |                        |
|                                    | Community (R/W)                          |                    |                             |                        |
|                                    | ID Tree 1                                | ID Tree 1          |                             | 1                      |
|                                    |                                          |                    | Accepted                    |                        |
|                                    | ID Trap1 Address                         | ID Trap1 Address   | Accepted                    | 4                      |
|                                    | IF ITAPT Address                         | IF TTAPT Address   | AAA.AAA.AXX.XXX<br>Accepted |                        |
|                                    | Tron1 Comm Name                          | ΛΛΛ.ΛΛΛ.Λλλ.λλλ    | Accepted                    | J                      |
|                                    |                                          |                    |                             |                        |
|                                    | ΔΑΔΑΔΑΔΑΔΑΔΑΔΑΔΑΔΑΔΑΔΑΔΑΔΑΔΑΔΑΔΑΔΑΔΑΔΑΔΑ |                    |                             |                        |

| лепи ртіпсіраї | Função             | Definição de Menu               | Confirmação                              | Resultado |
|----------------|--------------------|---------------------------------|------------------------------------------|-----------|
|                |                    |                                 |                                          |           |
| nmunication    | IP Trap2           | IP Trap2                        | XXXXXXX                                  |           |
| rface          | XXXXX              | XXXXX                           | Accepted                                 |           |
|                | IP Trap2 Address   | IP Trap2 Address                | XXX.XXX.XXX.XXX                          |           |
|                | XXX.XXX.XXX.XXX    | XXX.XXX.XXX.XXX                 | Accepted                                 |           |
|                | Trap2 Comm.Name    |                                 |                                          |           |
|                | XXXXXXXXXXXXXXXXXX |                                 |                                          |           |
|                | MAC Addr. xx:xx:   |                                 |                                          |           |
|                | XX:XX:XX           |                                 |                                          |           |
|                | Socket Port TCP    | Socket Port TCP                 | XXXX                                     |           |
|                | XXXX               | XXXX                            | Accepted                                 |           |
|                | Socket Port UDP    | Socket Port UDP                 | XXXX                                     |           |
|                | XXXX               | XXXX                            | Accepted                                 |           |
|                | Socket Port UDP2   | Socket Port UDP2                | XXXX                                     |           |
|                | XXXX               | XXXX                            | Accepted                                 |           |
|                | Physical Layer     |                                 |                                          |           |
|                | XXX.XXX.XXX        |                                 |                                          |           |
|                | FTP User.Name      |                                 |                                          |           |
|                | XXXXXXXXXXXXXXXXXX |                                 |                                          |           |
|                | Return to          |                                 |                                          |           |
| 4              | Prev. Layer        | Dan an Tain a                   | Dlash Mark                               |           |
| figuration     | Paper Type         | Paper Type<br>Disals Mark       | Diack Mark                               |           |
| Ingulation     | XXXXXX             |                                 | Accepted                                 |           |
|                |                    | Paper Type<br>Decument Length   |                                          |           |
|                |                    | Document Lengui                 | Accepted                                 |           |
|                |                    | Label                           | Accepted                                 |           |
|                |                    | Paper Type                      | Perforation                              |           |
|                |                    | Perforation                     | Accepted                                 |           |
|                |                    | Paper Type                      | Cut Sheet                                |           |
|                |                    | Cut Sheet                       | Accepted                                 |           |
|                |                    | Return to                       | Accepted                                 |           |
|                |                    | Prev Laver                      |                                          |           |
|                | Document Length    | Document Length                 | 560/203inch                              |           |
|                | Document Length    | 560/203inch                     | Accepted                                 |           |
|                | xxxx/203inch       |                                 |                                          |           |
|                | xxxx/203inch       | Document Length                 | xxxx/203inch                             |           |
|                | xxxx/203inch       | Document Length                 | xxxx/203inch<br>Accepted                 |           |
|                | xxxx/203inch       | Document Length<br>xxxx/203inch | xxxx/203inch<br>Accepted<br>4434/203inch |           |
| Menu principal | Função           | Definição de Menu | Confirmação | Resultado |
|----------------|------------------|-------------------|-------------|-----------|
| []             |                  |                   |             | 7         |
| Printer        | Print Mode       | Print Mode        | Others      |           |
| Configuration  | XXXX             | Others            | Accepted    |           |
|                |                  | Print Mode        | Receipt     |           |
|                |                  | Receipt           | Accepted    |           |
|                |                  | Return to         |             |           |
|                |                  | Prev. Layer       |             | -         |
|                | Print Density(F) | Print Density(F)  | -15         |           |
|                | XXX              | -15               | Accepted    |           |
|                |                  | Print Density(F)  | XXX         |           |
|                |                  | XXX               | Accepted    |           |
|                |                  | Print Density(F)  | 0           |           |
|                |                  | 0                 | Accepted    |           |
|                |                  | Print Density(F)  | XXX         |           |
|                |                  | XXX               | Accepted    |           |
|                |                  | Print Density(F)  | +15         |           |
|                |                  | +15               | Accepted    |           |
|                |                  | Return to         |             |           |
|                |                  | Prev. Layer       |             | _         |
|                | Print Density(B) | Print Density(B)  | -15         |           |
|                | XXX              | -15               | Accepted    |           |
|                |                  | Print Density(B)  | XXX         |           |
|                |                  | XXX               | Accepted    |           |
|                |                  | Print Density(B)  | 0           |           |
|                |                  | 0                 | Accepted    |           |
|                |                  | Print Density(B)  | XXX         |           |
|                |                  | XXX               | Accepted    |           |
|                |                  | Print Density(B)  | +15         |           |
|                |                  | +15               | Accepted    |           |
|                |                  | Return to         |             | _         |
|                |                  | Prev. Layer       |             |           |
|                | Power Control    | Power Control     | Low         | ]         |
|                | XXXX             | Low               | Accepted    |           |
|                |                  | Power Control     | High        | 7         |
|                |                  | High              | Accepted    |           |
|                |                  | Return to         | •           | _         |
|                |                  | Prev. Layer       |             |           |

| Menu principal | Função         | Definição de Menu        | Confirmação    | Resultado |
|----------------|----------------|--------------------------|----------------|-----------|
| Printer        | Print Speed    | Print Speed              | Variable       |           |
| Configuration  | vyvins         | Variable                 |                |           |
| Configuration  | ллирэ          | Print Speed              | 6 Oins         |           |
|                |                | 6 Oips                   | Accepted       |           |
|                |                | Print Speed              | 5 Oins         |           |
|                |                | 5.0ips                   | Accepted       |           |
|                |                | Print Speed              | 4.0ips         |           |
|                |                | 4.0ips                   | Accepted       |           |
|                |                | Print Speed              | 3.0ips         |           |
|                |                | 3.0ips                   | Accepted       |           |
|                |                | Return to                |                |           |
|                |                | Prev. Layer              |                |           |
|                | Max. Variable  | Max. Variable            | 6.0ips         |           |
|                | xxxips         | 6.0ips                   | Accepted       |           |
|                |                | Max. Variable            | 5.0ips         |           |
|                |                | 5.0ips                   | Accepted       |           |
|                |                | Max. Variable            | 4.0ips         |           |
|                |                | 4.0ips                   | Accepted       |           |
|                |                | Max. Variable            | 3.0ips         |           |
|                |                | 3.0ips                   | Accepted       |           |
|                |                | Return to                |                |           |
|                |                | Prev. Layer              |                |           |
|                | Page Recovery  | Page Recovery            | Off            |           |
|                | XXX            |                          | Accepted       |           |
|                |                | Page Recovery            | On<br>Assessed |           |
|                |                | On<br>Datum ta           | Accepted       |           |
|                |                | Return to<br>Prov. Lover |                |           |
|                | PM Cut Offect  | PM Cut Offset            | 00             |           |
|                | BWI Cut Offset | -59                      | 00<br>Accepted |           |
|                | λλ             | BM Cut Offset            | 22             |           |
|                |                |                          | Accepted       |           |
|                |                | BM Cut Offset            | 29             |           |
|                |                | 05                       | Accepted       |           |
|                |                | BM Cut Offset            | XX             |           |
|                |                | XX                       | Accepted       |           |
|                |                | BM Cut Offset            | 59             |           |
|                |                | 59                       | Accepted       |           |
|                |                | Return to                | <b>1</b>       |           |
|                |                | Prev. Layer              |                |           |
|                | Paper Load     | Paper Load               | Auto           |           |
|                | XXXXXX         | Auto                     | Accepted       |           |
|                |                | Paper Load               | Manual         |           |
|                |                | Manual                   | Accepted       |           |
|                |                | Return to                |                |           |
|                |                | Prev. Layer              |                |           |
|                |                |                          |                |           |

| Menu principal | Função           | Definição de Menu | Confirmação     | Resultado      |
|----------------|------------------|-------------------|-----------------|----------------|
| Printer        | Rotary Cutter    | Rotary Cutter     | Off             | Г              |
| Configuration  | xxx              | Off               | Accepted        |                |
| Configuration  | ММА              | Rotary Cutter     | Manual          | -              |
|                |                  | Manual            | Accepted        |                |
|                |                  | Rotary Cutter     | Auto            |                |
|                |                  | Auto              | Accepted        |                |
|                |                  | Return to         |                 | _              |
|                |                  | Prev. Layer       |                 |                |
|                | Head Fail Thresh | Head Fail Thresh  | 0               |                |
|                | XXX              | 0                 | Accepted        |                |
|                |                  | Head Fail Thresh  | XX              |                |
|                |                  | XX                | Accepted        |                |
|                |                  | Head Fail Thresh  | 50              |                |
|                |                  | 50                | Accepted        | _              |
|                |                  | Head Fail Thresh  | xx              |                |
|                |                  | XX                | Accepted        | _              |
|                |                  | Head Fail Thresh  | 100<br>Accorted |                |
|                |                  | 100               | Accepted        |                |
|                |                  | Return to         |                 |                |
|                | Drint            | Prev. Layer       | Drinter Config  | Printer Config |
|                | Printer Config   |                   | Printing        | Completed      |
|                | Return to        | -                 | T Thrung        | Completed      |
|                | Prev. Laver      |                   |                 |                |
| Printer        | Top Margin       | Top Margin        | -15             | Γ              |
| Adjustment     | XXX              | -15               | Accepted        |                |
|                |                  | Top Margin        | XXX             | -              |
|                |                  | xxx               | Accepted        |                |
|                |                  | Top Margin        | 0               |                |
|                |                  | 0                 | Accepted        |                |
|                |                  | Top Margin        | XXX             |                |
|                |                  | XXX               | Accepted        |                |
|                |                  | Top Margin        | +15             |                |
|                |                  | +15               | Accepted        |                |
|                |                  | Return to         |                 |                |
|                |                  | Prev. Layer       |                 | 7              |
| Printer        | Label Top Margin | Label Top Margin  | -15             |                |
| Adjustment     | XXX              | -15               | Accepted        | -              |
|                |                  | Label Top Margin  | XXX             |                |
|                |                  | Label Top Margin  | Accepted<br>0   | _              |
|                |                  |                   | Accepted        |                |
|                |                  | Label Top Margin  | XXX             | -              |
|                |                  | XXX               | Accepted        |                |
|                |                  | Label Top Margin  | +15             | 1              |
|                |                  | +15               | Accepted        |                |
|                |                  | Return to         |                 | _              |
|                |                  | Prev. Layer       |                 |                |

| Menu principal | Função          | Definição de Menu     | Confirmação              | Resultado       |
|----------------|-----------------|-----------------------|--------------------------|-----------------|
| Printer        | BM Cut Position | BM Cut Position       | -15                      | ]               |
| Adjustment     | XXX             | -15                   | Accepted                 |                 |
|                |                 | BM Cut Position       | XXX                      |                 |
|                |                 | XXX                   | Accepted                 |                 |
|                |                 | BM Cut Position       | 0                        |                 |
|                |                 | 0                     | Accepted                 |                 |
|                |                 | BM Cut Position       | XXX                      | 7               |
|                |                 | XXX                   | Accepted                 |                 |
|                |                 | BM Cut Position       | +15                      |                 |
|                |                 | +15                   | Accepted                 |                 |
|                |                 | Return to             | 1                        |                 |
|                |                 | Prev Laver            |                          |                 |
|                | Label Cut Pos   | Label Cut Pos         | _15                      | Γ               |
|                | Laber Cut I os. | 15                    | Accepted                 |                 |
|                | ***             | -15<br>Label Cat Date | Accepted                 | -               |
|                |                 | Laber Cut Pos.        |                          |                 |
|                |                 | XXX                   | Accepted                 | _               |
|                |                 | Label Cut Pos.        |                          |                 |
|                |                 | 0                     | Accepted                 | _               |
|                |                 | Label Cut Pos.        | XXX                      |                 |
|                |                 | XXX                   | Accepted                 |                 |
|                |                 | Label Cut Pos.        | +15                      |                 |
|                |                 | +15                   | Accepted                 |                 |
|                |                 | Return to             |                          |                 |
|                |                 | Prev. Layer           |                          |                 |
|                | Perfo. Cut Pos. | Perfo. Cut Pos        | -15                      |                 |
|                | XXX             | -15                   | Accepted                 |                 |
|                |                 | Perfo. Cut Pos        | XXX                      | 7               |
|                |                 | XXX                   | Accepted                 |                 |
|                |                 | Perfo. Cut Pos        | 0                        |                 |
|                |                 | 0                     | Accepted                 |                 |
|                |                 | Perfo, Cut Pos        | XXX                      | -               |
|                |                 | xxx                   | Accepted                 |                 |
|                |                 | Perfo Cut Pos         | +15                      | -               |
|                |                 | +15                   | Accepted                 |                 |
|                |                 | Return to             | · · · · · ·              |                 |
|                |                 | Prev Laver            |                          |                 |
| Drintor        | Test Mode       | Paper Type            | Dapar Typa               | Black Mark      |
| Test Modes     | Configuration   | raper rype            | Black Mark               |                 |
| Test Modes     | Configuration   | ллллл                 | Diack Wark<br>Paper Type | Document Length |
|                |                 |                       | Document Length          | Accepted        |
|                |                 |                       | Paper Type               | Label           |
|                |                 |                       | Label                    | Accepted        |
|                |                 |                       | Paper Type               | Perforation     |
|                |                 |                       | Perforation              | Accepted        |
|                |                 |                       | Return to                |                 |
|                |                 |                       | Prev Laver               |                 |
|                |                 |                       | Liev. Euger              |                 |

| Monu principal | Euroão         | Definição de Menu | Confirmação    | Degultado      |
|----------------|----------------|-------------------|----------------|----------------|
| Menu principai | Funçao         | Definição de Menu | Confirmação    | Kesullaao      |
| Printer        | Test Mode      | Form Length       | Form Length    | 560/203inch    |
| Test Modes     | Configuration  | xxxx/203inch      | 560/203inch    | Accented       |
| Test Wodes     | Configuration  | XXXX/205111CH     | Form Length    | xxxx/203inch   |
|                |                |                   | vvvv/203inch   | Accepted       |
|                |                |                   | Form Longth    | 4434/203inch   |
|                |                |                   | 4434/203inch   | Accepted       |
|                |                |                   | Poturn to      | Accepted       |
|                |                |                   | Prev. Laver    |                |
|                |                | Paper Width       | Paper Width    | 58mm           |
|                |                | xxxxxx            | 58mm           | Accepted       |
|                |                | MAAAA             | Paper Width    | 80mm           |
|                |                |                   | 80mm           | Accepted       |
|                |                |                   | Paper Width    | 4inch          |
|                |                |                   | 4inch          | Accepted       |
|                |                |                   | Paper Width    | 5 linch        |
|                |                |                   | 5 linch        | Accepted       |
|                |                |                   | Return to      | Theophea       |
|                |                |                   | Prev Laver     |                |
|                | Rolling ASCII  |                   | Rolling ASCII  | Rolling ASCII  |
|                | Simplex        |                   | Printing       | Completed      |
|                | H Print Test   | _                 | H Print Test   | H Print Test   |
|                | Simplex        |                   | Printing       | Completed      |
|                | Dot Check Test | _                 | Dot Check Test | Dot Check Test |
|                | Simplex        |                   | Printing       | Completed      |
|                | Graphics Test  | _                 | Graphics Test  | Graphics Test  |
|                | Simplex        |                   | Printing       | Completed      |
|                | Rolling ASCII  |                   | Rolling ASCII  | Rolling ASCII  |
|                | Duplex         |                   | Printing       | Completed      |
|                | H Print Test   |                   | H Print Test   | H Print Test   |
|                | Duplex         |                   | Printing       | Completed      |
|                | Dot Check Test |                   | Dot Check Test | Dot Check Test |
|                | Duplex         |                   | Printing       | Completed      |
|                | Graphics Test  |                   | Graphics Test  | Graphics Test  |
|                | Duplex         |                   | Printing       | Completed      |
|                | Return to      |                   |                |                |
|                | Prev. Layer    |                   |                |                |
| Sensor         | Sensor         | Calibration with  | Calibration    | Calibration    |
| Calibration    | Calibration    | BM Paper          | Performing     | Succeeded      |
|                |                |                   |                | Failed 12345   |
|                |                |                   |                | Sensors        |
|                |                | Calibration with  | Calibration    | Calibration    |
|                |                | White Paper       | Performing     | Succeeded      |
|                |                |                   |                | Failed 12345   |
|                |                |                   |                | Sensors        |
|                |                | Calibration with  | Calibration    | Calibration    |
|                |                | Label Paper       | Performing     | Succeeded      |
|                |                |                   |                | Failed 12345   |
|                |                |                   |                | Sensors        |

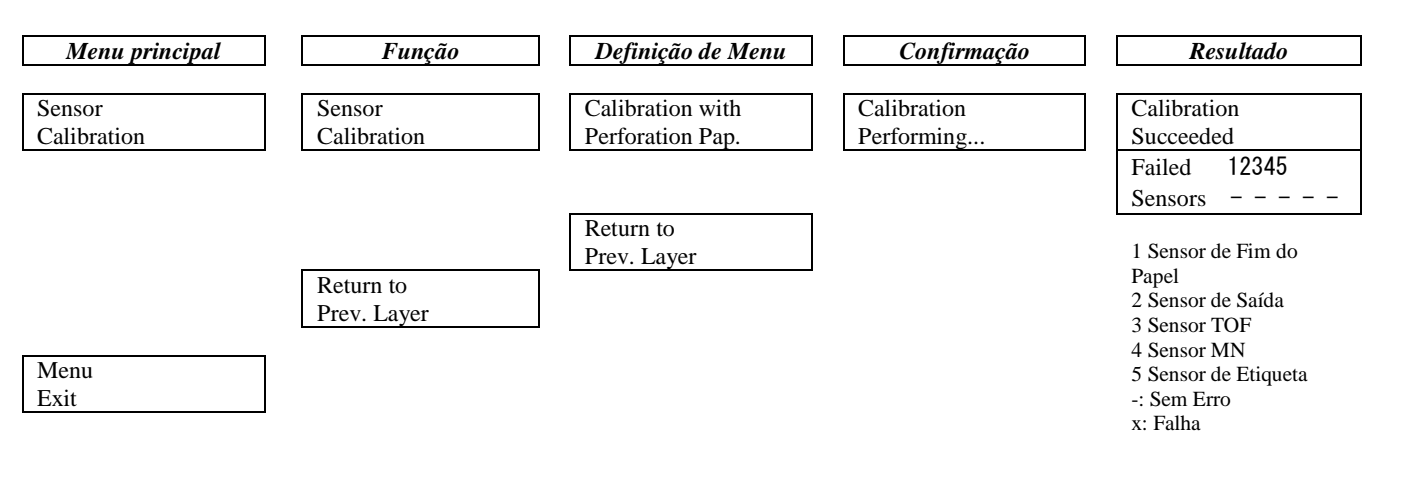

A-10

**TOSHIBA TEC CORPORATION** 

© 2011-2019 TOSHIBA TEC CORPORATION Todos os direitos reservados 1-11-1, Osaki, Shinagawa-ku, Tóquio 141-8562, JAPÃO

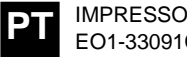

IMPRESSO NA INDONÉSIA EO1-33091C